Oracle Fusion Middleware 11gR2: Forms, and Reports (11.1.2.0.0) Certification with SUSE Linux Enterprise Server 11 SP2 (GM) – x86\_64

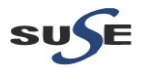

http://www.suse.com

## **Table of Contents**

| Introduction                                                            | 3  |
|-------------------------------------------------------------------------|----|
| Hardware and Software Requirements                                      | 3  |
| Hardware Requirements.                                                  | 3  |
| Software Requirements                                                   | 3  |
| Special Startup Requirements                                            | 4  |
| Testing Machine information                                             | 5  |
| Prerequisites                                                           | 7  |
| Oracle Database 11gR2 Installation                                      | 7  |
| Oracle Internet Directory 10.1.4.0.1 and Patchset 10.1.4.3 Installation | 8  |
| Java Installation                                                       | 10 |
| Oracle WebLogic Server Installation                                     | 11 |
| Installing and Configuring Oracle Forms and Reports 11gR2               | 16 |
| Oracle Forms and Reports 11gR2 Post-install Tests                       | 35 |

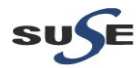

### Introduction

This documentation provides the details for validate Oracle Fusion Middleware 11gR2: Forms and Reports (11.1.2.0.0) on SLES 11 SP2 OS. Here, x86\_64 version of both Oracle Portal...Discoverer Server and SUSE Linux Enterprise Server is used.Similar steps applies to other platforms(x86, ia64, etc.). If you encounter any problem or have general question, please post your query to suse-oracle@listx.novell.com.

(**Note:**The oracle offical product documentation available at: <u>http://www.oracle.com/technetwork/middleware/docs/middleware-093940.html</u>)

### Hardware and Software Requirements

#### **Hardware Requirements**

| Requirement                   | Minimum                       |
|-------------------------------|-------------------------------|
| RAM                           | 1024 MB                       |
| Swap space                    | Approx. twice the size of RAM |
| Disk space in /tmp            | 1024 MB                       |
| Disk space for software files | 4 GB                          |
| Disk space for database files | 1.7 GB                        |

#### **Software Requirements**

#### SuSE

• SUSE Linux Enterprise Server 11 Service Pack 2 GM (x86\_64) (<u>http://download.suse.de/install</u>)

#### Oracle

 Oracle Database 11gR2(11.2.0.1.0) (x86\_64) (<u>http://www.oracle.com/technetwork/database/enterprise-edition/downloads/index.html</u>)

 Oracle Internet Directory 10.1.4.0.1 and Patchset 10.1.4.3 (x86) (<u>http://www.oracle.com/technetwork/middleware/ias/downloads/101401-099957.html</u>) Patchset download from: (<u>https://support.oracle.com</u>)

• jdk-6u29-linux-x64 (http://www.oracle.com/technetwork/java/javase/downloads/index.html)

 WebLogic Server 10.3.5 (Generic installer) (<u>http://www.oracle.com/technetwork/middleware/downloads/fmw-11-download-092893.html</u>)

• Oracle Forms and Reports 11gR2 11.1.2.0.0 (x86\_64) (http://www.oracle.com/technetwork/developer-tools/forms/downloads/index.html)

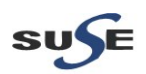

### **Special Startup Requirements**

• Change the value of SHMMAX to 4294967295 by including the following line in /etc/sysctl.conf:

kernel.shmmax = 4294967295

• Activate the new SHMMAX setting by running the command:

/sbin/sysctl -p

• Checking the Open File Limit:

ulimit -n

To change the open file limits, login as root and edit the /etc/security/limits.conf file. Look for the following two lines:

\* soft nofile 2048 \* hard nofile 2048

Change the values from 2048 to 4096, then reboot the machine.

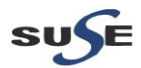

### **Testing Machine information**

Dell Vostro 1720 Laptop CPU: Intel(R) Core(TM) 2 Duo CPU T5870@2.00GHz Memory: 4GB Hard Disk: 160GB OS: SUSE Linux Enterprise Server 11 SP2 GM(x86\_64) Java: Oracle jdk-6u29-linux-x64 Openmotif Library: openmotif\_FUSION\_SLES11(x86\_64)

Screenshot: System Info from Testing Machine

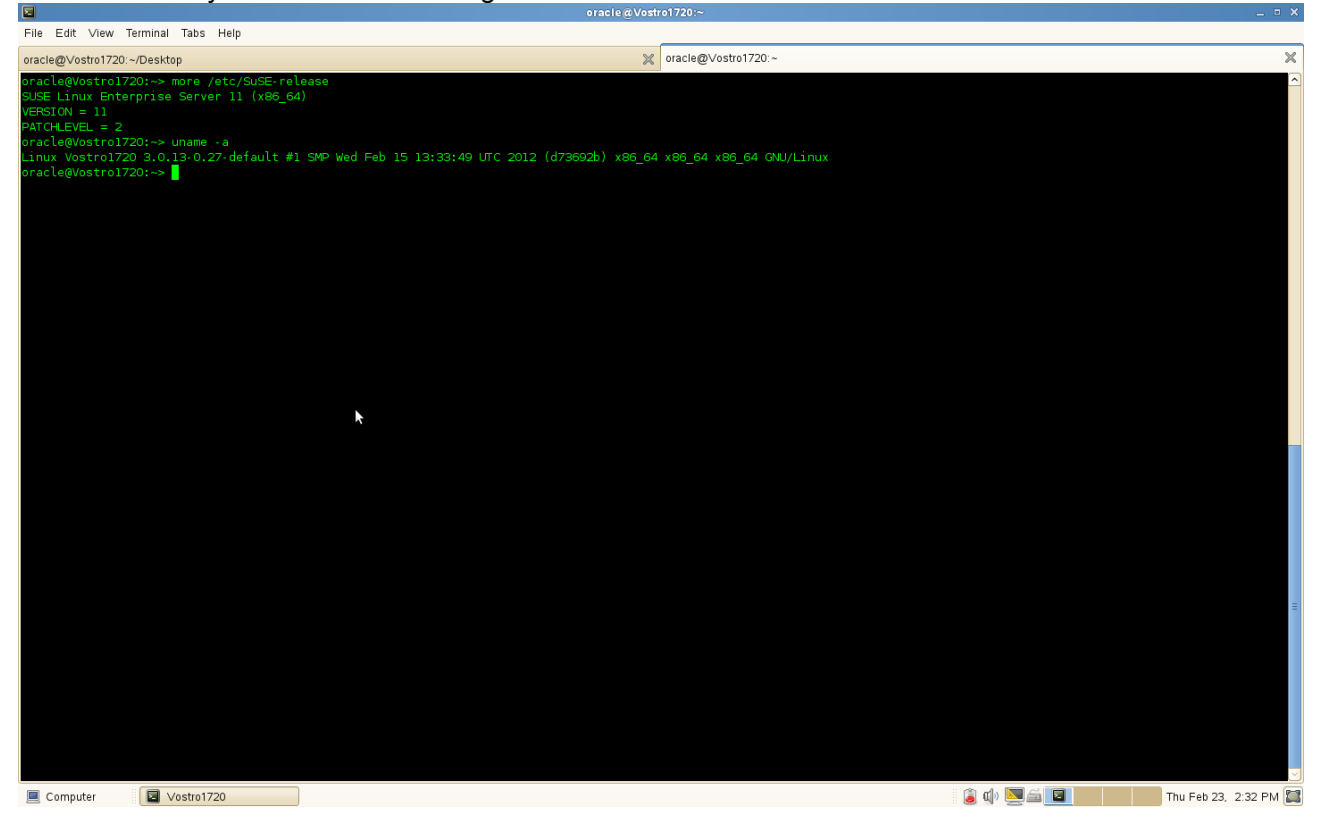

#### (Note:

If "Oracle Server Base" as an additional installation with OS. Please make sure the following files not be present.

# mv /etc/profile.d/oracle.csh /etc/profile.d/oracle.csh.bak # mv /etc/profile.d/oracle.sh /etc/profile.d/oracle.sh.bak # mv /etc/profile.d/alljava.csh /etc/profile.d/alljava.csh.bak # mv /etc/profile.d/alljava.sh.bak

)

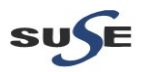

|      |              |                               |          |                             |            | YaST2 (as superuser)                                                                                                    |      |                       |   |                           | _ = ×  |
|------|--------------|-------------------------------|----------|-----------------------------|------------|----------------------------------------------------------------------------------------------------|------|-----------------------|---|---------------------------|--------|
| File | Packa        | ge Configuration Dependencies | Option   | ns Extras <u>H</u> elp      |            |                                                                                                    |      |                       |   |                           |        |
|      | ew ~         | Search RPM Groups Install     | ation Si | ummary Patterns             |            |                                                                                                    |      |                       |   |                           | 1      |
|      |              | Pattern 🗸                     | ^        |                             |            |                                                                                                    |      |                       |   |                           |        |
| ~    | <b>-</b>     | 32-Bit Runtime Environment    | ~        | <ul> <li>Package</li> </ul> |            | Summary                                                                                                    |      | Installed (Available) | 5 | Size                      |        |
|      |              | 9                             |          | aspell-ispell               |            | A Free and Open Source Spell Checker                                                                                                    |      | 0.60.6-26.22          |   |                           |        |
|      | <u> </u>     | Virtualization Host (non-emb  |          | autoconf                    |            | A GNU Tool for Automatically Configuring Source Code                                                                                                    |      | 2.63-1.158            |   | 1.91                      | мів    |
|      |              |                               |          | automake                    |            | A Program for Automatically Generating GNU-Style Makefile in F                                                                                                    | lles | 1.10.1-4.129          |   | 1.4                       | мів    |
|      |              | Help and Support Document     |          | bison 🛛                     |            | The GNU Parser Generator                                                                                                    |      | 2.3-127.112           |   | 1.5                       | мів    |
|      |              | Minimal System (Appliances)   |          | cvs                         |            | Concurrent Versions System                                                                                                    |      | 1.12.12-144.21        |   | 899.0                     | KiB    |
|      |              | Compliant Frankram            |          | emacs                       |            | GNU Emacs Base Package                                                                                                    |      | 22.3-4.36.1           |   | 48.9                      | MiB    |
| -    |              | Graphical Environm            |          | emacs-info                  |            | Info files for GNU Emacs                                                                                                    |      | 22.3-4.36.1           |   | 3.6                       | MiB    |
|      | - C          | GNOME Desktop Environment     |          | emacs-x11                   |            | GNU Emacs: Emacs binary with X Window System Support                                                                                                    |      | 22.3-4.36.1           |   | 17.4                      | MiB    |
|      |              |                               |          | 🖌 flex                      |            | Fast Lexical Analyzer Generator                                                                                                    |      | 2.5.35-43.98          |   | 705.0                     | KiB    |
|      | 4            | KDE Desktop Environment       |          | 🖌 gcc                       |            | The system GNU C Compiler                                                                                                    |      | 4.3-62.198            |   |                           |        |
|      | $\mathbf{v}$ | V Mindow System               |          | 🗹 gcc-c++                   |            | The system GNU C++ Compiler                                                                                                    |      | 4.3-62.198            |   |                           |        |
|      |              | × window System               |          | gcc-info                    |            | The system GNU Compiler documentation                                                                                                    |      | 4.3-62.198            |   | 1.0                       | KIB    |
| -    |              | Primary Functions             |          | gcc-locale                  |            | The system GNU Compiler locale files                                                                                                    |      | 4.3-62.198            |   | 1.0                       | ків    |
|      | -            | File Server                   |          | gdbm-devel                  |            | Include Files and Libraries mandatory for Development                                                                                                    |      | 1.8.3-371.83          |   | 394.0                     | KIB    |
|      |              |                               |          | glibc-devel                 |            | Include Files and Libraries Mandatory for Development                                                                                                    |      | 2.11.3-17.31.1        |   | 31.01                     | MIB    |
| ~    |              | Print Server                  |          | glibc-into                  |            | Into Files for the GNU C Library                                                                                                    |      | 2.11.3-17.31.1        |   | 862.0                     | KIB    |
|      |              |                               |          | Kernel-source               |            | The Linux Kernel Sources                                                                                                    |      | 3.0.13-0.27.1         |   | 411.71                    | .VIIB  |
|      |              | Mail and News Server          |          | ibalo-devel                 |            | The evolution of the state of the second state of the second state |      | 0.3.109-0.1.46        |   | 10                        | KID    |
|      |              | Web and LAMP Server           |          | a inditional devel          |            | Include Files and Libraries mandatany for Development                                                                                                    |      | 4.5%2.136             |   | 2251                      | MiR    |
|      |              |                               | -        | ncurses-uever               |            | A library management system                                                                                                    |      | 0.22.1.22             |   | 181.0                     | KiB    |
|      |              | Infiniband (OFED)             |          | res                         |            | Revision Control System                                                                                                    |      | 5 7-1005 22           |   | 850.0                     | KIB    |
|      |              |                               |          |                             |            |                                                                                                    |      |                       |   |                           |        |
|      |              | Internet Gateway              | D        | escription Technical D      | Data Dep   | endencies Versions File List Change Log                                                                                                    |      |                       |   |                           |        |
|      | -199         | DHCP and DNS Server           | 9        | cc - The system GNU C       | C Compiler |                                                                                                    |      |                       |   |                           |        |
|      |              | Directory Server (LDAP)       | T        | he system GNU C Com         | piler.     |                                                                                                    |      |                       |   |                           |        |
|      | -            | SAP Application Server Base   | S        | upportability: Level 3      |            |                                                                                                    |      |                       |   |                           |        |
|      | 7            | Oracle Server Base            |          |                             |            |                                                                                                    |      |                       |   |                           |        |
|      | <u></u>      | KVM Virtual Machine Host      |          |                             |            | N                                                                                                    |      |                       |   |                           |        |
|      | x            | Xen Virtual Machine Host Se   |          |                             |            | 10                                                                                                    |      |                       |   |                           |        |
|      | <b>P</b> .   | Web-Based Enterprise Man      |          |                             |            |                                                                                                    |      |                       |   |                           |        |
| -    |              | Development                   |          |                             |            |                                                                                                    |      |                       |   |                           |        |
|      | _            | C/C/ Committee and Table      |          |                             |            |                                                                                                    |      |                       |   |                           |        |
|      | للبل         | C/C++ Compiler and Tools      | 2        |                             |            |                                                                                                    |      |                       |   | <u>Cancel</u> <u>A</u> cc | ept    |
|      | ompute       | r 🛛 🛛 [Vostro1720]            |          | 🐁 YaST Control Cente        | er ( ) 🔎   | YaST2 (as superuser)                                                                                                    |      | 🧯 🕼 🔜 🛋 🛄             |   | Thu Feb 23, 2:32          | 2 PM 🕎 |
|      |              |                               |          |                             |            |                                                                                                    |      |                       |   |                           |        |

### Screenshot: Installing Openmotif Library

| -                                                                                                    |                                                                                                    |                                                                                                    | ·· |
|----------------------------------------------------------------------------------------------------|----------------------------------------------------------------------------------------------------|----------------------------------------------------------------------------------------------------|----|
| File Edit View Terminal Tabs                                                                                                    | Help                                                                                                    |                                                                                                    |    |
| oracle@Vostro1720:~/Desktop                                                                                                    |                                                                                                    | oracle@Vostro1720:~                                                                                                    | ×  |
| Vostro1720:/opt/oracle/V172<br>openmotif21:lbs=20:1.300H1<br>openmotif21:lbs=20:1.300H2<br>Vostro1720:lbs=20:1.20<br>Preparing<br>1:openmotif:lbs=220:1<br>Vostro1720:/opt/oracle/V172<br>Preparing<br>1:openmotif-lbs<br>Vostro1720:/opt/oracle/V172<br>Preparing<br>1:openmotif<br>Vostro1720:/opt/oracle/V172<br>Preparing<br>1:openmotif22-lbs=320it<br>Vostro1720:/opt/oracle/V172<br>Preparing<br>1:openmotif22-lbs=320it         | 0 Oracle_SW/openmotif_FUSION_SLESI1/x86_64 # 1s<br>-0.1.1.x80_64.rpm openmotif22:115-22.11-31.3486_64.rpm<br>1.x80_64.rpm openmotif-115-2.3.1-3.13.x80_64.rpm<br>1.x80_64.rpm openmotif-115-2.3.1-3.13.x80_64<br>0 Oracle_SW/openmotifFUSION_SLESI1/x80_64 # rpm -ivh oper<br>#################################### | .1,x86_64.rpm openmotif-libs-32bit-2.3,1-3,13,x86_64.rpm<br>.rpm<br>mmotif-libs-32bit-2,3,1-3,13,x86_64.rpm<br>nmotif-libs-2,3,1-3,13,x86_64.rpm<br>nmotif-2,3,1-3,13,x86_64.rpm<br>nmotif22-libs-32bit-2,2,4-139,1,x86_64.rpm<br>nmotif22-libs-2,2,4-139,1,x86_64.rpmforce |    |
| <pre>Inopermotif2:libs-22bit<br/>Preparing<br/>I:openmotif2:libs-32bit<br/>Vostrol720:/opt/oracle/V172<br/>Preparing<br/>I:openmotif2:libs-2.3.1-3.03<br/>openmotif2:libs-2.3.1-3.03<br/>openmotif2:libs-32bit-2.3.1-30<br/>openmotif2:libs-32bit-2.3.1-30<br/>openmotif2:libs-32bit-2.1.30Mt<br/>openmotif2:libs-32bit-2.1.30<br/>openmotif2:libs-32bit-2.1.30<br/>sopenmotif2:libs-32bit-2.1.30<br/>vostrol720:/opt/oracle/V172</pre> | <pre>""""""""""""""""""""""""""""""""""""</pre>                                                                                                    | nmotif21-libs-32bit-2.1.30MLI4-0.1.1.x86_64.rpm<br>nmotif21-libs-2.1.30MLI4-0.1.1.x86_64.rpm<br>ep openmotif                                                                                                    | =  |

🔋 🕼 💹 🖾 🔲 Thu Feb 23, 2:35 PM 🔛

### Prerequisites

#### 1. Oracle Database 11gR2 Installation

1-1. Oracle Database 11gR2 installed on a separate SLES 11 SP2 (x86\_64) OS. The installation guide please refer to: (<u>http://ftp.novell.com/partners/oracle/docs/11gR2\_sles11\_sp1\_install.pdf</u>)

1-2. Access to <u>https://E5400-DB.site:1158/em</u> after the database setup completed. The EM page will be displayed as shown below.

#### Screenshot: View Oracle Database 11gR2 Enterprise Manager

| Eile Edit View Higtory Bookmarks Tools Help                                                                                                    |                                                 |                                                                                                    |                         |                                                                                                    |                                                                    |  |  |  |
|----------------------------------------------------------------------------------------------------|-------------------------------------------------|----------------------------------------------------------------------------------------------------|-------------------------|----------------------------------------------------------------------------------------------------|--------------------------------------------------------------------|--|--|--|
| 📄 Oracle Enterprise Manager (SY 🔀 👹 Mozilla Fire                                                                                                    | afox Start Page 🛛 💥 🔂 🕂                         |                                                                                                    |                         |                                                                                                    | ~                                                                  |  |  |  |
| e5400-db.site https://e5400-db.site:1150                                                                                                    | 8/em/console/database/instance/sitemap?event=dd | oLoad⌖=orcl&type=oracle                                                                                            | _database               | ☆ 🗸 🥙 🚼 প Google                                                                                                    | ه 🗈                                                                |  |  |  |
| ORACLE Enterprise Manager 11g                                                                                                    |                                                 |                                                                                                    |                         |                                                                                                    |                                                                    |  |  |  |
| Database Instance: orcl                                                                                                    | Logged in As SYS                                |                                                                                                    |                         |                                                                                                    |                                                                    |  |  |  |
| Home Performance Availability Server                                                                                                    | Schema Data Movement Software and S             | Support                                                                                                    |                         |                                                                                                    |                                                                    |  |  |  |
|                                                                                                    |                                                 |                                                                                                    | Page Refreshed Oct 20,  | 2011 2:21:46 PM CST Refresh Vie                                                                                                    | w Data Automatically (60 sec) 🗘                                    |  |  |  |
| General                                                                                                    | Host CPU                                        | Active Ses                                                                                                    | sions                   | SQL Response Ti                                                                                                    | me                                                                 |  |  |  |
| Shutdown) Black Out<br>Status Up<br>Up Since Oct 17, 2011 5:36:39 PM CST<br>Instance Name orcl<br>Version 11.2.0.10<br>Host E5400-DB site<br>Listener LISTENER E5400-DB site | 100%<br>75<br>50<br>25<br>0                     | 2.0<br>1.5<br>1.0<br>0.5<br>0.0                                                                                    | Wait<br>User I/O<br>CPU |                                                                                                    | E<br>Latest Collection (seconds)<br>Reference Collection (seconds) |  |  |  |
| View All Properties                                                                                                    | Load <u>0.17</u> Paging <u>0.00</u>             |                                                                                                    | Core Count 2            | SQL Respo                                                                                                    | Edit Reference Collection                                          |  |  |  |
| Diagnostic Summary                                                                                                    | Space Summary                                   | у                                                                                                    |                         | High A∨ailability                                                                                                    |                                                                    |  |  |  |
| ADDM Findings 0<br>Alet Log <u>No ORA- errors</u><br>Active Incidents 0 0<br>Key SQL Profiles 0<br><u>Database Instance Health</u>                                           | Di<br>Pro<br>Segment Advisor<br>Dur             | atabase Size (GB) 1.454<br>blem Tablespaces 0<br>Recommendations 0<br>Policy Violations ✓ 0<br>mp Area Used (%) 15 |                         | Console<br>Oracle Restart<br>Instance Recovery Time (sec)<br>Last Backup<br>Usable Flash Recovery Area (%)<br>Flashback Database Logging | Details<br>n/a<br>Z<br>n/a<br>100<br>Disabled                      |  |  |  |
| ▼Alerts                                                                                                    |                                                 |                                                                                                    |                         |                                                                                                    |                                                                    |  |  |  |
| Category All Co Critical O Warning O<br>Severity Category                                                                                                    | Name                                            | Impact                                                                                                    | Message                 | Alert Triggered                                                                                                    |                                                                    |  |  |  |
| (No alerts)                                                                                                    |                                                 |                                                                                                    |                         |                                                                                                    |                                                                    |  |  |  |
| ▶ Related Alerts                                                                                                    | ▶Related Alerts                                 |                                                                                                    |                         |                                                                                                    |                                                                    |  |  |  |
| Policy Violations                                                                                                    | Critical Security Batcher (1) Compliance Securi | (94) 06                                                                                                    |                         |                                                                                                    |                                                                    |  |  |  |
| Air Z Chucai Rules violated Z                                                                                                    | Critical Security Patchesotto Compliance Score  | (70) 30                                                                                                    |                         |                                                                                                    | ~                                                                  |  |  |  |
| Computer                                                                                                    | 01-Oracle-DB_pic - Fi 😻 Oracle Enterprise       | Ма                                                                                                    |                         | 🕼 🧯 🛄                                                                                                    | Thu Oct 20, 2:23 PM 🞇                                              |  |  |  |

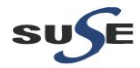

#### 2. Oracle Internet Directory 10.1.4.0.1 and Patchset 10.1.4.3 Installation

2-1. Login to a separate SLES10 SP2 (32-bit) OS as a non-admin user, then download Oracle Internet Directory from <u>http://www.oracle.com/technetwork/middleware/ias/downloads/101401-099957.html</u> and Patchset from <u>https://support.oracle.com</u>

Download the packages as shown below:

as\_linux\_x86\_oim\_oif\_101401\_disk1.cpio as\_linux\_x86\_oim\_oif\_101401\_disk1.cpio p7215628\_101430\_LINUX.zip

2-2. Follow the installation instructions in the url: (<u>http://download.oracle.com/docs/cd/B28196\_01/install.1014/b28194/title\_linux.htm</u>) for OID installation.

Screenshot: Access to OID EM page (http://optiplex960-oid.site:1156/emd/console)

| <b>•</b>                                                                                             | e enterprise manager - rann, oraereasiane - nor       |                                           |                           |
|----------------------------------------------------------------------------------------------------|-------------------------------------------------------|-------------------------------------------|---------------------------|
| <u>F</u> ile <u>E</u> dit <u>V</u> iew Hi <u>s</u> tory <u>B</u> ookmarks <u>T</u> ools <u>H</u> elp |                                                       |                                           |                           |
| 📄 Oracle Enterprise Manager (SY 🗶 📄 Oracle Enterprise Manager - Far 🗶 🗣                              |                                                       |                                           | ~                         |
| 🔹 🗼 🖉 🗎 http://optiplex960-oid.site:1156/emd/console/ias/clusters/farm\$farm=                        | oracleas1.optiplex960-oid.site                        | ි 🗸 🕑 🚼 🗸 Google                          | ۵ 😭                       |
|                                                                                                    |                                                       |                                           |                           |
| ORACL E Enterprise Manager 10g                                                                       |                                                       |                                           |                           |
| Application Server Control                                                                           |                                                       |                                           | Topology Preferences Help |
|                                                                                                    |                                                       |                                           |                           |
| Farm: oracleas.site                                                                                  |                                                       |                                           |                           |
| Instances can be grouped and managed together by configuring standalone instances in a               | common repository. This collection of instances is kn | own as an Oracle Application Server Farm. |                           |
| Repository Type Database                                                                             |                                                       |                                           |                           |
| Clusters                                                                                             |                                                       |                                           |                           |
|                                                                                                    |                                                       |                                           | Create Cluster            |
| Select Name                                                                                          |                                                       |                                           | Status Instances          |
| There are no clusters in the farm.                                                                   |                                                       |                                           |                           |
|                                                                                                    |                                                       |                                           |                           |
| Standalone Instances                                                                                 |                                                       |                                           |                           |
| These instances belong to the farm but are not part of any cluster.                                  |                                                       |                                           |                           |
| Join Cluster                                                                                         |                                                       |                                           |                           |
| Select Name                                                                                          | Host                                                  | Oracle Home                               |                           |
| oracleas1.optiplex960-oid.site                                                                       | optiplex960-oid.site                                  | /opt/oracle/OraHome_1                     |                           |
|                                                                                                    | Topology   Preferences   Help                         |                                           |                           |
| Copyright @ 1996, 2008, Oracle. All rights reserved.                                                 | Topology   Treferences   Thep                         |                                           |                           |
| About Oracle Enterprise Manager 10g Application Server Control                                       |                                                       |                                           |                           |
|                                                                                                    |                                                       |                                           |                           |
|                                                                                                    |                                                       |                                           |                           |
|                                                                                                    |                                                       |                                           |                           |
|                                                                                                    |                                                       |                                           |                           |

 $\Im$ 

🗏 Computer 🛛 📓 Vostro1720 📄 [03-OID\_pic - File Bro... ) 😻 Oracle Enterprise Ma...

🕼 🔋 🔜 😢 Thu Oct 20, 3:06 PM 🞇

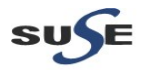

| Dracle Ente                                                                                                    | rprise Manager - Application Server: oracleas1.opti                                                                                                    | pie×960-oid.site - Mozilla Firefo×                                                                                                    |                                                                                                    | - • >                                                                                                    |
|----------------------------------------------------------------------------------------------------|----------------------------------------------------------------------------------------------------|----------------------------------------------------------------------------------------------------|----------------------------------------------------------------------------------------------------|----------------------------------------------------------------------------------------------------|
| ∃ile <u>E</u> dit <u>V</u> iew Hi <u>s</u> tory <u>B</u> ookmarks <u>T</u> ools <u>H</u> elp                                                                                                    |                                                                                                    |                                                                                                    |                                                                                                    |                                                                                                    |
| 🗋 Oracle Enterprise Manager (SY 💥 📄 Oracle Enterprise Manager - Ap                                                                                                    | X 4                                                                                                    |                                                                                                    |                                                                                                    | ~                                                                                                    |
| http://optiplex960-oid.site:1156/emd/console/ias/applicationServ                                                                                                    | ver\$farm=oracleas1.optiplex960-oid.site\$type=oracle*_ia                                                                                                    | s\$target=oracleas1.optiplex960-oid.s                                                                                                    | ite ☆ ✔ C Soogle                                                                                                    | 📃 🙆                                                                                                    |
| ORACLE Enterprise Manager 10g                                                                                                    |                                                                                                    |                                                                                                    | Logs Topology P                                                                                                    | Preferences Help                                                                                                    |
| Farm >                                                                                                    |                                                                                                    |                                                                                                    |                                                                                                    |                                                                                                    |
| Application Server: oracleas1.optiplex960-oid.site                                                                                                    |                                                                                                    |                                                                                                    |                                                                                                    |                                                                                                    |
| Home J2EE Applications Ports Infrastructure Backup/Reco                                                                                                    | overy                                                                                                    |                                                                                                    |                                                                                                    |                                                                                                    |
|                                                                                                    |                                                                                                    |                                                                                                    | Page Refreshed Oct 20, 2011                                                                                                    | 3-59-56 PM                                                                                                    |
|                                                                                                    |                                                                                                    |                                                                                                    | r age Kenesned Oct 20, 2011                                                                                                    | 5.55.50 PM E5                                                                                                    |
| General                                                                                                    | CPU Usage                                                                                                    | Memory Usage                                                                                                    |                                                                                                    |                                                                                                    |
| Stotus Un                                                                                                    |                                                                                                    |                                                                                                    |                                                                                                    |                                                                                                    |
| Host optiplex960-oid.site                                                                                                    |                                                                                                    |                                                                                                    |                                                                                                    |                                                                                                    |
| Version 10.1.4.3.0                                                                                                    | itery                                                                                                    |                                                                                                    |                                                                                                    |                                                                                                    |
| Oracle Home /opt/oracle/OraHome_1                                                                                                    | Application Septer (0%)                                                                                                    | Application S                                                                                                    | apper (20% 3.91MP)                                                                                                    |                                                                                                    |
| Farm <u>oracleas.site</u>                                                                                                    | Idle (0%)                                                                                                    | Free (4% 35M                                                                                                    | (50% 201Mb)<br>18)                                                                                                    |                                                                                                    |
|                                                                                                    | Other (100%)                                                                                                    | Uther (66% 6                                                                                                    | 28MB)                                                                                                    |                                                                                                    |
|                                                                                                    |                                                                                                    |                                                                                                    |                                                                                                    |                                                                                                    |
| System Components                                                                                                    |                                                                                                    |                                                                                                    |                                                                                                    |                                                                                                    |
| (Start) (Stop) (Restart) (Delete OC41 Instance)                                                                                                    |                                                                                                    |                                                                                                    | (Enable/Disable Components) (Cre                                                                                                    | eate OC4J Instance                                                                                                    |
| Select All Select None                                                                                                    |                                                                                                    |                                                                                                    |                                                                                                    |                                                                                                    |
| SelectName                                                                                                    | Status Start Time                                                                                                    | N                                                                                                    | CPU Usage (%) M                                                                                                    | emory Usage (MB)                                                                                                    |
| HTTP_Server                                                                                                    |                                                                                                    | h                                                                                                    | 0.02                                                                                                    | 76.49                                                                                                    |
|                                                                                                    | 介 Oct 11, 2011 10:09:52 PM                                                                                                    |                                                                                                    | 0.04                                                                                                    | 55.03                                                                                                    |
| oracleas1.optiplex960-oid.site_DAS                                                                                                    |                                                                                                    |                                                                                                    | N/A                                                                                                    | N/A                                                                                                    |
| oracleas1.optiplex960-oid.site DIP                                                                                                    | A N/A                                                                                                    |                                                                                                    | N/A                                                                                                    | N/A                                                                                                    |
| oracleast ontinlev960-oid site LDAP                                                                                                    | 0 Oct 11 2011 10:09:49 PM                                                                                                    |                                                                                                    | 0.00                                                                                                    | 7.83                                                                                                    |
|                                                                                                    | 1 N/A                                                                                                    |                                                                                                    | N/A                                                                                                    | 5.05                                                                                                    |
|                                                                                                    | ↑ <sup>N/A</sup>                                                                                                    |                                                                                                    | N/A                                                                                                    | 1978                                                                                                    |
| Management                                                                                                    |                                                                                                    | an he started as stepped                                                                                                    | 0.04                                                                                                    | 141.32                                                                                                    |
| IP This table contains only the enabled components of the application ser                                                                                                    | ver. Only components that have the checkbox enabled of                                                                                                    | an be started or stopped.                                                                                                    |                                                                                                    |                                                                                                    |
| Related Links                                                                                                    |                                                                                                    |                                                                                                    |                                                                                                    |                                                                                                    |
| Brosses Management     the Management     the Management (an Application of a site \$terget_erable)                                                                                                    | All Me     All Me     All Me                                                                                                    | trics                                                                                                    |                                                                                                    |                                                                                                    |
|                                                                                                    |                                                                                                    |                                                                                                    |                                                                                                    |                                                                                                    |
| Republication and a site in sovernov consolerias application in site starget oracle.                                                                                                    | Consta Enternales Ma                                                                                                    |                                                                                                    | : d) 🖄 🕅 🚳                                                                                                    |                                                                                                    |
| Computer Costro1720 Costro1720 C           | 🕲 Oracle Enterprise Ma                                                                                                    |                                                                                                    | 🕼 🔋 🚬 🕑 👘 Thi                                                                                                    | u Oct 20, 3:07 PM 📱                                                                                                    |
| Computer     Vostro1720     Ongpic - File Bro                                                                                                    | 🧐 Oracle Enterprise Ma                                                                                                    |                                                                                                    | 🕼 😩 🔜 🕑 👘 Thi                                                                                                    | u Oct 20, 3:07 PM                                                                                                    |
| Computer     Vostro1720     Oracle Ente                                                                                                    |                                                                                                    | slex960-oid.site - Mozilla Firefox                                                                                                    | 🕼 🗯 🔜 🕑 👘 Thr                                                                                                    | u Oct 20, 3:07 PM                                                                                                    |
| ng // pupinssocials site in Solerina Lorins and application in site statige contacter<br>Computer  Vostro 1720  Oracle Ente<br>Sile Edit View Higtory Bookmarks Tools Help                                                                                                    | 🔞 Oracle Enterprise Ma                                                                                                    | alex960-ord.site - Mozilla Firefox                                                                                                    | 🕼 🗟 💌 👻 👘 Th                                                                                                    | u Oct 20, 3:07 PM 🖟                                                                                                    |
| pp.//pppipiesecous site TSOerind Consolerasiappin.cato in site starge-oracle<br>Computer Vostro1720 Diolo - File Bro<br>Voracle Ente<br>Gracie Enterprise Manager (SY X Oracle Enterprise Manager - Ap                                                                                                    | S Oracle Enterprise Ma<br>rprise Manager - Application Server oracleast opti<br>X +                                                                                                    | slex960-ord site - Mozilla Firefox                                                                                                    | 🕼 🗟 💌 👻 👘 Th                                                                                                    | u Oct 20, 3:07 PM [<br>_ 0                                                                                                    |
|                                                                                                    | Oracle Enterprise Ma  rprise Manager - Application Server:oracleast.opti      Oracle_las&farm=oracleas1.optiplex960-oid_site⌖                                                                                                    | olex960-old atte - Mozilla Firefox<br>=oracleas1.optiplex960-old site                                                                                                    | ⊈                                                                                                    | u Oct 20, 3:07 PM                                                                                                    |
|                                                                                                    | Oracle Enterprise Ma<br>rprise Manager- Application Server:oracleast.optr<br>Prise Manager- Application Server:oracleast.optr<br>prise Manager- Application Server:oracleast.optr<br>prise Manager- A | alex960-oid aite - Mozilla Firefox<br>=oracleas1.optiplex960-oid.site                                                                                                    | ⊈ ହି ହି ହି ଦେଉଥିବ<br>ଜ ଦ(ଫ) (ଶୁ ∨ Google                                                                                                    | u Oct 20, 3:07 PM (                                                                                                    |
| Computer     Computer                    | ) ⓒ Oracle Enterprise Ma<br>rprise Manager - Application Server/oracless1.opti<br>X 아<br>-oracle_las&farm=oracleas1.optiplex960-oid site⌖                                                                                                    | -oracleas1.optiplex960-old.site                                                                                                    | 🕼 🔊 🖗 Th                                                                                                    | u Oct 20, 3:07 PM (                                                                                                    |
| pp://publication.ster.indocristionalar.appin.cator.indocristicalized get-oracle:     Computer     Oracle Enter     Oracle Enterprise Manager (SY )     Oracle Enterprise Manager (SY )     Oracle Enterprise Manager (SY )     Oracle Enterprise Manager (SY )     Oracle Enterprise Manager (SY )     Oracle Enterprise Manager (SY )     Oracle Enterprise Manager (SY )                                                                                                    | Oracle Enterprise Ma  rprise Manager - Application Server:oracleas1.opti      Oracle_ias&farm=oracleas1.optiplex960-oid site⌖                                                                                                    | oracleas1.optiplex960-oid.site                                                                                                    | (박) 🗟 🔍 🌒 👘 Thi<br>승 국 (관) (왕국 Google<br>Loos Tor                                                                                                    | u Oct 20, 3:07 PM (                                                                                                    |
|                                                                                                    | Oracle Enterprise Ma<br>rprise Manager- Application Server:oracleast.opti                                                                                                    | olex960-ord.site - Mozilla Firefox<br>oracleas1.optiplex960-old.site                                                                                                    | tigh 🚡 🚬 🌒 🖿 Thr<br>े प ट 🤄 Google                                                                                                    | u Oct 20, 3:07 PM (                                                                                                    |
|                                                                                                    | Oracle Enterprise Ma   Profise Manager- Application Server:oracleast.opt                                                                                                    | olex960-ord site - Mozilla Firefox<br>=oracleas1 optiplex960-old site                                                                                                    | لایا کی کی کی است<br>کر اور کی کر اور کی کر اور کر اور کر کر کر کر کر کر کر کر کر کر کر کر کر                                                                                                    | u Oct 20, 3.07 PM                                                                                                    |
| privipupinsecondo site Troberind Consoleriadi Application in Sitestal genorative     Computer     Computer     Vostro1720     Oracle Enter     Oracle Enter     Oracle Enterprise Manager (SY X)     Oracle Enterprise Manager (SY X)     O                                                                                                    | Oracle Enterprise Ma  rprise Manager- Application Server:oracleas1.opti      Oracle_las&farm=oracleas1.optiplex960-oid site⌖  very                                                                                                    | olex960-ord arte - Mozilla Firefox<br>=oracleas1 optiplex960-old site                                                                                                    | tille a a a a a a a a a a a a a a a a a a                                                                                                    | u Oct 20, 3:07 PM                                                                                                    |
| pp://publickecous site TSO/enductorsolenasiappin.cadoito sites angle-oracle:     Computer     Oracle Enter     Oracle Enterprise Manager (SV )     Oracle Enterprise Manager (SV )                                                                                                    | Oracle Enterprise Ma  prise Manager - Application Server:oracleas1.opti      Oracle_las&farm=oracleas1.optiplex960-oid_site⌖  very                                                                                                    | -oracleas1.optplex960-old.site                                                                                                    | (↓) (↓) (↓) (↓) (↓) (↓) (↓) (↓) (↓) (↓)                                                                                                    | u Oct 20, 3.07 PM                                                                                                    |
| part/publication set in 150 entrational application in sine and get-oracle and     computer     oracle Enter     for year and year of the post of the post of               | Oracle Enterprise Ma  rprise Manager - Application Server:oracleas1.opti      Oracle_las&farm=oracleas1.optiplex960-oid site⌖  very very very                                                                                                    | oracleas1.optiplex960-oid.site                                                                                                    | للله کی کے محمد است است است است است است است است است است                                                                                                    | u Oct 20, 3:07 PM (                                                                                                    |
|                                                                                                    | Oracle Enterprise Ma                                                                                                    | olex960-ordisite - Mozilla Firefox<br>eracleas1.optiplex960-ordisite<br>i can configure the port using Enterpr<br>formation <u>About Oracle Application S</u>                                                                                                    | الله کی کے محمد میں میں اسلام اللہ میں اللہ میں | u Oct 20, 3:07 PM (<br>200002 Preferences He<br>20, 2011 4:00:28 PM                                                                                                    |
| privipupiessocials size "Escentral Consideration ppintation in singular generatives"     Computer     Oracle Enter     Oracle Enterprise Manager (SY ※ ○ Oracle Enterprise Manager - Ap     Oracle Enterprise Manager (SY ※ ○ Oracle Enterprise Manager - Ap     ORACLE: Enterprise Manager 10g     Application Server:oracleas1.optiplex960-oid.site     Home J2EE Applications Ports Infrastructure Backup/Recc The Port In Use column is empty if the port is not defined or if the component is no     focumentation. Regardless of how you modify the ports, you must consider any I     Component △ Type                                                                                                    | Oracle Enterprise Ma                                                                                                    | slex960-ord site - Mozilla Firefox<br>eracleas1 optiplex960-old site<br>is can configure the port using Enterp<br>formation_about Oracle Application S                                                                                                    | C      C     C    C     | u Oct 20, 3:07 PM (<br>2000av Preterences He<br>20, 2011 4:00:28 Ph<br>aponent<br>Configure                                                                                                    |
|                                                                                                    | Oracle Enterprise Ma  prise Managero Application Serverioracleast opti  prise Managero Application Serverioracleast opti  oracle_las&farm=oracleast optiplex960-oid site⌖  very  very  very  or running. The Configure column contains an icon if yo port dependencies before modifying a port value. More in  covery Port or                                                                                                    | -oracleas1.optiplex960-oid site                                                                                                    |                                                                                                    | u Oct 20, 3:07 PM (<br>0<br>0<br>                                                                                                    |
|                                                                                                    | Oracle Enterprise Ma  prise Manager - Application Server:oracleast.opti  oracle_las&farm=oracleast.optiplex960-oid site⌖  very  very  very  covery Port  nt                                                                                                    | eracleas1.optplex960-old.site                                                                                                    | Constant of the set of the set of the s     | u Oct 20, 3:07 PM (<br>u Oct 20, 3:07 PM (<br>u Oct 20, 2:07 PM (<br>u Oct 20, 2:07 PM (<br>u Oct                                                                                                    |
|                                                                                                    | Oracle Enterprise Ma                                                                                                    | In can configure the port using Enterpr<br>formation <u>About Oracle Applications</u>                                                                                                    |                                                                                                    | u Oct 20, 3.07 PM                                                                                                    |
|                                                                                                    | Wary     Wary     Covery Port     mt                                                                                                    | In can configure the port using Enterpr<br>formation <u>About Oracle Applications</u><br>Port In Use<br>44000<br>12401<br>12601                                                                                                    | Cospie      Cospie      C     | u Oct 20, 3.07 PM                                                                                                    |
|                                                                                                    | Provide Enterprise Ma                                                                                                    | Ilex960-ord site - Mozilla Firefox  aracleas1.optiplex960-ord site  arcan configure the port using Enterpr formation. <u>About Oracle Application S</u> Port In Use  44000  12401  12601  12501                                                                                                    | Constant in the second second se     | u Oct 20, 3:07 PM                                                                                                    |
|                                                                                                    |                                                                                                    | eracleas1.optplex960-old.site  arcan configure the port using Enterproformation About Oracle Application S  Port In Use Port In Use 44000 12401 12601 12501 1250 1250                                                                                                    | Constant in the second second se     | u Oct 20, 3:07 PM                                                                                                    |
|                                                                                                    | Oracle Enterprise Ma   Provise Manager - Application Server:oracleast.opti  Provise Manager - Application Server:oracleast.opti Provise Manager - Application Server:oracleast.opti Provise Manager - Application Server:oracleast.opti Provise Manager - App                                                                                    | silex960:oid site - Mozilia Firefox  oracleas1.optiplex960-oid site  oracleas1.optiplex960-oid site  oracleas1.optiplex960-oid | Constant of the constant of the constant      | u Oct 20, 3.07 PM                                                                                                    |
|                                                                                                    | Oracle Enterprise Ma  Provise Manager - Application Server:oracleas1.opti  Provise Manager - Application Server:oracleas1.opti  Provise Manager - Application Server:oracleas1.opti  Provise Manager - Application Server:oracleas1.optiple:>960-oid site⌖  Provise Manager - Application Server:oracleas1.optiple:>960-oid site⌖  Provise M                                                                                                    | In can configure the port using Enterpr<br>formation <u>About Oracle Applications</u><br>44000<br>12401<br>12601<br>12601<br>12501<br>6101<br>6101                                                                                                    |                                                                                                    | u Oct 20, 3.07 PM                                                                                                    |
|                                                                                                    | Oracle Enterprise Ma   Provise Manager - Application Server:oracleast.opti  Provise Manager - Application Server:oracleast.opti   Provise Manager - Application Server:oracleast.opti  Provide Application Server:oracleast.optiple:  Provide Application Server:oracleast.optiple: Provide Application Server:  Provide Application Server: Provide Application Server: Provide Application                                                                                     | slex960-ord site - Mozilla Firefox oracleas1-optiplex960-oid site can configure the port using Enterpr formation. <u>About Oracle Application S</u> Port In Use 44000 44000 12601 12601 12601 12601 12601 12501 6200 6101 6003 1155 1157                                                                                                    |                                                                                                    | u Oct 20, 3.07 PM                                                                                                    |
| pp://ppipesocous.set it.sovening.comsubinasis.ppin.dow.ind.sitestalget=ordates<br>Computer Vostro1720 Downariasis.ppin.dow.ind.sitestalget=ordates<br>Computer Vostro1720 Downariasis.ppin.dow.ind.sitestalget=ordates<br>Computer Vostro1720 Downariasis.ppin.dow.ind.sitestalget=ordates<br>Computer Vostro1720 Downariasis.ppin.dow.ind.sitestalget=ordates<br>Proceedings of the post set of the post set of the po | Very  Very  Very  est est Sever Control Bergent Sever Control Bergent Bergent Bergent B                                                                                 | rices960-ordisite - Mozilia Firefox                                                                                                    | الله الله الله الله الله الله الله                                                                                                    | u Oct 20, 3:07 PM                                                                                                    |
| priviping biological as let in a compared and price and priviping biological as let in a single and priviping biological as let in a compared by the priviping biological as let in a compared by the priviping biological as let in a compared by the priviping biological as let in a compared by the priviping biological as let in the priviping biological as let in the priviping biological as letter biological as letter biological as               | Very  Very  Very  very  very very                                                                                                    | ricx960-oid.site - Mozilia Firefox  arcan configure the port using Enterpr formation About Oracle Application S  Port In Use Port In Use P |                                                                                                    | u Oct 20, 3:07 PM                                                                                                    |
| pp://ppipesocodus.ster.1130/endu Cursioleriads/appin.dow.industriedia/get-ordatese<br>Computer  Vostro1720  Oracle Enter<br>Generation Server: Consultation Server Control  Concele Enterprise Manager (SY., )  Concele Enterprise Manager (SY., )  Conce       | Oracle Enterprise Ma  Provise Manager - Application Server:oracleast.opti  Provise Manager - Application Server:oracleast.opti  Provise Manager - Application Server:oracleast.opti  Provise Provide Provide P                                                                                    | silex960:oid site - Mozilia Firefox                                                                                                    |                                                                                                    | u Oct 20, 3.07 PM                                                                                                    |
| Computer     Computer                    | Oracle Enterprise Ma   Provise Manager - Application Server:oracleast.opti  Provise Manager - Application Server:oracleast.opti  Provise Manager - Application Server:oracleast.opti  Provise Manager - Application Server:oracleast.opti Provise Manager - Application Server:oracleast.optiple:>960-oid site⌖  Provise Manager - Application Server:oracleast.optiple:>960-oid site⌖  Provise Manager - Application Ser                                                                                                    | slex960-oid site - Mozilla Firefox  oracleas1.optiplex960-oid site  i can configure the port using Enterpr formation <u>About Oracle Application S</u> Port In Use  44000 44000 12401 12601 12601 12501 6101 6003 1115 1155 1155 1155 1155 1155 1155 1                                                                                                    |                                                                                                    | u Oct 20, 3.07 PM                                                                                                    |
|                                                                                                    | Oracle Enterprise Ma   prise Manager- Application Server:oracleas1.optil  prise Manager- Application Server:oracleas1.optil   very  outrunning. The Configure column contains an icon if yo  port dependencies before modifying a port value. More in  covery Port int  ote  set Server Control Server Control Server Control Server Control Server Control RMI  L)  rort                                                                                                    | slex960-ord site - Mozilla Firefox oracleas1-optiplex960-oid site conacceas1-optiplex960-oid site cona configure the port using Enterpr formation <u>About Oracle Application S</u> Port In Use 44000 44000 12401 12501 12501 12501 12501 12501 1155 1155                                                                                                    |                                                                                                    | u Oct 20, 3:07 PM                                                                                                    |
| par./papidosocida see Tubornia Considerator application. To sine an get-oracter<br>Computer Vostro1720 Dig C-File Bro<br>Voracle Enter<br>Oracle Enterprise Manager (SY., K) Oracle Enterprise Manager - Ap<br>Coracle Enterprise Manager (SY., K) Oracle Enterprise Manager - Ap<br>Application Server Control<br>Sam ><br>Application Server: oracleas1.optiplex960-oid.site<br>Home J2EE Applications Ports Infrastructure Backup/Recc<br>Cache Dis<br>Component - Cache Cache Cache Dis<br>Documentation. Regardless of how you modify the ports, you must consider any<br>Component - Cache Cache Cache Dis<br>Docud JeeC URITY MMS<br>Oc4J_SECURITY MMS<br>Oc4J_SECURITY MMS<br>Oc4J_SECURITY MNS<br>Oc4J_SECURITY MNS<br>Oc4L_SECURITY MNS<br>Oc4L_SECURITY Dis Manager 10g<br>OPMN ONS Remu<br>OPMN ONS Remu<br>Oracle Enterprise Manager 10g<br>Oracle Enterprise Manager 10g<br>Oracle Enterprise Manager 10g<br>Oracle Enterprise Manager 10g<br>Oracle Manager 10g<br>Oracle IntTP Server Listen<br>Oracle IntTP Server Listen<br>Oracle IntTP Server Listen<br>Oracle IntTP Server Science SEL Port                                                                                                    | Very Very Very Very Very Very Very Very                                                                                                    | riex960-ord.site - Mozilia Firefox  aracleas1.optiplex960-old.site  aracleas1.optiplex960-old.site aracleas1.optiplex960-old.site aracleas1.optiplex960-old.site aracleas1.opt | Image         Image         Image           Image         Image         Image         Image           Image         Image         Im                                                                                                    | u Oct 20, 3:07 PM                                                                                                    |
| partyppinzsocous ser inductions in an application. In a sine star get or latter     Computer     Compute               |                                                                                                    | ricx960-oid.site - Mozilia Firefox  arracleas1.optplex960-oid.site  arcan configure the port using Enterpr formation_bout Oracle Application S  Port In Use Port In Use Port I |                                                                                                    | u Oct 20, 3:07 PM (<br>20, 2011 4:00:28 PA<br>20, 2011 4:00:28 PA<br>20, 2011 4:00:28 PA<br>Configure<br>20, 2011 4:00:28 PA<br>20, 2011 4:00:28 PA<br>20, 2011 4:00:20 PA<br>20, 2011 4:00:20 PA<br>20, 2011 4:00:2                                                                                                    |
| pp://publicseoruli set inductivisional application. In a singular get-ontacter.         Computer       Oracle Enter<br>(get Manager (SY))         Oracle Enterprise Manager (SY)       Oracle Enterprise Manager (SY)         Image: Structure Structure                                                                                                    | Oracle Enterprise Ma      Prise Manager - Application Server:oracleast.opt      revise Manager - Application Server:oracleast.opt      wery      oracle_las&farm=oracleast.opt      very      very      very      very      very      very      very      very                                                                                                    | Port In Use         Port In Use           0 can configure the port using Enterpromation About Oracle Applications         Port In Use           122001         122001           122001         122001           125001         61001           6003         11156           11157         1156           1157         3839           636         635                                                                                                    | Coope      Coope      | u Oct 20, 3.07 PM (<br>20, 2011 4.00-28 PI<br>20, 2011 4.00-28 PI<br>20, 20, |
|                                                                                                    | Oracle Enterprise Ma   Provise Manager - Application Server:oracleast.opti   Provise Manager - Application Server:oracleast.opti   Provise Manager - Application Server:oracleast.opti  Provise Manager - Application Server:oracleast.opti  Provise Manager - Application Server:oracleast.opti  Provise Manager - Application Server:oracleast.opti  Provise Manager - Application Server:oracleast.opti  Provise Manager - Application Server:oracleast.opti  Provise Manager - Application Server:oracleast.opti Provise Manager - Application Server:oracleast.opti Provise Manager - Application Server:oracleast.opti Provise Manager - Application Server:oracleast.opti Provise Manager - Application Server:oracleast.opti Provise Manager - Application Server:oracleast.opti Provise Manager - Application Server:oracleast.opti Provise Manager - Application Server:oracleast.opti Provise Manager - Application Server:oracleast.opti Provise Manager - Application Server:oracleast.opti Provise Manager - Application Server:oracleast.opti Provise Manager - Application Server:oracleast.option Server:Ontrol Provise Manager - Application Server:Ontrol Provise Manager - Application Server:Ontrol Provise - Application Server:Ontrol Provise - Application Server:Ontrol Provise - Application Server:Ontrol Provise - Application Server:Ontrol Provise - Application Server:Ontrol Provise - Application Server:Ontrol Provise - Application Server:Ontrol Provise - Application Server:Ontrol Provise - Application Server:Ontrol Provise - Application Server:Application Server:Application Se                                                                                    | Port In Use           In configure the port using Enterprotomation About Oracle Applications           In configure the port using Enterprotomation About Oracle Applications           In configure the port using Enterprotomation About Oracle Applications           In configure the port using Enterprotomation (About Oracle Applications)           In configure the port using Enterprotomation (About Oracle Applications)           In configure the po                                                                                                    | Image: Complete           Image: Complete                                                                                                    | u Oct 20, 3.07 PM                                                                                                    |

http://optiplex960-oid site:1156/emd/console/ias/applicatio ...le\*\_ias\$target=oracleas1.optiplex960-oid site?event=doLoad

🕼 😩 🔜 🕑 👘 Thu Oct 20, 3:07 PM 🔛

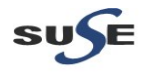

#### 3. Java Installation

3-1. Login to the SLES 11 SP2 64-bit OS(Testing Machine which Portal...Discoverer would be installed.) as a non-admin user. Download the latest JDK from the URL: (http://www.oracle.com/technetwork/java/javase/downloads/index.html)

3-2. Chmod +x jdk-6u29-linux-x64.bin, then execute for JDK installation.

3-3. Set JAVA\_HOME and PATH variables, then check the version information.

#### Screenshot: Java installstion info

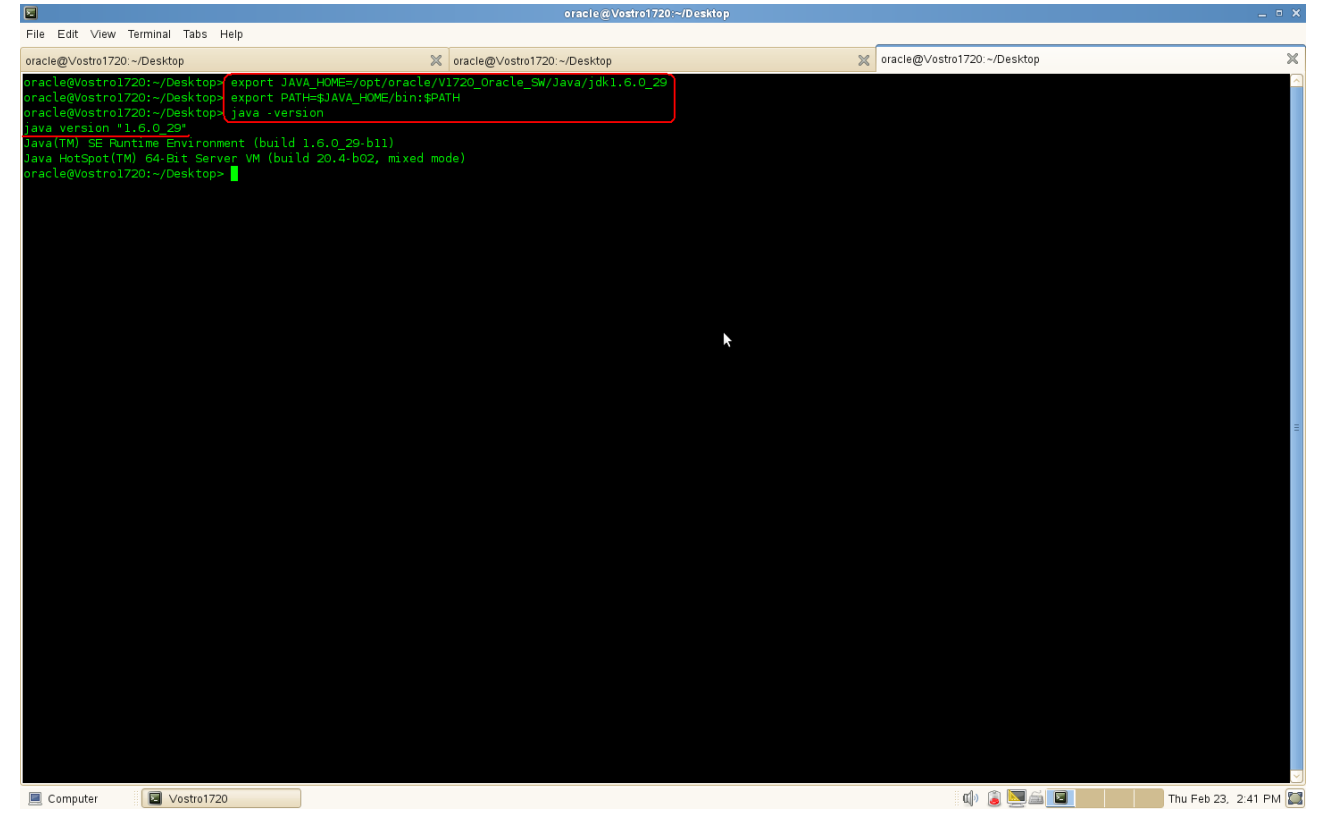

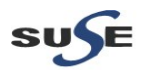

### 4. Oracle WebLogic Server Installation

4-1. Login as the same non-admin user which was used for Java installation.

4-2. Downlaod Oracle WebLogic 10.3.5 generic installer from: (http://www.oracle.com/technetwork/middleware/downloads/fmw-11-download-092893.html)

4-3. Execute the WebLogic generic installer using the command java -jar <WebLogic jar installer>.

#### Install Flow:

1). Welcome Screen will be displayed, click Next to continue.

| File Edit View Terminal Tabs Help                      | oracle@Vostro1720                                                                   | :Oracle_SW/WebLogic                                                                                                    |                                      | _ = ×              |
|--------------------------------------------------------|-------------------------------------------------------------------------------------|----------------------------------------------------------------------------------------------------|--------------------------------------|--------------------|
| oracle@\/ostro1720:~/Desktop                           | oracle@Vostro1720:~/Desktop                                                         | ×                                                                                                    | oracle@Vostro1720:Oracle_SW/WebLogic | ×                  |
| oracle@voirtol720:-/V1720_Oracle_SW/W<br>Extracting 0% | ebLogic> java .jar wls1035_generic.jar                                              |                                                                                                    |                                      | ^                  |
|                                                        | 🤕 Oracle Installe                                                                   | er - WebLogic 10.3.5.0                                                                                                    | _ × _                                |                    |
|                                                        | Welcome<br>This installer will guide you through the installar<br>WebLogic 10.3.5.0 | tion of                                                                                                    | ILE'                                 |                    |
|                                                        |                                                                                     | uctions<br>the Next button to proceed to the next screen. If y<br>ange entries in a previous screen, click the Previou<br>in. You may quit the installer at any time by clicking<br>button. | /ou want<br>s<br>g the               | ×                  |
|                                                        | E <u>x</u> it                                                                       | Previous                                                                                                    | Next                                 |                    |
|                                                        |                                                                                     |                                                                                                    |                                      | =                  |
| Computer Stro1720                                      | D Prerequisites pic                                                                 |                                                                                                    | d) 🎓 🗖 🚔 🦳                           | Thu Feb 23 2:43 PM |

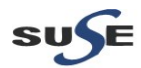

2). Select "Create a new Middleware Home" and give the path of the Middleware Home Directory (path will be displayed by default).

|                                                                                                 | oracle@Vostro172                                                                                           | 0:Oracle_SW/WebLogic |                                            | _ • ×                 |
|-------------------------------------------------------------------------------------------------|----------------------------------------------------------------------------------------------------|----------------------|--------------------------------------------|-----------------------|
| File Edit View Terminal Tabs Help                                                               | arada@Vastra1720; /Daslitan                                                                                | ~                    | oracle@\/ostro1720; Oracle_S\////ebi.orgic | ¥                     |
| oracle@vostd1/2U.~/v1720_Oracle_Sw/We<br>Dracle@vostd1/20:-/v1720_Oracle_Sw/We<br>Extracting 0% | A oraclegvostd1/20-/Deskop<br>≿Logic> java -jar wls1035_generic.jar                                        | بي<br>100%           | uraciegi vositu / 20 Uracie_svvivebic ugu  |                       |
|                                                                                                 | oracle Installer                                                                                           | - WebLogic 10.3.5.0  | - ×]                                       |                       |
|                                                                                                 | Choose Middleware Home Directory<br>Specify the Middleware Home where you wish to in<br>WebLogic 10.3.5.0. |                      | <b>E</b> '                                 |                       |
|                                                                                                 | Middleware Home Type                                                                                       |                      |                                            |                       |
|                                                                                                 | Use an existing Middleware Home                                                                            |                      |                                            |                       |
|                                                                                                 |                                                                                                    |                      |                                            |                       |
|                                                                                                 | Middleware Home Directory                                                                                  |                      |                                            |                       |
|                                                                                                 | /opt/oracle/Oracle/Middleware                                                                              |                      |                                            |                       |
|                                                                                                 | Browse Reset                                                                                               |                      | *                                          |                       |
|                                                                                                 | E <u>x</u> it                                                                                              | Previous Nex         | τ                                          |                       |
|                                                                                                 |                                                                                                    |                      |                                            |                       |
|                                                                                                 |                                                                                                    |                      |                                            | =                     |
|                                                                                                 |                                                                                                    |                      |                                            |                       |
| Computer Vostro1720                                                                             | C_Prerequisites_pic                                                                                        |                      | a) 🧯 💆 🚔 🔲                                 | Thu Feb 23, 2:43 PM 🞇 |

#### 3). Register your email ID for security updates (optional).

|                  | ,                                        | · · · · · ,                                      | oracle@Vostro1720:Oracle_SW/W                 | /ebLogic         |                               | _ = ×              |
|------------------|------------------------------------------|--------------------------------------------------|-----------------------------------------------|------------------|-------------------------------|--------------------|
| File Edit View   | Terminal Tabs Help                       |                                                  |                                               |                  |                               |                    |
| oracle@Vostro172 | 20:~/Desktop                             | veblogics java sian vls1025 g                    | ⊉Vostro1720:~/Desktop                         | oracle@          | Vostro1720:Oracle_SW/WebLogic | ×                  |
| Extracting 0%.   | 17201 / 1720 <u>0</u> 1 de te <u>o</u> m |                                                  |                                               |                  |                               |                    |
|                  |                                          |                                                  |                                               |                  |                               |                    |
|                  |                                          |                                                  |                                               |                  |                               |                    |
|                  |                                          |                                                  |                                               |                  |                               |                    |
|                  |                                          |                                                  | Oracle Installer - WebLogic 10.3.             | 5.0 _ ×          |                               |                    |
|                  |                                          | Register for Sec                                 | urity Updates                                 |                  |                               |                    |
|                  |                                          | Provide your email ad<br>to initiate configurati | dress for security updates and<br>on manager. | ORACLE'          |                               |                    |
|                  |                                          |                                                  | Email                                         |                  |                               |                    |
|                  |                                          |                                                  | Use My Oracle Support email :                 | address/username |                               |                    |
|                  |                                          | ☑ I wish to rece                                 | ive security updates via My Oracle Support    |                  |                               |                    |
|                  |                                          |                                                  | Support Password:                             |                  |                               |                    |
|                  |                                          |                                                  |                                               |                  |                               |                    |
|                  |                                          |                                                  |                                               |                  |                               |                    |
|                  |                                          |                                                  | 3                                             |                  |                               |                    |
|                  |                                          |                                                  |                                               |                  |                               |                    |
|                  |                                          | Exit                                             |                                               | Previous Next    |                               |                    |
|                  |                                          |                                                  |                                               |                  |                               |                    |
|                  |                                          |                                                  |                                               |                  |                               | ≡                  |
|                  |                                          |                                                  |                                               |                  |                               |                    |
|                  |                                          |                                                  |                                               |                  |                               |                    |
|                  |                                          |                                                  |                                               |                  |                               |                    |
| Computer         | Vostro1720                               |                                                  | Oracle Installer - Web                        |                  | in († 1944)                   | Thu Eab 23 2:43 PM |

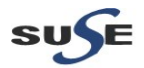

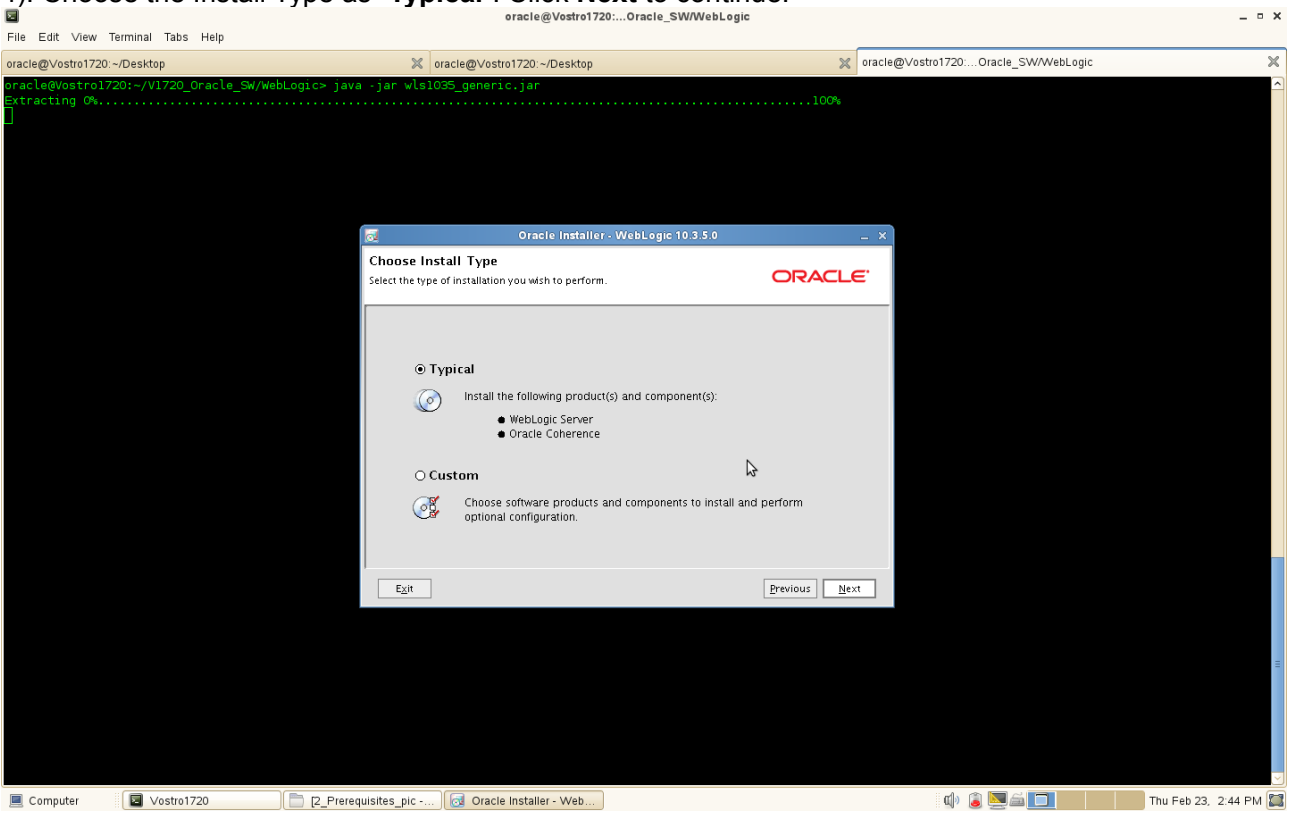

4). Choose the Install Type as "Typical". Click Next to continue.

5). JDK location will be selected, click **Next** to continue.

| Edit View Terminal Tabs                     | Help                                       | oracle@Vostro172                                                                                       | 0:Oracle_SW/WebLogic                                                                                                    |                                      | _ • ×                 |
|---------------------------------------------|--------------------------------------------|----------------------------------------------------------------------------------------------------|----------------------------------------------------------------------------------------------------|--------------------------------------|-----------------------|
| oracle@Vostro1720:~/Desktop                 | ×                                          | oracle@Vostro1720:~/Desktop                                                                            | ×                                                                                                    | oracle@Vostro1720:Oracle_SW/WebLogic | ×                     |
| oracle@Vostro1720:-/V1720_<br>Extracting O% | Oracle_SW/WebLogic> java -jar wls          | 035_generic.jar                                                                                        | 100%                                                                                                    |                                      |                       |
|                                             | JDK Selec<br>JDK(s) chose<br>be used in so | Oracle Installer<br>tion<br>will be installed. Defaults will<br>ript string-substitution if installed. |                                                                                                    | .e <sup>.</sup>                      |                       |
|                                             |                                            |                                                                                                    | 💍 Dis <u>c</u> ard Chang                                                                                                    | Jes                                  |                       |
|                                             | Bundled JD                                 | :                                                                                                    | Approximate installed size*<br>Highlighted item:<br>All selected bundled JDK's:<br>Total of all selected items: 66<br>*Installer requires free disk space<br>approximately 2x this total | 0.0 KB                               |                       |
|                                             | Local JDK:                                 | .6.0_29 (/opt/oracle/V1720_Oracle                                                                      | _SW/Java/jdk1.6.0_29)                                                                                                    |                                      |                       |
|                                             |                                            | <u></u>                                                                                                | Previous N                                                                                                    | tx 1                                 |                       |
|                                             |                                            |                                                                                                    |                                                                                                    |                                      |                       |
| Computer Vostro1                            | 720 [2_Prerequisites_pic                   | . 👩 Oracle Installer - Web                                                                             |                                                                                                    | ۵ 🖹 💆 🕯 🚺                            | Thu Feb 23, 2:44 PM 🔛 |

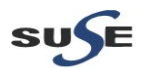

6). Provide the directories where you wish to install the product.

|                                                                     | oracle@Vostro1720:Oracle_SW/We                                                                                     | Logic                       | _ = ×                      |
|---------------------------------------------------------------------|----------------------------------------------------------------------------------------------------|-----------------------------|----------------------------|
| File Edit ∨īew Terminal Tabs Help                                   |                                                                                                    |                             |                            |
| oracle@Vostro1720:~/Desktop                                         | oracle@Vostro1720:~/Desktop                                                                                        | oracle@Vostro1720:Or        | acle_SW/WebLogic 🛛 💥       |
| oracle@Vostro1720:~/V1720_Oracle_SW/WebLogic> java<br>Extracting 0% | .jar wls1035_ganeric.jar                                                                                           | 100%                        |                            |
|                                                                     | Oracle Installer - WebLogic 10.3.5.                                                                                | ×                           |                            |
|                                                                     | Choose Product Installation Directories<br>Provide the directories where you wish to install<br>WebLogic 10.3.5.0. | ORACLE                      |                            |
|                                                                     |                                                                                                    | 🔁 Dis <u>c</u> ard Changes  |                            |
|                                                                     | Middleware Home Directory                                                                                          |                             |                            |
|                                                                     | /opt/oracle/Oracle/Middleware                                                                                      |                             |                            |
|                                                                     | Product Installation Directories                                                                                   |                             |                            |
|                                                                     | The Product Home might contain shared utilities and any products o<br>directories are not set.<br>WebLogic Server: | components for which unique |                            |
|                                                                     | /opt/oracle/Oracle/Middleware/wiserver_10.3                                                                        | Browse                      |                            |
|                                                                     | Oracle Coherence:                                                                                                  |                             |                            |
|                                                                     | /opt/oracle/Oracle/Middleware/coherence_3.6                                                                        | Browse                      |                            |
|                                                                     | Exit                                                                                                    | Previous Next               |                            |
|                                                                     |                                                                                                    |                             |                            |
|                                                                     |                                                                                                    |                             | =                          |
| Computer Vostro1720                                                 | isites_pic ) 🤕 Oracle Installer - Web                                                                              | ۵) 🗟 ا                      | Mail 🚺 Thu Feb 23, 2:44 PM |

### 7). Installation summary will be listed, click **Next** to continue.

| I<br>File Edit View Te            | erminal Tabs Help       | oracle@Vos                                                                                                    | tro1720:Oracle_SW/WebLogic                                                                                                    | _ ¤ ×                                                                   |                             |                       |
|-----------------------------------|-------------------------|----------------------------------------------------------------------------------------------------|----------------------------------------------------------------------------------------------------|-------------------------------------------------------------------------|-----------------------------|-----------------------|
| oracle@Vostro1720:~/              | /Desktop                | oracle@Vostro1720:~/Desi                                                                                                    | ktop                                                                                                    | x oracle@∨o                                                             | stro1720:Oracle_SW/WebLogic | ×                     |
| oracle@Vostro172<br>Extracting 0% | 0:-/V1720_Oracle_SW/Web | sLogic≻ java -jar vls1035_generic.jar                                                                                                    |                                                                                                    | 100%                                                                    |                             |                       |
|                                   |                         | oracle Ins                                                                                                    | staller - WebLogic 10.3.5.0                                                                                                    | _ × _                                                                   |                             |                       |
|                                   |                         | Installation Summary<br>The following Products and JDKs will be ins                                                                                                    | talled.                                                                                                    | ORACLE                                                                  |                             |                       |
|                                   |                         | WebLogic Server Gore Application Server Gore Application Server Gore Application Server Gore Application Server Gore Application Server WebLogic SCA WebLogic SCA Gore Arry JDBC Drivers Gore Arry JDBC Drivers Gore Clients Gore WebLogic Server Clients Gore WebLogic Server Clients Gore WebLogic Server Plugins Gore WebLogic Web Server Plugins Gore Model Server Plugins Gore Model Server Support Gore Server Support Gore Server Support Gore Server Support Gore Server Support Gore Server Support Gore Server Server Support Gore Server Server Support Gore Server Server Support Gore Server Server Support Gore Server Server Support Gore Server Server Server Support Gore Server Server | Description<br>Implements JEE technologies, Web<br>leading Internet standards, to prov<br>for highly available, scalable, and s | services, and other<br>dide a reliable framework<br>ecure applications. |                             |                       |
|                                   |                         | Coherence     Coherence     Coherence     Coherence Product Files                                                                                                    | Approximate Installed Size Highlighted item: Total of all selected items:                                                       | 669.9 MB<br>667.5 MB                                                    |                             |                       |
|                                   |                         | Exit                                                                                                    | \$                                                                                                    | Previous Next                                                           |                             |                       |
|                                   |                         |                                                                                                    |                                                                                                    |                                                                         |                             |                       |
| 📃 Computer                        | Vostro1720              | [] [2_Prerequisites_pic ] 🗔 Oracle Installer - Wi                                                                                                    | eb                                                                                                    |                                                                         | o) 🔋 🚬 🛋 🗖                  | Thu Feb 23, 2:44 PM 🞇 |

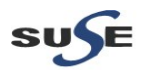

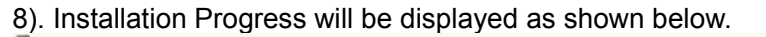

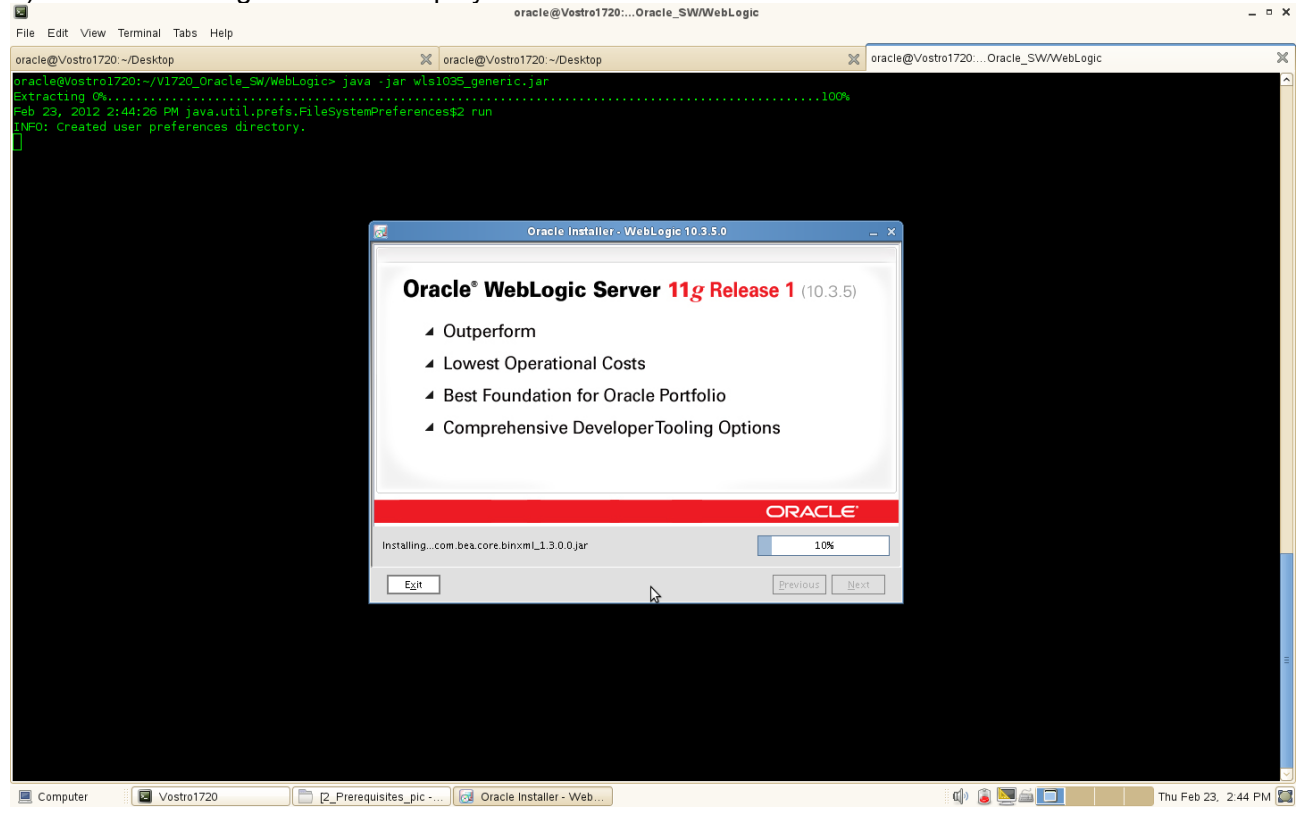

9). The "Installation Complete" message will be displayed. Click **Done** and close the installation. (Enabling"Run Quickstart" is optional).

| File Edit View                                                      | Terminal Tabs Help                                                                 |                                                                          | ·                                            |               |                               |                      |
|---------------------------------------------------------------------|------------------------------------------------------------------------------------|--------------------------------------------------------------------------|----------------------------------------------|---------------|-------------------------------|----------------------|
| oracle@Vostro172                                                    | 20:~/Desktop                                                                       | X oracle@Vos                                                             | tro1720:~/Desktop                            | 💥 oracle@'    | Vostro1720:Oracle_SW/WebLogic | ×                    |
| oracle@Vostro:<br>Extracting 0%;<br>Feb 23, 2012 ;<br>INFO: Created | 1720:-/V1720_Oracle_SW/We<br>2:44:26 PM java.util.pref<br>user preferences directo | bLogic> java -jar wls1035_gener<br>s.FileSystemPreferences\$2 run<br>ry. | ic.jar                                       | 100%          |                               |                      |
|                                                                     |                                                                                    | 2                                                                        | Oracle Installer - WebLogic 10.3.5.0         | _ ×           |                               |                      |
|                                                                     |                                                                                    | Installation Comple<br>Click the Done button to e:                       | <b>te</b><br>cit the installer.              | ORACLE        |                               |                      |
|                                                                     |                                                                                    | ORACLO                                                                   | Message Congratulations! Installation is com | plete.        |                               |                      |
|                                                                     |                                                                                    | E <u>x</u> it                                                            | 2                                            | Previous Done |                               |                      |
|                                                                     |                                                                                    |                                                                          |                                              |               |                               | =                    |
| Computer                                                            | Vostro1720                                                                         | C Prereguisites pic 🗔 Orac                                               | ie Instalier - Web                           |               | d) 👔 🕅 🚄 🗖                    | hu Feb 23. 2:46 PM 🕅 |

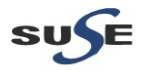

\_ = ×

### Installing and Configuring Oracle Forms and Reports 11gR2

1. Login to the SLES 11 SP2 64-bit OS(Testing Machine which Forms and Reports would be installed.) as an admin user install the following **openmotif** packages .

openmotif-libs-32bit-2.3.1-3.13.x86\_64.rpm openmotif-libs-2.3.1-3.13.x86\_64.rpm openmotif-2.3.1-3.13.x86\_64.rpm openmotif22-libs-32bit-2.2.4-139.1.x86\_64.rpm openmotif22-libs-2.2.4-139.1.x86\_64.rpm openmotif21-libs-32bit-2.1.30MLI4-0.1.1.x86\_64.rpm

These packages can be installed from **SLED 11 SP2 ISO DVD**. Or download from the URL: (<u>ftp://ftp.novell.com/partners/oracle/sles-11/openmotif\_FUSION\_SLES11.tgz</u>) Once above packages were installed **reboot** the Testing Machine.

(Note: Using rpm with flag "- -force" to solve conflicts during openmotif packages installing. )

2. Re-login to the Test Machine(Installed SLES 11 SP2 64-bit OS) as a non-admin user and download the Oracle Forms and Reports 11gR2 11.1.2.0.0,

ofm\_frmrpts\_linux\_11.1.2.0.0\_64\_disk1\_1of1.zip

from the URL:(http://www.oracle.com/technetwork/developer-tools/forms/downloads/index.html)

3. Unzip the .zip files and go to Disk1/, run the installer(**./runInstaller**) with the parameters **-ignoreSysPrereqs**.

(**Note:** Enable OID server, Forms and Reports server known each other by using Hostname before the installing.)

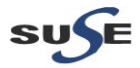

#### Install Flow:

| 1). Specify Inventory direct                                                                                                    | ctory will be prompted                                                                                                    |                                                                                                    |                                                                                                    |                                  |                       |
|----------------------------------------------------------------------------------------------------|----------------------------------------------------------------------------------------------------|----------------------------------------------------------------------------------------------------|----------------------------------------------------------------------------------------------------|----------------------------------|-----------------------|
| l≊<br>File Edit View Terminal Tabs Help                                                                                                    | oracle@Vo                                                                                                    | stro1720:2-11.1.2.0.0/Disk1                                                                                                    |                                                                                                    |                                  | _ • ×                 |
| oracle@Vostro1720:~/Desktop                                                                                                    | oracle@Vostro1720:2-11.1                                                                                                    | 2.0.0/Disk1                                                                                                    | × oracle@∨                                                                                           | ostro1720:Oracle_SW/WebLogic     | ×                     |
| oracle@Vostro1720:~/V1720_Oracle_SW/Oracle_F<br>Starting Oracle Universal Installer                                                                                                    | Forms_and_Reports_llgR2-ll.l.2.0.0/Dis                                                                                                    | kl> ./runInstaller -ignoreSy                                                                                                    | vsprereqs                                                                                            |                                  |                       |
| Checking Temp space: must be greater than 22<br>Checking swap space: must be greater than 50<br>Checking monitor: must be configured to disp<br>Preparing to launch Oracle Universal Install<br>2.0.0/Diskl> | 70 MB. Actual 59440 MB Passed<br>00 MB. Actual 8189 MB Passed<br>1ay at least 255 colors. Actual 16<br>er from /tmp/OraInstall2012-02-23_03-                                                                                                    | 777216 Passed<br>30-15PM. Please waitorac                                                                                                    | le@Vostro1720:~/V1                                                                                   | 720_Oracle_SW/Oracle_Forms_and_F | Weports_11gR2-11.1.   |
|                                                                                                    | S Oracl                                                                                                    | e Forms and Reports 11g R2                                                                                                    |                                                                                                    | ×                                |                       |
|                                                                                                    | Specify Inventory direct                                                                                                    |                                                                                                    |                                                                                                    | g                                |                       |
|                                                                                                    | You are starting your first installation on thi<br>installer files. This is called the "inventory dir<br>up subdirectories for each product to contai<br>Enter the full path of the inventory directory.<br>You can specify an Operating System group | : host. As part of this install, you need to<br>ectory". Within the inventory directory, th<br>i inventory data and will consume typicall<br>that has write permissions to the above di | specify a directory for<br>e installer automatically sets<br>ly 150 Kilobytes per product<br>rectory |                                  |                       |
|                                                                                                    | Inventory Directory:                                                                                                    | /opt/oracle/oralnventory                                                                                                    | <u>B</u> rowse                                                                                       | ▶                                |                       |
|                                                                                                    | Operating <u>S</u> ystem Group name:                                                                                                    | oinstall                                                                                                    | •                                                                                                    |                                  |                       |
|                                                                                                    | Щеlp                                                                                                    |                                                                                                    | Qk Cancel                                                                                            |                                  |                       |
| 🗏 Computer 🛛 🗐 Vostro1720                                                                                                    | Dracle Forms and Re                                                                                                    |                                                                                                    |                                                                                                    | ۵) 🗟 🔜 🚍 💼                       | Thu Feb 23, 3:30 PM 🞇 |

(Note:

The above screen appears for UNIX systems only; if this is your first Oracle installation on this host, you must specify the location of the inventory directory. This inventory directory is used by the installer to keep track of all Oracle products installed on the computer.

The default inventory location is USER\_HOME/oralnventory.

In the Operating System Group name field, select the group whose members you want to grant access to the inventory directory; all members of this group will be able to install products on this machine.

)

Click OK to continue.

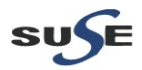

2). Inventory Location Confirmation Dialog will be displayed.

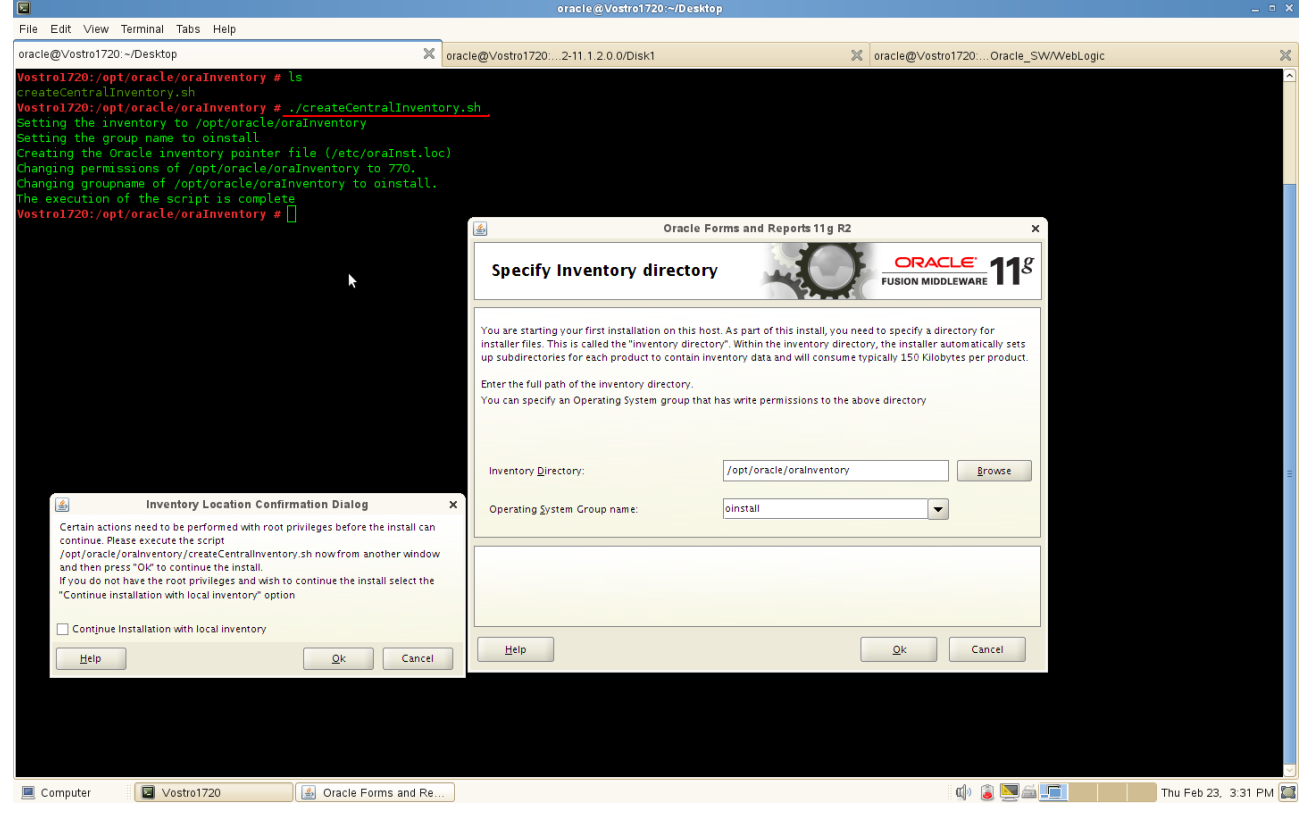

You are asked to run the **inventory\_directory/createCentralInventory.sh** script as root. If you do not have root access on this machine but wish to continue with the installation, select Continue installation with local inventory.

Click **OK** to continue.

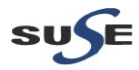

3). A Welcome message will be displayed, click **Next** to continue.

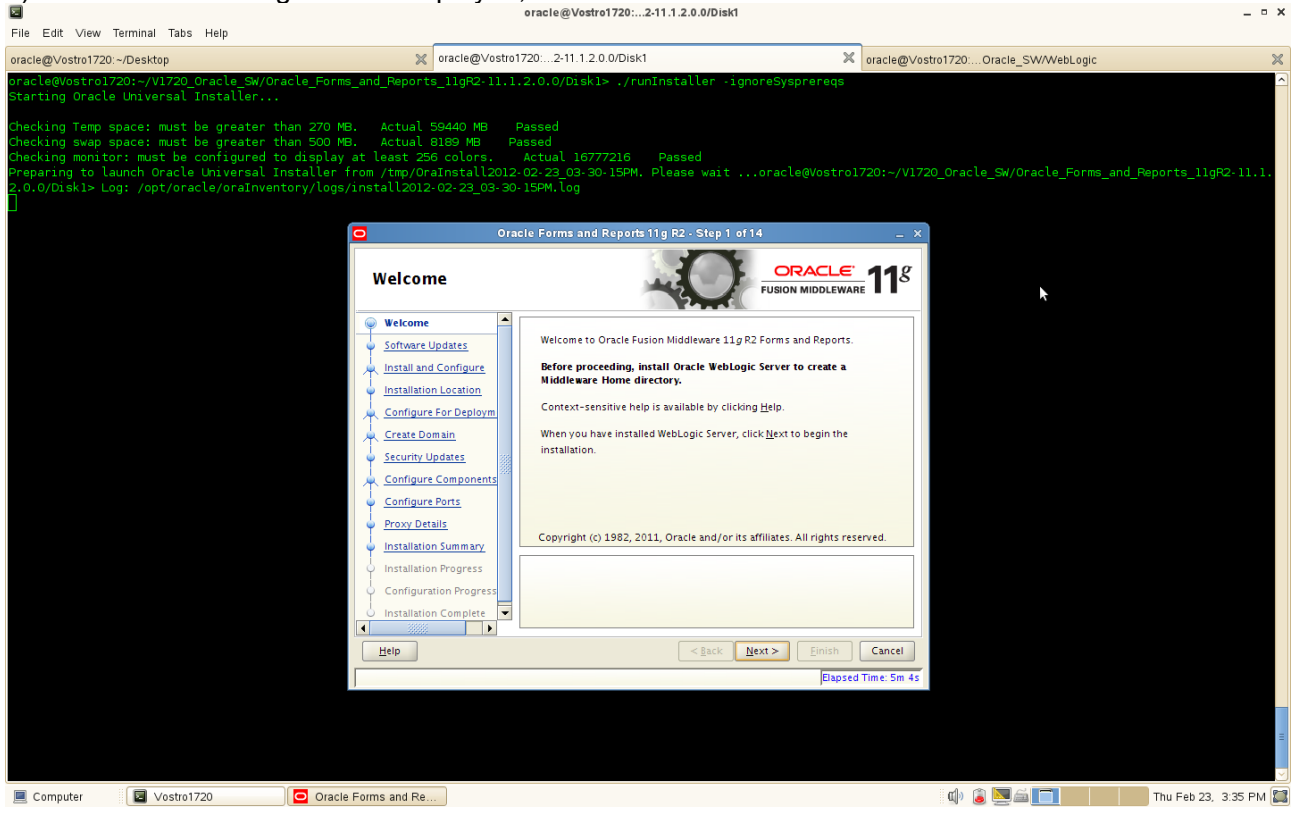

#### (Note:

Before continuing, make sure that OID 10.1.4.0.1 has been installed and upgraded to existing OID installation to 10.1.4.3, and also you have installed and configured WebLogic Server. Besides, enable OID server and Forms...Reports server know each other by Hostname.

)

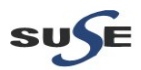

4). Software Updates. Select **"Skip Software Updates"** if you do not want the installer to check for updates that might be applicable to the current product installation. Click **Next** to continue.

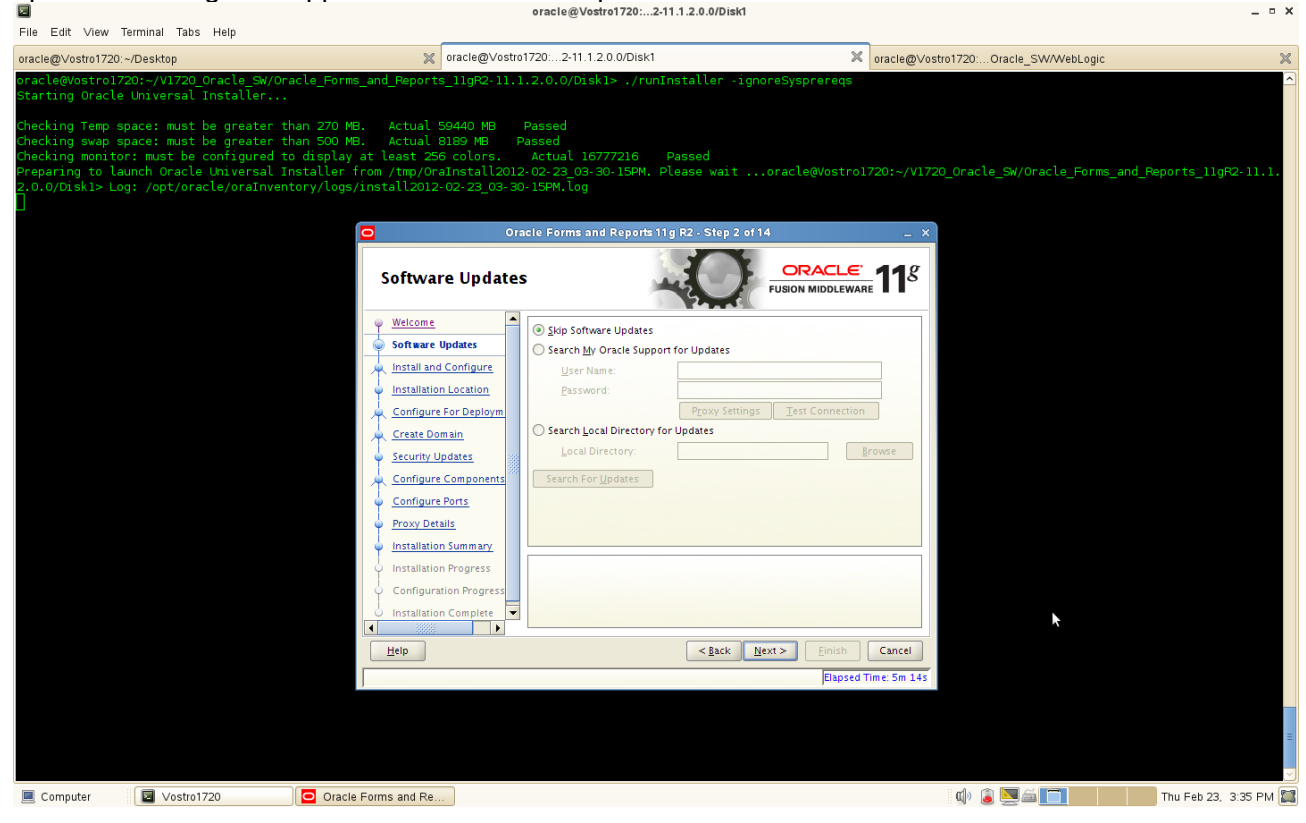

### 5). Selecting the Installation Type as shown below.

|                                                                                                    | Tabs Help                                                                                                    |                                                                                                    | 0                                                                                                    |                                       |                              |                         |
|----------------------------------------------------------------------------------------------------|----------------------------------------------------------------------------------------------------|----------------------------------------------------------------------------------------------------|----------------------------------------------------------------------------------------------------|---------------------------------------|------------------------------|-------------------------|
| oracle@Vostro1720:~/Desktop                                                                                                    |                                                                                                    | ∝ oracle@∨ostro1                                                                                                    | 720:Oracle_SW/WebLogic                                                                                                    | ∝ oracle@∨ostro                       | 1720:l/11.1.1.2.0/Disk1      | ×                       |
| oracle@Vostro1720:-/Vl7<br>Starting Oracle Univers<br>Checking Temp space: m<br>Checking monitor: must<br>Preparing to launch Ora<br>racle/oraInventory/logs | <pre>(20_cracle_SM/Portal/11.1.1.<br/>ial Installer<br/>ist be greater than 270 MB.<br/>ist be greater than 500 MB.<br/>be configured to display at<br/>icle Universal Installer fro<br/>//install2012-02-02_04-16-06</pre> | 2.0/Diskl> ./runInstal<br>Actual 55927 MB f<br>Actual 8189 MB Pa<br>: least 256 colors.<br>m /tmp/OraInstall2012:<br>PM.log                                             | ller -ignoreSysPrereqs<br>Passed<br>assed<br>Actual 16777216 Passed<br>ACtual 16777216 Please waitoracle@\<br>02-02_04-16-06PM. Please waitoracle@\ | /ostro1720:~/V1720_                   | Oracle_SW/Portal/11.1.1.2.0/ | ∽<br>Diskl> Log: /opt/o |
|                                                                                                    |                                                                                                    | Select Installation                                                                                                    | Туре                                                                                                    | CLE. 118                              |                              |                         |
|                                                                                                    | م<br>ارز<br>د<br>د<br>د                                                                                                    | Welcome           Install Only           Specify Installation Locatio           Specify Security Updates           Installation Summary           Installation Frogress | <ul> <li>Install and Configure<br/>Installs binaries in an ORACLE HOME and configures v<br/>Instance in an INSTANCE HOME.</li> </ul>                | vorking                               |                              |                         |
|                                                                                                    |                                                                                                    | Installation Complete                                                                                                    | O Install Sgfware - Do Not Configure<br>Before these installed components will work, they mus<br>by running the configuration wizard.               | t be configured                       |                              |                         |
|                                                                                                    |                                                                                                    |                                                                                                    | Installs software only. After installation is complete, us<br>bin directory in ORACLE HOME to configure working in<br>Installed components.         | e config.sh from<br>istances of these |                              |                         |
|                                                                                                    |                                                                                                    | Help                                                                                                    | < <u>Back</u> Next > E                                                                                                    | nish Cancel                           |                              |                         |
|                                                                                                    |                                                                                                    |                                                                                                    |                                                                                                    | Elapsed Time: 3m 9s                   |                              |                         |
|                                                                                                    |                                                                                                    |                                                                                                    |                                                                                                    |                                       |                              | =                       |
| E Computer                                                                                                    | stro1720 🛅 3-Portal-Ir                                                                                                    | nstall_pic - F 🖸 Oracle F                                                                                                    | rortal, Forms,                                                                                                    |                                       | ے او 💆 🔄 🚺                   | Thu Feb 2, 4:19 PM 🔛    |

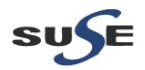

- • ×

Select the type of installation you want to perform.

• Install and Configure

Select this option to have the installer create an Oracle Home directory where the software will be installed, and an Oracle Instance directory where a working instance of the software will be created.

After the installation is complete, you can modify the configured instance using Enterprise Manager or WebLogic Server Administration Console.

• Install Software - Do Not Configure

Select this option to have the installer create an Oracle Home directory where the software will be installed. After the installation, you must run the Configuration Tool separately to configure a working instance.

Click Next to continue.

| Elle Edite Manuel Templant Teles Hale                                                                                                    |                                                                                                    | oracle@Vostro1720:1/11.1.1.2.0/Disk1                                           |                                                    | ×                      |
|----------------------------------------------------------------------------------------------------|----------------------------------------------------------------------------------------------------|--------------------------------------------------------------------------------|----------------------------------------------------|------------------------|
| File Edit View Terminal Tabs Help                                                                                                    | M                                                                                                    |                                                                                | aracle@\/actro1720; //11.1.1.2.0/Dick1             | ~                      |
| oracle@Vostro1720:~/VI58ktop<br>oracle@Vostro1720:~/VI720_Oracle_SW/P<br>Starting Oracle Universal Installer                                                                                          | ortal/11.1.1.2.0/Disk1> ./runInst                                                                                                    | aller -ignoreSysPrereqs                                                        | aule@vostorr20PT.TT.2.0/DiskT                      | ~                      |
| Checking Temp space: must be greater<br>Checking swap space: must be greater<br>Checking monitor: must be configured<br>Preparing to launch Oracle Universal<br>racle/oralnventory/logs/install2012-0 | than 270 MB. Actual 55927 MB<br>than 500 MB. Actual 8189 MB<br>to display at least 256 colors.<br>Installer from /tmp/OraInstall201<br>2-02_04-16-065M.log | Passed<br>Passed<br>Actual 16777216 Passed<br>2-02-02_04-16-06PM. Please waitc | pracle@Vostro1720:~/V1720_Oracle_SW/Portal/11.1.1. | 2.0/Diskl> Log: /opt/o |
|                                                                                                    | Specify Installati                                                                                                    | tal, Forms, Reports and Discoverer 11g - Step<br>on Location                   | ORACLE <sup>®</sup> 118                            |                        |
|                                                                                                    | Velcome<br>Install Only<br>Specify Installation Locati                                                                                                    |                                                                                |                                                    |                        |
|                                                                                                    | installation Complete                                                                                                    | Oracle Middleware Home: /oracle/Oracle/Mic<br>Oracle Home Directory: as_1      | idleware Browse                                    |                        |
|                                                                                                    |                                                                                                    | The WebLogic Server must already be install Home.                              | ed in the same Middleware                          |                        |
|                                                                                                    | Help                                                                                                    | < Back Next                                                                    | Einish Cancel<br>Elapsed Time: 3m 19s              |                        |
|                                                                                                    |                                                                                                    |                                                                                |                                                    | =                      |
| Computer Vostro1720                                                                                                    | 3-Portal-Install pic - F 🖸 Oracle                                                                                                    | Portal, Forms                                                                  | 🁔 🔽 🕁 🚔 🥅                                          | Thu Feb 2, 4:19 PM     |

6). Specify the Installation Locations as shown below, click **Next** to continue.

The following table describes the fields on this screen:

Oracle Middleware Home Location

The absolute path to the directory where WebLogic Server was installed.

Oracle Home Directory

The directory name for your Oracle home:

1). You can specify a directory that already exists; this must be an empty directory inside the

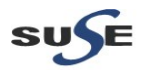

Oracle Middleware home (for example, you have created an empty directory inside the Middleware home in advance of this installation and should specify this directory here). 2). You can specify the name of a new directory that will be created for you inside the Middleware home.

Your Oracle home directory where your products will be installed. All software binaries will reside in this directory, and no runtime process can write to this directory.

WebLogic Server Location

The directory name for your WebLogic Server home. This directory will automatically be created inside the Middleware home. The default name for this directory is <code>wlserver\_10.3</code>.

Oracle Instance Location

The absolute path to the directory where your Oracle Instance will reside. This is where application configuration files reside and where the application process runs from. Runtime components write only to this location.

By default, this directory will be created inside the Middleware home but you can choose any location on your system.

• Oracle Instance Name

Specify the unique name of your Oracle Instance. The Oracle Instance name may only contain alphanumeric and underscore (\_) characters, it must begin with an alphabetic (a-z or A-Z) character, and must be 4 to 30 characters in length.

7). Configuration Type, Specify the configuration type you want to use for your installation.

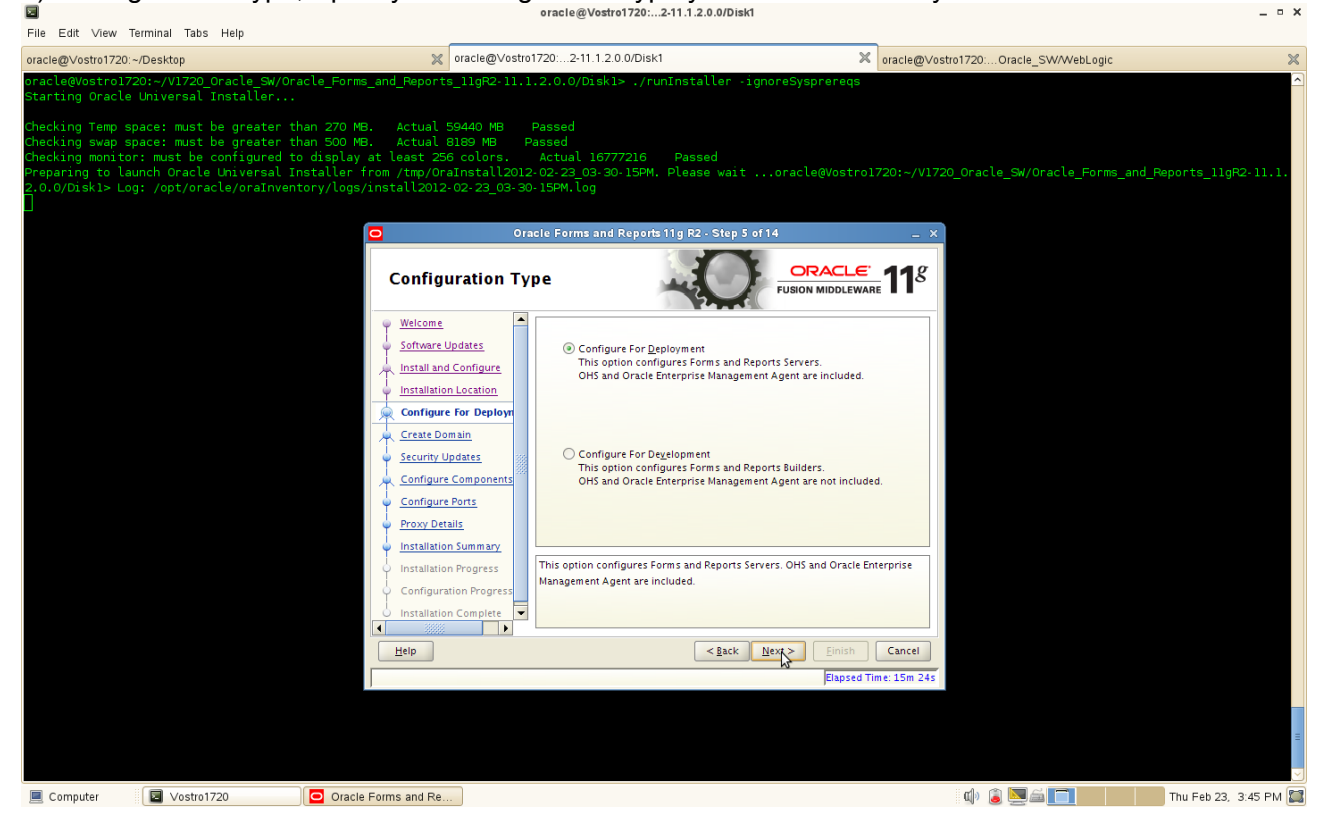

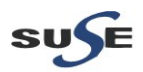

• Configure For Deployment

Select this option to install and configure Oracle Forms and Reports. Oracle HTTP Server and Oracle Enterprise Manager are included.

Configure For Development

Select this option to install and configure Oracle Forms and Reports. Oracle HTTP Server and Oracle Enterprise Manager are not included.

(NOTE: This option is not supported for use as a production application environment.)

#### 8). Select Domain. Select Create Domain to create a new WebLogic Server domain.

| File Edit View Terminal Tabs Help                                                                                                    |                                                                                                    | enere@eeener.ze                                                                              |                                               |                                |                     |
|----------------------------------------------------------------------------------------------------|----------------------------------------------------------------------------------------------------|----------------------------------------------------------------------------------------------|-----------------------------------------------|--------------------------------|---------------------|
| oracle@Vostro1720:~/Desktop                                                                                                    | × oracle@∨ostro                                                                                                    | 1720:2-11.1.2.0.0/Disk1                                                                      | × oracle@∨ost                                 | ro1720:Oracle_SW/WebLogic      | ×                   |
| oracle@Vostro1720:~/V1720_Oracle_SW/Oracle_Form<br>Starting Oracle Universal Installer                                                                                                    | s_and_Reports_11gR2-11.1                                                                                                | 2.0.0/Diskl> ./runInst                                                                       | aller -ignoreSysprereqs                       |                                | ^                   |
| Checking Temp space: must be greater than 270 M<br>Checking swap space: must be greater than 500 M<br>Checking monitor: must be configured to display<br>Preparing to launch Oracle Universal Installer<br>2.0.0/Disk1> Log: /opt/oracle/oraInventory/logs | B. Actual 59440 MB<br>B. Actual 8189 MB<br>at Least 256 colors.<br>from /tmp/OraInstall2012<br>/install2012-02-23_03-30 | Passed<br><sup>a</sup> assed<br>Actual 16777216 Pas<br>2-02-23_03-30-15PM. Plea<br>-15PM.log | ssed<br>sse waitoracle@Vostro1720:~/V1720     | )_Oracle_SW/Oracle_Forms_and_F | Weports_11gR2-11.1. |
|                                                                                                    | <b>O</b> r:                                                                                                    | acle Forms and Reports 11g P                                                                 | 12 - Step 6 of 14 _ ×                         |                                |                     |
|                                                                                                    | Select Domain                                                                                                    | 4                                                                                            | EUSION MIDDLEWARE 11                          |                                |                     |
|                                                                                                    | <u>Welcome</u> Software Updates                                                                                         | (a) Create <u>D</u> omain                                                                    |                                               |                                |                     |
|                                                                                                    | A Install and Configure                                                                                                 | <u>U</u> sername:                                                                            | weblogic1                                     |                                |                     |
|                                                                                                    | Installation Location                                                                                                   | Uger Password:                                                                               | •••••                                         |                                |                     |
|                                                                                                    | Configure For Deploym                                                                                                   | <u>C</u> onfirm Password:                                                                    | •••••                                         |                                |                     |
|                                                                                                    | Security Updates                                                                                                    | D <u>o</u> main Name:                                                                        | ClassicDomain1                                |                                |                     |
|                                                                                                    | Configure Components                                                                                                    | Domain Location:                                                                             | leware/user_projects/domains Browse           |                                |                     |
|                                                                                                    | Configure Ports                                                                                                    | Extend Domain                                                                                |                                               |                                |                     |
|                                                                                                    | Proxy Details     Installation Summany                                                                                  | ○ <u>E</u> xpand Cluster                                                                     |                                               |                                |                     |
|                                                                                                    | Installation Progress                                                                                                   | Ensure that a domain by                                                                      | this name doesn't already exist in the Domain |                                |                     |
|                                                                                                    | Configuration Progress                                                                                                  | Location.                                                                                    |                                               |                                |                     |
|                                                                                                    | Installation Complete                                                                                                   |                                                                                              | \$                                            |                                |                     |
|                                                                                                    | Help                                                                                                    |                                                                                              | < <u>Back</u> Next > Einish Cancel            |                                |                     |
|                                                                                                    |                                                                                                    |                                                                                              | Elapsed Time: 15m 49s                         |                                |                     |
|                                                                                                    |                                                                                                    |                                                                                              |                                               |                                |                     |
|                                                                                                    |                                                                                                    |                                                                                              |                                               |                                | =                   |
|                                                                                                    |                                                                                                    |                                                                                              |                                               |                                |                     |
| Computer Vostro1720 Oracl                                                                                                    | e Forms and Re                                                                                                    |                                                                                              |                                               | o) i <b>k</b>                  |                     |

• User Name Specify the user name.

The default user name is weblogic.

User Password Specify the user password.

Valid passwords are 8 to 30 characters long, must begin with an alphabetic character, use only alphanumeric, underscore (\_), dollar (\$) or pound (#) characters. It should contain at least one numeric, underscore (\_), dollar (\$), or pound (#) character.

Confirm Password

Re-enter the user password.

Domain Name

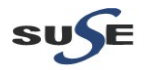

Specify the name of the domain you want to create. Domain names may only contain alphanumeric characters, or the underscore (\_) or hyphen (-) characters.

Domain Location

Specify the location where you want to create your new domain. If you do not specify a location, the domain will be created in the following location:

On Linux operating systems: MW\_HOME/user\_projects/domains/domain\_name

#### 9). Specify Security Updates, provide the details and click Next to continue.

| III<br>File Edit View Terminal Tabs Help                                                                                                    | oracle                                                                                                    | @Vostro1720: /11.1.1.2.0/Disk1                                                                                          |                                                                                                    | _ = ×                        |
|----------------------------------------------------------------------------------------------------|----------------------------------------------------------------------------------------------------|----------------------------------------------------------------------------------------------------|----------------------------------------------------------------------------------------------------|------------------------------|
| oracle@Vostro1720:~/Desktop                                                                                                    | oracle@Vostro1720:O                                                                                                    | )racle_SW/WebLogic                                                                                                    | oracle@Vostro1720:l/11.1.1.2.0/Disk1                                                                                                    | ×                            |
| oracle@vostro1720:-/V1720_Oracle_SW/Po<br>Starting Oracle Universal Installer<br>Checking Temp space: must be greater th<br>Checking swap space: must be greater th<br>Checking monitor: must be configured to<br>Preparing to launch Oracle Universal Ir<br>racle/oraInventory/logs/install2012-02 | tal/11.1.1.2.0/Diskl> ./runInstaller -:<br>an 270 MB. Actual 55927 MB Passed<br>an 500 MB. Actual 8189 MB Passed<br>of display at least 256 colors. Actual<br>istaller from /tmp/oraInstall2012-02-02<br>02_04-16-069M.log                   | ignoreSysPrereqs<br>l 16777216 Passed<br>_04-16-06PM. Please waitord                                                    | acle@Vostro1720:~/V1720_Oracle_SW/Portal/1                                                                                                    | 1.1.1.2.0/Disk1> Log: /opt/o |
|                                                                                                    | Specify Security Update<br>Welcome<br>Install Only<br>Specify Installation Locatio<br>Specify Security Update<br>and initi<br>Specify Installation Locatio<br>Installation Summary<br>Installation Progress<br>Installation Complete<br>Help | s. Reports and Discoverent 1g - Step 4 23 23 24 25 25 25 26 26 27 27 27 27 28 29 20 20 20 20 20 20 20 20 20 20 20 20 20 | y issues, install the product<br>y issues, install the product<br>use your My Oracle<br>ss/username.<br>pport<br>Emish Cancel<br>Flapsed Time: 3m 295 |                              |
| Computer Vostro1720                                                                                                    | 📄 3-Portal-Install_pic - F                                                                                                    | orms,                                                                                                    | â 🐚 🕼 🗐                                                                                                    | Thu Feb 2, 4:19 PM 🎑         |

#### (Note:

Enter your E-mail address if you want to receive the latest product information and security updates. If you have a My Oracle account and wish to receive updates via this mechanism, select I wish to receive security updates via My Oracle Support, then enter your account password.

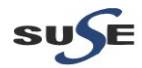

If you do not wish to register for Oracle Configuration Manager, leave all the fields on this screen blank. You will be prompted to confirm your selection with the following screen:

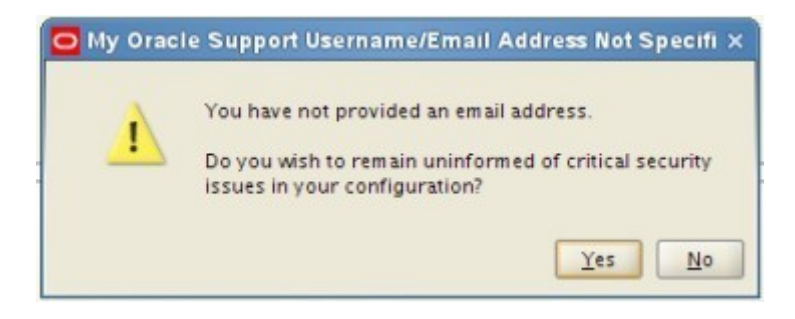

Click **Yes** to confirm that you do not want to register for security updates. )

10). Configure Components. This screen shows the products and components that are available for configuration. What appears on this screen depends on what you selected on the **Configuration Type** and **Select Domain**. Click **Next** to continue.

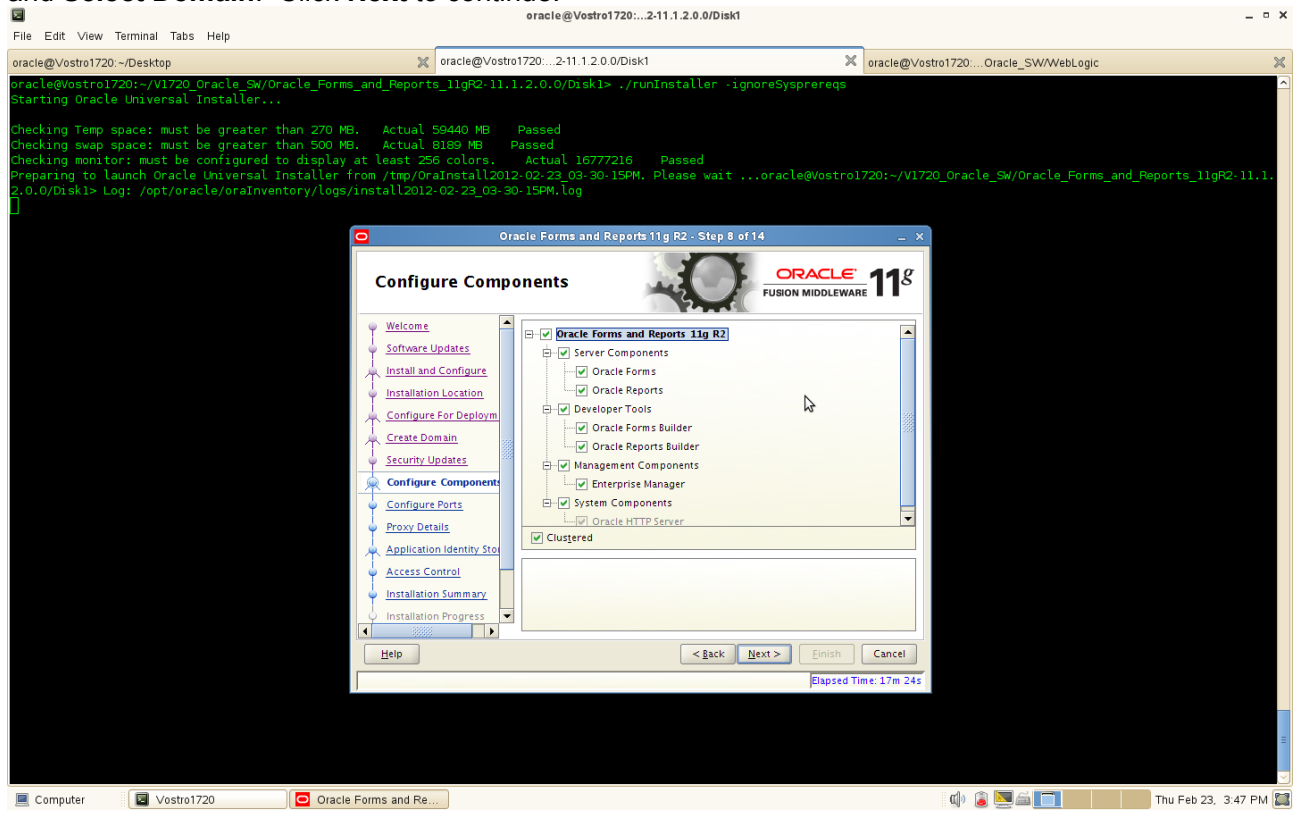

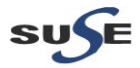

11). Configuration Port as shown below. Select **Auto Port Configuration** if you want the installer to automatically assign the default ports to the components. Click **Next** to continue.

| 2                                                                                                    | , ,                                                                                                    | •                                                                                                    | oracle@Vostro1720:2-11.1.2.0.0/Di                                                                                       | sk1                                                      |                             | _ • ×                 |
|----------------------------------------------------------------------------------------------------|----------------------------------------------------------------------------------------------------|----------------------------------------------------------------------------------------------------|----------------------------------------------------------------------------------------------------|----------------------------------------------------------|-----------------------------|-----------------------|
| File Edit Vie                                                                                                 | w Terminal Tabs Help<br>720:~/Desktop                                                                                                    | ₩ oracle@Vostro                                                                                                    | 1720:2-11.1.2.0.0/Disk1                                                                                                 |                                                          | 1720: Oracle SW/WebLogic    | ×                     |
| oracle@Vostn<br>Starting Ora<br>Checking Ter<br>Checking swa<br>Checking more<br>Preparing to<br>2.0.0/Disk1: | oj720:-//1720_Oracle_SW/O<br>cle Universal Installer<br>p space: must be greater<br>p space: must be greater<br>intor: must be configured<br>launch Oracle Universal<br>Log: /opt/oracle/oraInve | racle_Forms_and_Reports_llgR2-11.1<br>than 270 MB. Actual 59440 MB<br>than 500 MB. Actual 8189 MB P<br>to display at least 256 colors.<br>Installer from /tmp/OraInstall2012<br>ntory/logs/install2012-02-23_03-30 | .2.0.0/Diskl> ./runInstaller<br>Passed<br>assed<br>Actual 16777216 Passed<br>-02-23_03-30-15PM. Please wai<br>-15PM.log | <pre>ignoreSysprereqs toracle@Vostro1720:~/V1720_ </pre> | Oracle_SW/Oracle_Forms_and_ | Reports_11gR2-11.1.   |
|                                                                                                    |                                                                                                    | Configure Ports                                                                                                    | Auto Port Configuration     Specify Ports using Configuration     Elle name: //opt/oracle/staticpor     View/Edn File   | It CRACLE TUSON MIDDLEWARE 118                           |                             |                       |
| 📃 Computer                                                                                                    | Vostro1720                                                                                                    | Oracle Forms and Re                                                                                                    |                                                                                                    |                                                          | o 🔋 🚬 🛋 🔲 👘                 | Thu Feb 23, 3:47 PM 🔛 |

(**Note:** Select **Specify Ports Using Configuration File** if you have already created a port configuration file that specifies the port numbers that you want to use for each component. Enter the full part and filename of this file in the Filename field, or click Browse to locate an existing file on your system.

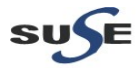

| File Edit View Terminal Tabs Help                                                                                                    | ×         |
|----------------------------------------------------------------------------------------------------|-----------|
|                                                                                                    | *         |
| oracle@Vostro1720:/Desktop 🕺 oracle@Vostro1720:2-11.1.2.0.0/Disk1 X oracle@Vostro1720:Oracle_SW/WebLogic                                                                                                    |           |
| oracle@Vostro1720:-/V1720_Oracle_SW/Oracle_Forms_and_Reports_11gR2-11.1.2.0.0/Disk1> ./runInstaller -ignoreSysprereqs<br>Starting Oracle Universal Installer                                                                                                    |           |
| Checking Temp space: must be greater than 270 MB. Actual 59440 MB Passed<br>Checking swap space: must be greater than 500 MB. Actual 8180 MB Passed<br>Checking monitor: must be configured to display at least 256 colors. Actual 16777216 Passed<br>Preparing to launch Oracle Universal Installer from /tmp/OraInstall2012-02-23_03-30-15PM. Please waitoracle@Vostro1720:-/V1720_Oracle_SW/Oracle_Forms_and_Reports_11<br>2.0.0/Diskl> Log: /opt/oracle/oraInventory/logs/install2012-02-23_03-30-15PM.log | gR2-11.1. |
| Oracle Forms and Reports 11 g R2 - Step 10 of 16 _ X                                                                                                    |           |
| Proxy Details                                                                                                    |           |
| Welcome         Software Updates         Installation Cocation         Installation Location         Create Domain         Security Updates         Configure For Deploym         Create Domain         Security Updates         Configure Components         Proxy Details         Application Identity Stop         Application Identity Stop         Installation Summary         Installation Progress         Welcome         Very Installation Progress                                                  |           |
|                                                                                                    | <u>_</u>  |

#### (Notes:

This screen is only visible if Oracle Reports was selected on the Configure Components Screen.

If your computer is located behind a firewall you may need to route outgoing HTTP connections through a proxy server. If you have a direct connection to the Internet or if you do not wish to configure a proxy server at this time select "**Do Not Use Proxy Settings**" and click **Next**.

If you are configuring a proxy server, you must provide the following information:

HTTP Proxy Host

Enter the host name of your proxy server.

HTTP Proxy Port

Enter the port number of your proxy server.

Bypass proxy for address

Enter addresses for which the proxy server should be bypassed. Use commas (,) to separate multiple entries. Domains may be listed using asterisk (\*). For example: \*.us.oracle.com,\*.in.oracle.com

)

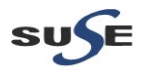

13). Application Identity Store. Select **Use Application Identity Store** to configure your components for use with an Oracle Internet Directory server. Click **Next** to continue.

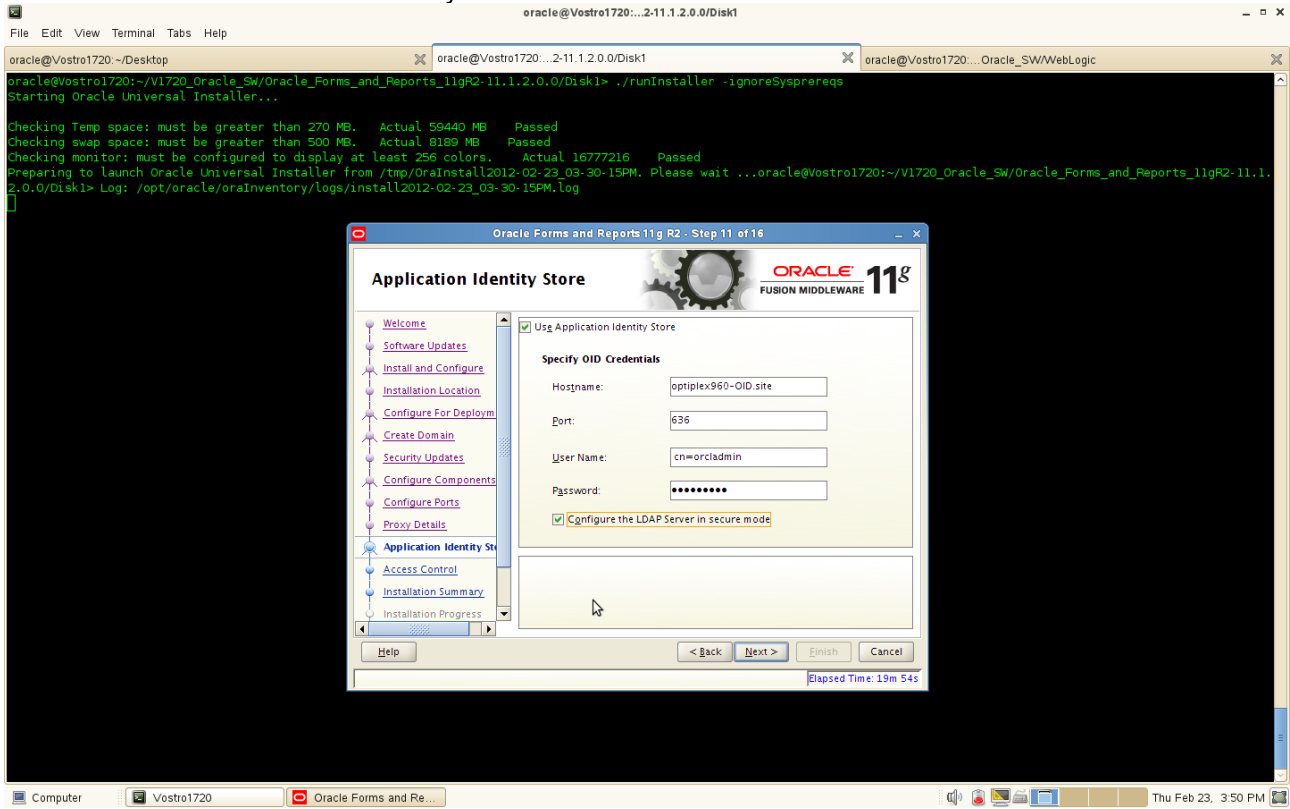

• Hostname

Enter the host name of your Oracle Internet Directory server.

Port

Enter the port number of your Oracle Internet Directory server. If you do not know the port number, you can run the netstat -an command from the command line to see the port numbers currently being used.

• User Name

Enter an existing Oracle Internet Directory user name with superuser privileges. The default user name is cn=orcladmin.

Password

Enter the Oracle Internet Directory user password.

Select **Configure the LDAP Server in secure mode** to configure the LDAP server in secure mode. Be sure to specify the secure port number in the Port field if you select this option.

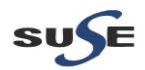

|                                                                                                    |                                                                                                    | oracle@Vostro1720:2-11.1.2.0.0/Disk1                                                                                   |                                            | _ = ×                                 |
|----------------------------------------------------------------------------------------------------|----------------------------------------------------------------------------------------------------|----------------------------------------------------------------------------------------------------|--------------------------------------------|---------------------------------------|
| File Edit ∨iew Terminal Tabs Help                                                                                                    |                                                                                                    |                                                                                                    |                                            |                                       |
| oracle@Vostro1720:~/Desktop                                                                                                    | x oracle@∨ostro1                                                                                                    | 720:2-11.1.2.0.0/Disk1                                                                                                 | × oracle@∨ostro1720:Orac                   | le_SW/WebLogic 🛛 💥                    |
| oracle@Vostro1720:~/V1720_Oracle_SW/Oracle<br>Starting Oracle Universal Installer                                                                                                    | _Forms_and_Reports_11gR2-11.1.                                                                                                    | 2.0.0/Disk1> ./runInstaller -igno                                                                                      | reSysprereqs                               |                                       |
| Checking Temp space: must be greater than<br>Checking way space: must be deneter than<br>Checking monitor: must be configured to di<br>Preparing to launch Oracle Universal Insta<br>2.0.0/Diskl> Log: /opt/oracle/oraInventory | 270 MB. Actual 59440 MB F<br>500 MB. Actual 8189 MB Pa<br>splay at least 256 colors.<br>ller from /tmp/OraInstall2012-<br>/logs/install2012-02-23_03-30-                                                                                                    | assed<br>Sed 16777216 Passed<br>O2-23_03-30-15PM. Please wait<br>ISPM.log<br>e Forms and Reports 11g R2 - Step 12 of 1 | oracle@Vostro1720:~/V1720_Oracle_S         | /Oracle_Forms_and_Reports_11gR2-11.1. |
|                                                                                                    | Access Control                                                                                                    | -0-                                                                                                    | EVISION MIDDLEWARE                         |                                       |
|                                                                                                    | Welcome       Software Updates       Install and Configure       Installation Location       Configure For Deploym       Create Domain       Security Updates       Configure Components       Proxy Details       Application Identity Stor       Installation Summary       Unstallation Progress | Use Oracle Access Manager Hospname:  Port: Username: Password: Uge Oracle Single Sign-On                               | >                                          |                                       |
|                                                                                                    |                                                                                                    | < <u>ĝ</u> ack <u>N</u> e                                                                                              | xt > Einish Cancel<br>Elapsed Time: 21m 4s | =                                     |
| Computer                                                                                                    | Oracla Forms and Ro                                                                                                    |                                                                                                    |                                            | Thu Eab 22 2:51 PM                    |

14). Access Control as shown below, click Next to continue

Hostname

Enter the host name where your Oracle Access Manager server is running.

Port

Enter the port number of your Oracle Access Manager server.

User Name

Enter the Oracle Access Manager Administrator user name.

Password

Enter the Oracle Access Manager Administrator user password.

Select **Use Oracle Access Manager** to configure Oracle Access Manager as the tool to perform authentication.

Select **Use Oracle Single Sign-On** to configure your existing Oracle Single Sign-On as the tool to perform authentication. If you select this option, you will not need to fill out any additional credentials as the Oracle Internet Directory credentials provided on the **Application Identity Store** screen will be used.

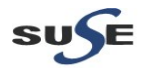

15). Installation Summary will be displayed. Save the summary click **OK** then click **Install** to continue.

| File Edit \                                                                     | √iew Te                                                        | minal Tab                                                                               | s ⊦                                                      | lelp                                                                         |                                                                          |                                              | _                                                                                                    |                                                                                                    |                                                         | -                                                                                                    | _                                                                                  |                                                                                      |               |             |           |
|---------------------------------------------------------------------------------|----------------------------------------------------------------|-----------------------------------------------------------------------------------------|----------------------------------------------------------|------------------------------------------------------------------------------|--------------------------------------------------------------------------|----------------------------------------------|----------------------------------------------------------------------------------------------------|----------------------------------------------------------------------------------------------------|---------------------------------------------------------|----------------------------------------------------------------------------------------------------|------------------------------------------------------------------------------------|--------------------------------------------------------------------------------------|---------------|-------------|-----------|
| oracle@∨ost                                                                     | ro1720:~/                                                      | Desktop                                                                                 |                                                          |                                                                              |                                                                          |                                              | N0 🗶                                                                                                    | racle@∨ostro                                                                                       | 01720:.                                                 | 2-11.1.2.0.0/Disk1                                                                                                    | × oracle@∨os                                                                       | tro1720:Oracle_SW/WebLogi                                                            | 5             |             | ×         |
| oracle@Vos<br>Starting C<br>Checking T<br>Checking T<br>Preparing<br>2.0.0/Disk | emp spa<br>wap spa<br>wap spa<br>wonitor<br>to laur<br>1> Log: | D:~/V1720<br>Universal<br>ace: must<br>ace: must<br>imust be<br>hoch Oracl<br>: /opt/or | )_Ora<br>. In:<br>: be<br>: be<br>: con<br>.e Un<br>:acl | acle_SW/Or<br>staller<br>greater †<br>nfigured †<br>niversal 1<br>e/oraInver | racle_For<br>than 270<br>than 500<br>to displa<br>Installer<br>ntory/log | ms_ar<br>MB.<br>MB.<br>y at<br>from<br>s/ins | nd_Reports_:<br>Actual 594<br>Actual 814<br>least 256 d<br>Itast 256 d<br>Install2012-03                                                                         | 11gR2-11.:<br>440 MB<br>89 MB<br>fcolors.<br>nstall2012<br>2-23_03-30<br>Ora<br>Ora                | Passe<br>Passe<br>Actu<br>2- 02-2<br>0- 15Pf<br>acle Fo | <pre>D.O/Disk1&gt; ./runInstaller -ignoreSysprereqs id ual 16777216 Passed 22 03-30-15PM. Please waitoracle@Vostr M.log orms and Reports 11g R2 - Step 13 of 16 V FUSION MIDDLEV FUSION MIDDLEV</pre>                                                                                                    | со1720:~/V1722<br>- ×<br><u>е.</u><br>таяе <b>11</b> 8                             | 0_Oracle_SW/Oracle_Form                                                              | is_and_Re     | aports_llgF | ₹2-11.1.  |
|                                                                                 |                                                                |                                                                                         |                                                          |                                                                              |                                                                          |                                              | Welcome<br>Software Upd<br>Install and Co<br>Installation Li<br>Configure Fo<br>Security Updi<br>Configure Co<br>Configure Po<br>Proxy Details<br>Application Id | Aates<br>onfigure<br>ocation<br>ir Deploym<br>in<br>ates<br>omponents<br>irts<br>i<br>dentity Stor |                                                         | Spec Oracle Forms and Reports Installation  Decorary Details  Middleware Home Location: /opt/oracle/Oracle/Middleware/ Oracle Intance: /opt/oracle/Oracle/Middleware/ Domain Location:/opt/oracle/Oracle/Middleware/user_ Domain Location:/opt/oracle/Oracle/Middleware/user_ Domain Location:/opt/oracle/Oracle/Middleware/user_ Domain Location:/opt/oracle/Oracle/Middleware/user_ Domain Location:/opt/oracle/Oracle/Middleware/user_ Domain Location:/opt/oracle/Oracle/Middleware/user_ Domain Location:/opt/oracle/Oracle/Middleware/user_ Domain Location:/opt/oracle/Oracle/Middleware/user_ Domain Location:/opt/oracle/Oracle/Middleware/user_ Domain Location:/opt/oracle/Oracle/Middleware/user_ Domain Location:/opt/oracle/Oracle/Middleware/user_ Domain Location:/opt/oracle/Oracle/Middleware/user_ Domain Location:/opt/oracle/Oracle/Diddleware/user_ Domain Location:/opt/oracle/Oracle/Middleware/user_ Domain Location:/opt/oracle/Oracle/Diddleware/user_ Domain Location:/opt/oracle/Oracle/Diddleware/user_ Domain Location:/opt/oracle/Diddleware/user_ Disk Space Reported Applications Reported Provide Space Reported File: Space | are<br>Oracle_FRH<br>_1<br>projects/do<br>Resp<br>Successfully of<br>/opt/oracle/F | onse File Message<br>reated the response file at<br>orms-and-Reports_Installation_Si | um mary<br>OK |             |           |
|                                                                                 |                                                                |                                                                                         |                                                          |                                                                              |                                                                          |                                              | Access Contr<br>Installation 9<br>Installation Pi<br>Help                                                                                                    | summary<br>rogress                                                                                 | Click<br>To ch<br>the le                                | k <b>justali</b> to accept this configuration and start the installation.<br>hange the configuration before the installation, select the topic<br>left pane, or use the <u>Back button</u> .<br>(Install<br>Elapsi                                                                                                    | to change in<br>Cancel<br>ed Time: 22m 4s                                          |                                                                                      |               | *           | =         |
| 🔳 Compute                                                                       | r                                                              | Vostr                                                                                   | 1720                                                     | )                                                                            | Orac                                                                     | le For                                       | ms and Re                                                                                                    |                                                                                                    |                                                         |                                                                                                    |                                                                                    | d) 🔋 🚬 🛋 📑                                                                           |               | Thu Feb 23, | 3:52 PM 🧱 |

Review information on this screen carefully, and take one of the following actions:

- If you want to make any changes to the configuration before starting the installation, use the navigation pane to select the Installer screen you want to return to and edit.
- If you are satisfied with the information, click **Install** to begin the installation procedure.
- If you want to save this configuration to a text file (called a response file), click **Save**. The resulting response file can be used later if you choose to perform the same installation from the command line.

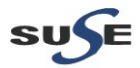

- - -

| Eile Edit View 1                                                                                                    | Terminal Tabs                                          | Help                                                                                                    |                                                                                                    |                                                                                         | of note (g vo                                                                                                    |                                                         | o cantop                                                                                                    |                                                                                                    |                                                                             |                                                                         |                                                                       |                                                            |      |
|----------------------------------------------------------------------------------------------------|--------------------------------------------------------|----------------------------------------------------------------------------------------------------|----------------------------------------------------------------------------------------------------|-----------------------------------------------------------------------------------------|----------------------------------------------------------------------------------------------------|---------------------------------------------------------|----------------------------------------------------------------------------------------------------|----------------------------------------------------------------------------------------------------|-----------------------------------------------------------------------------|-------------------------------------------------------------------------|-----------------------------------------------------------------------|------------------------------------------------------------|------|
| oracle@Vostro1720:                                                                                                    | ~/Desktop                                              |                                                                                                    | >                                                                                                    | oracle@∨os                                                                              | tro1720:2-11.1.2.0.                                                                                                | 0/Disk1                                                 |                                                                                                    | 💥 oracl                                                                                                    | e@Vostro1720:(                                                              | Dracle_SW/WebLo                                                         | gic                                                                   |                                                            | ×    |
| Vostrol720:/opt<br>admin<br>adminserver_reg<br>asoneofftool<br>assistants<br>bin<br>browser<br>ccr<br>Vostrol720:/opt<br>Vostrol720:/opt | /oracle/Ora<br>istration<br>/oracle/Ora<br>/oracle/Ora | cle/Middlewar<br>cdata<br>cfgtoollogs<br>chgip<br>clone<br>conmon<br>config<br>crs<br>ccle/Middlewar<br>cle/Middlewar | re/Oracle_FRHomel #<br>css<br>dbs<br>diagnostics<br>doc<br>dummy.ic.linux.txt<br>dummy.ic.txt<br>dummy.ssl.txt<br>re/Oracle_FRHomel #<br>re/Oracle_FRHomel # | ls<br>EMStage<br>forms<br>frcommon<br>guicommon<br>has<br>iau<br>install<br>./oracleRoc | instantclient<br>inventory<br>j2ee<br>javavm<br>jdbc<br>jdbc<br>jdev<br>jdk<br>t.sh                                | jlib<br>jpub<br>ldap<br>lib<br>lib32<br>mesg<br>modules | network<br>nls<br>oam<br>ohs<br>oneoffpatches<br>OPatch<br>opmn                                                                                                    | oracleRoot.sh<br>oraInst.loc<br>ord<br>oui<br>owm<br>.patch_storage                                                                                                    | perl<br>plsql<br>precomp<br>procbuilder<br>racg<br>rcu<br>rda               | rdbms<br>relnotes<br>reports<br>root.sh<br>slax<br>sqldeveloper<br>sqlj | sqlplus<br>srvm<br>sysman<br>tg4ifmx<br>tg4ingr<br>tg4sybs<br>tg4tera | tools<br>upgrade<br>webcenter<br>webservices<br>wwg<br>xdk |      |
| vostro1720./opt                                                                                                    | /01/4012                                               | ICCE/HIUUCEWal                                                                                                    | re/oracce_rknomer #                                                                                                    |                                                                                         |                                                                                                    | Oracle For                                              | ms and Reports 11                                                                                                    | g R2 - Step 14 of 16                                                                                                    |                                                                             | _ × _                                                                   |                                                                       |                                                            |      |
|                                                                                                    |                                                        |                                                                                                    |                                                                                                    |                                                                                         | Application Proxy<br>Application Identity St<br>Application Identity St<br>Access Control<br>Installation Progress | ogress                                                  | gress<br>mpleted<br>Log /opt/oracle/oral<br>dion has completed, p<br>ured,<br>g execution of post in<br>ng Oneoff Patch<br>ng Oneoff Patch<br>Rootsh contirmatico<br>eds to be run as root b<br>dowopen, open anothi<br>lieware/Oracle_FRHom | IOOS<br>IOOS<br>INVENTORY /IOOS /INSTALL2C<br>IREASE WAIT WHILE THE INST<br>STALL SCRIPTS<br>IN dialog<br>efore installation can<br>er window and run<br>rel /oracleRoot.sh' as re | ORACLE<br>SIGN MIDDLEWARE<br>D12-02-23_03-30-<br>alled components a<br>sot. |                                                                         |                                                                       | *                                                          |      |
|                                                                                                    |                                                        |                                                                                                    |                                                                                                    |                                                                                         | Help                                                                                                    |                                                         |                                                                                                    |                                                                                                    | mish                                                                        | Cancel                                                                  |                                                                       |                                                            | =    |
|                                                                                                    |                                                        |                                                                                                    |                                                                                                    |                                                                                         |                                                                                                    |                                                         |                                                                                                    |                                                                                                    | Elapsed Tim                                                                 | ie: 37m 54s                                                             |                                                                       |                                                            |      |
| 📃 Computer                                                                                                    | Vostro1                                                | 720                                                                                                    | Oracle Forms and Re                                                                                                    | e                                                                                       |                                                                                                    |                                                         |                                                                                                    |                                                                                                    | 🧾 🕼                                                                         |                                                                         |                                                                       | Thu Feb 23, 4:08                                           | РМ 🖾 |

16). Installation Progress. This screen shows you the progress of the installation.

If you are installing on a LINUX system, you may be asked to run the **ORACLE\_HOME/oracleRoot.sh** script as root user before the installation is completed:

This script sets up the proper permissions for the files and directories being installed.

If you want to quit before the installation is completed, click **Cancel**. Doing so will result in a partial installation; the portion of the software that was installed on your system before you click **Cancel** will remain on your system, and you will have to remove it manually.

After the installation is complete, click **Next** to continue.

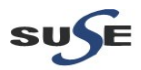

17). Configuration Progress. This screen shows you the progress of the component configuration.

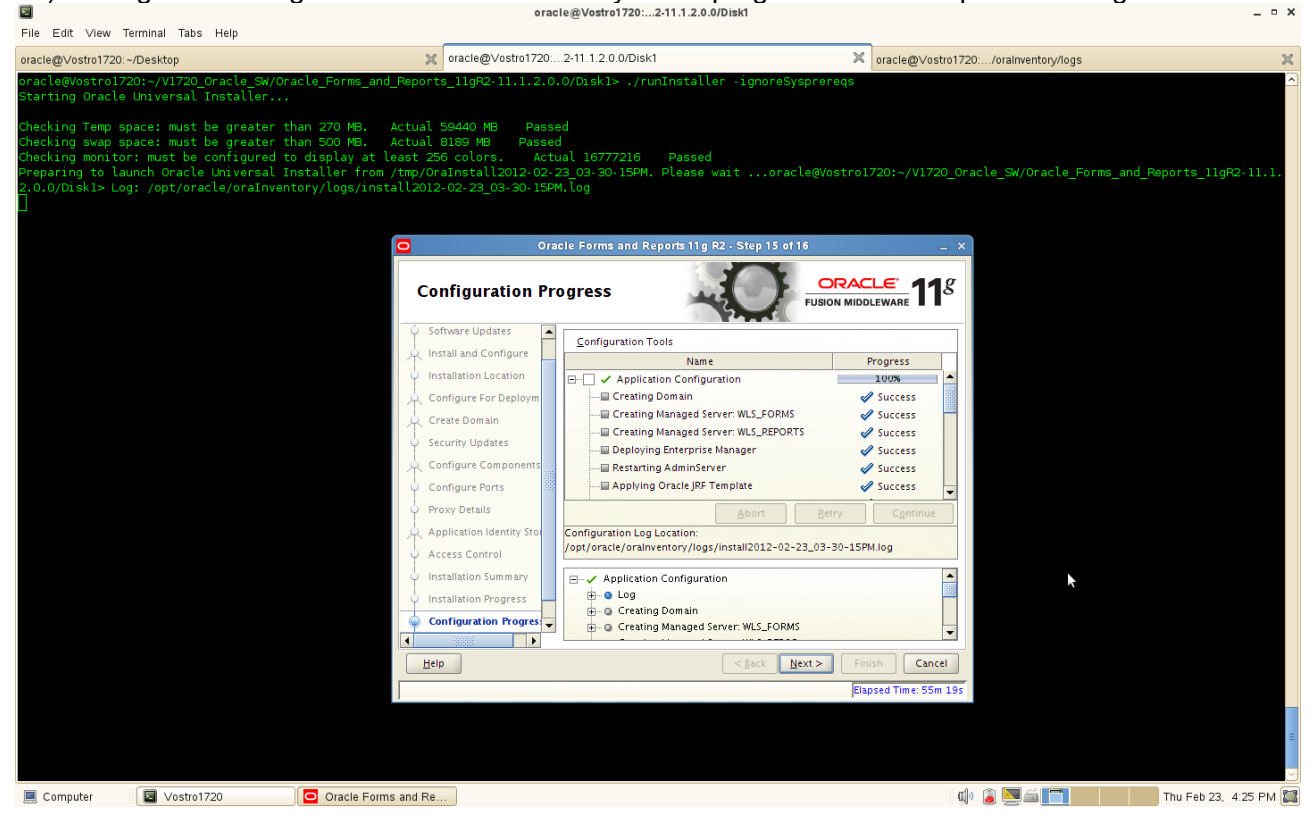

If there is a problem, a short error message appears in the bottom portion of the screen. Fix the error and click **Retry** to try again.

If you want to ignore the error and warning messages and continue with the installation, click **Continue**.

Click Abort to stop prerequisite checking for all components.

If you want to quit before the installation is completed, click Cancel.

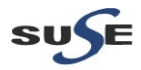

18). Installation Complete. This screen summarizes the installation that was just completed.

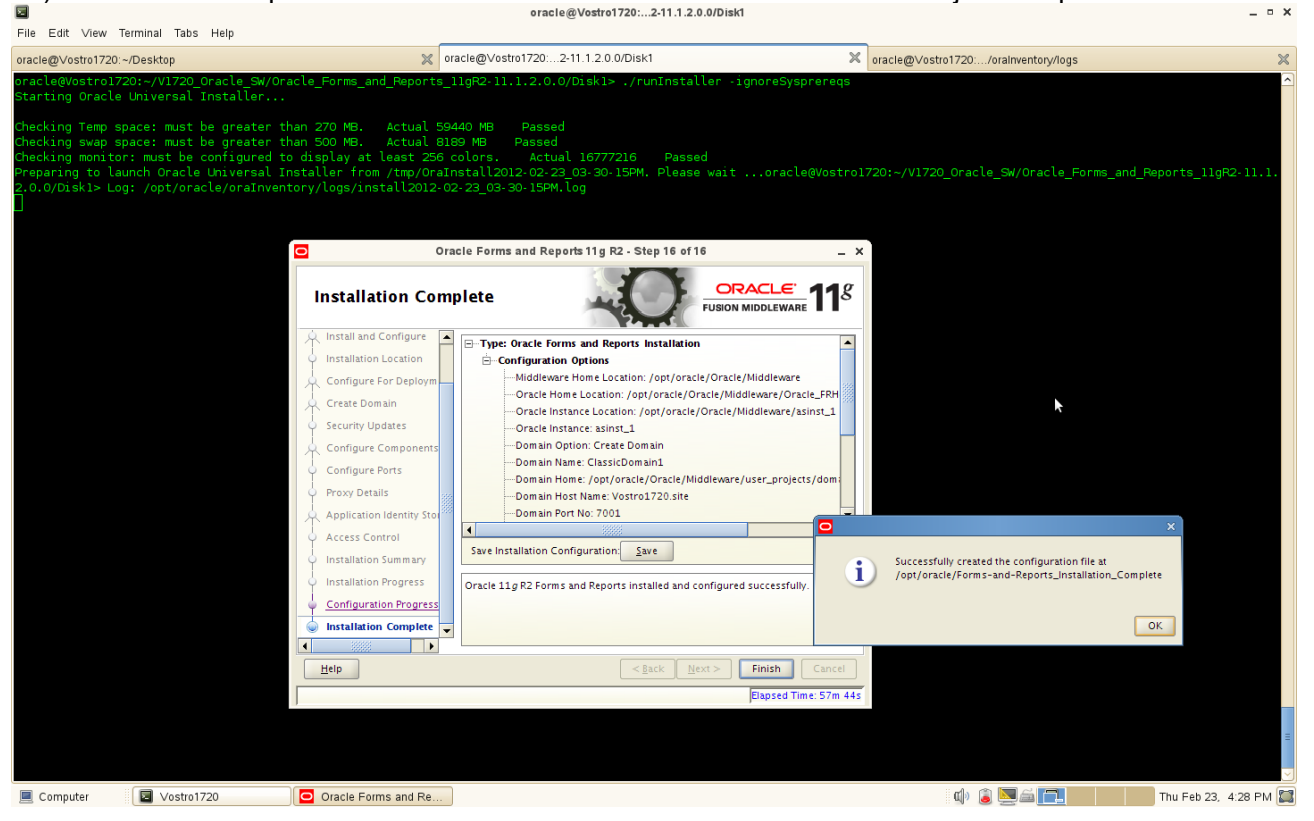

The end of the summary information on this screen contains the various URLs to access the Administration Console as well as your installed products. You should write these URLs down so you can access your products later.

#### (Note:

This summary information does not appear on the Installation Complete screen if you chose **Install Software - Do Not Configure** on the **Installation Type**.

#### )

Or, you can click **Save** to save your configuration information to a file. This information includes port numbers, installation directories, disk space usage, URLs, and component names which you may need at a later time.

Click Finish to dismiss the screen.

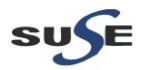

The Oracle Forms and Reports 11gR2 installation and configuration are completed, a installation configuration file as following:

Type: Oracle Forms and Reports Installation

Configuration Options

Middleware Home Location: /opt/oracle/Oracle/Middleware Oracle Home Location: /opt/oracle/Oracle/Middleware/Oracle FRHome1 Oracle Instance Location: /opt/oracle/Oracle/Middleware/asinst 1 Oracle Instance: asinst\_1 Domain Option: Create Domain Domain Name: ClassicDomain1 Domain Home: /opt/oracle/Oracle/Middleware/user\_projects/domains/ClassicDomain1 Domain Host Name: Vostro1720.site Domain Port No: 7001 User Name: weblogic1 Automatic Port Detection: true Administrator Console: http://Vostro1720.site:7001/console EM Console: http://Vostro1720.site:7001/em EMAgent URL: http://Vostro1720.site:5155/emd/main Forms URL: http://Vostro1720.site:8888/forms/frmservlet Reports URL: http://Vostro1720.site:8888/reports/rwservlet

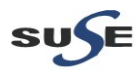

### **Oracle Forms and Reports 11gR2 Post-install Tests**

1. Check that all the instance processes are up.

a. Go to <INSTANCE\_HOME>/bin and run the command "./opmnctl status -l" to see the status of the processes.

| Screenshot: c                                                                      | opmnctl s                                        | tatus                                             |                             |                         |                                        |                              |                               |                                  |                    |                     |                   |
|------------------------------------------------------------------------------------|--------------------------------------------------|---------------------------------------------------|-----------------------------|-------------------------|----------------------------------------|------------------------------|-------------------------------|----------------------------------|--------------------|---------------------|-------------------|
|                                                                                    |                                                  |                                                   |                             | ora                     | icle@Vo <del>st</del> ro1720:          | eware/asinst_                | l/bin                         |                                  |                    |                     | _ = ×             |
| File Edit ∨iew Terminal Tab                                                        | os Help                                          |                                                   |                             |                         |                                        |                              |                               |                                  |                    |                     |                   |
| oracle@Vostro1720:~/Desktop                                                        |                                                  | ∝ oracle@∨os                                      | tro1720:2-11.               | 1.2.0.0/Disk            | 1 5                                    | ≪ oracle@∨ost                | ro1720:/oralnv                | entory/logs                      | oracle@Vostro172   | 0:eware/asinst_1/bi | n 🗙               |
| oracle@Vostro1720:~/Oracl                                                          | le/Middleware/as                                 | inst_1/bin> ./                                    | opmnctl sta                 | ntus -l                 |                                        |                              |                               |                                  |                    |                     | <u>^</u>          |
| Processes in Instance: as                                                          |                                                  |                                                   |                             |                         |                                        |                              |                               |                                  |                    |                     |                   |
| ias-component                                                                      |                                                  | ss-type                                           | pid                         | status                  |                                        | memused                      |                               | ports                            |                    |                     |                   |
| emagent_asinst_l<br>RptSvr_Vostro1720_asinst_<br>ohs1<br>oracle@Vostro1720:~/Oracl | EMAGE<br>_1   Repor<br>  OHS<br>le/Middleware/as | NT<br>tsServerComp∼<br>inst_1/bin> <mark> </mark> | 11606  <br>11453  <br>11171 | Alive<br>Alive<br>Alive | 1982606155<br>1982606154<br>1982606153 | 12748<br>  12748<br>  142748 | 0:09:07<br>0:09:44<br>0:12:06 | N/A<br>  N/A<br>  https:8889,htt | tps:8890,http:8888 |                     |                   |
|                                                                                    |                                                  |                                                   |                             |                         |                                        |                              |                               | k                                |                    |                     |                   |
|                                                                                    |                                                  |                                                   |                             |                         |                                        |                              |                               |                                  |                    |                     |                   |
|                                                                                    |                                                  |                                                   |                             |                         |                                        |                              |                               |                                  |                    |                     |                   |
|                                                                                    |                                                  |                                                   |                             |                         |                                        |                              |                               |                                  |                    |                     | ≡                 |
|                                                                                    |                                                  |                                                   |                             |                         |                                        |                              |                               |                                  |                    |                     |                   |
|                                                                                    |                                                  |                                                   |                             |                         |                                        |                              |                               |                                  |                    |                     |                   |
| Computer 🛛 🖬 Vostr                                                                 | 01720                                            |                                                   |                             |                         |                                        |                              |                               |                                  | d) 🧯 🔽 🚔 🔽 🚺       | Thu F               | -eb 23. 4:31 PM 🕅 |

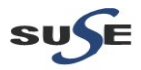

b. Access the Weblogic Admin server URL <u>http://<hostname>:<domain\_port>/console</u> and check that the domain managed server are all up.

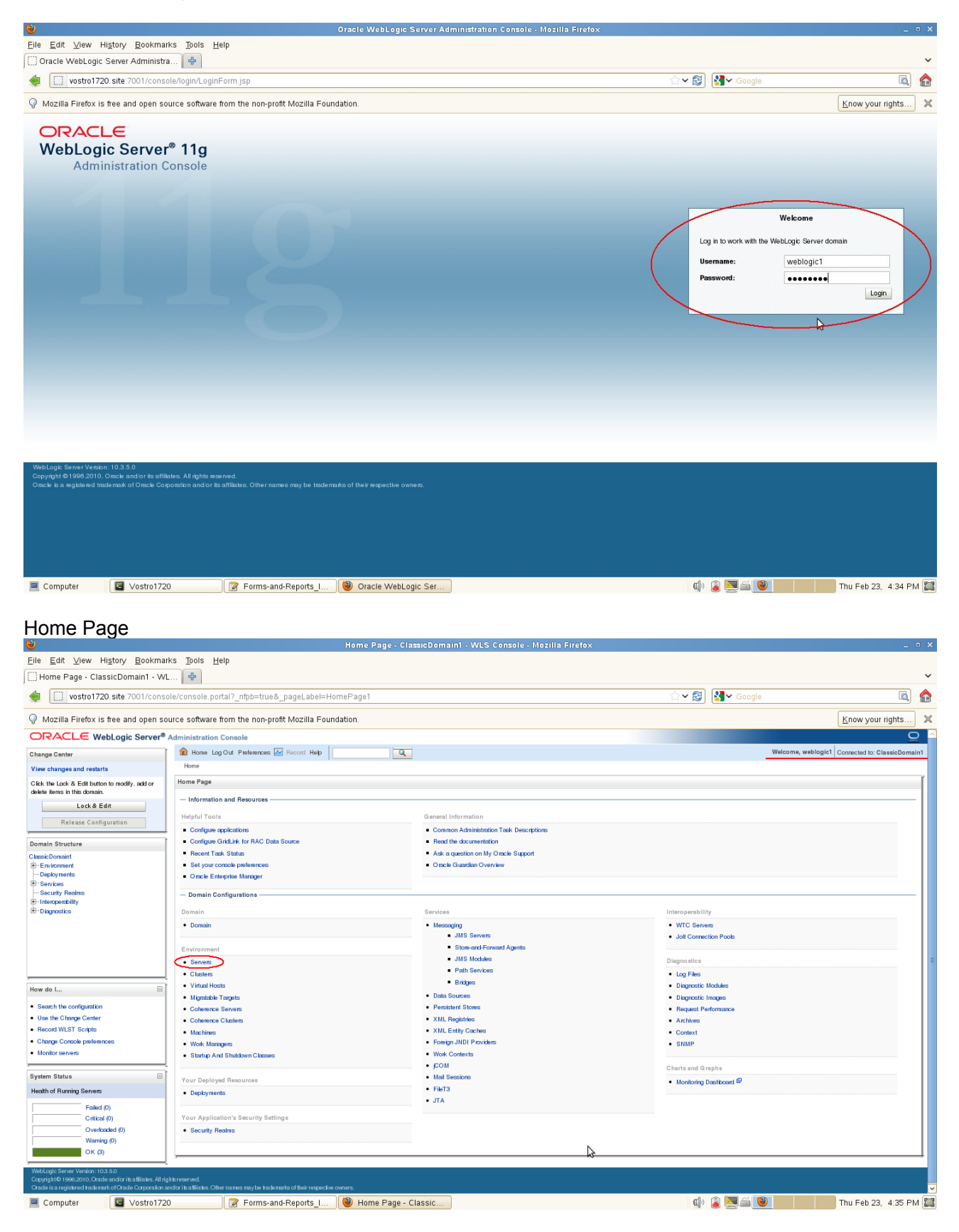

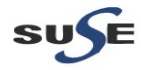

#### Click Server button to check Servers status.

| <b>e</b>                                                                                                | Summary                                              | /ofServers · ClassicDomain1 · WLS               |                          |           | _ = ×                                           |  |  |  |  |
|----------------------------------------------------------------------------------------------------|------------------------------------------------------|-------------------------------------------------|--------------------------|-----------|-------------------------------------------------|--|--|--|--|
| <u>File E</u> dit <u>V</u> iew Hi <u>s</u> tory <u>B</u> ookmarks                                       | Tools <u>H</u> elp                                   |                                                 |                          |           |                                                 |  |  |  |  |
| Summary of Servers - ClassicDoma                                                                        | <del></del>                                          |                                                 |                          |           | ~                                               |  |  |  |  |
| vostro1720.site:7001/console/co                                                                         | onsole.portal?_nfpb=true&_pageLabel=CoreServe        | rServerTablePage                                |                          | ☆ 🗙 🚼 🖌 G | oogle 🔍 🏠                                       |  |  |  |  |
| ${\mathbb Q}$ Mozilla Firefox is free and open source                                                   | software from the non-profit Mozilla Foundation.     |                                                 |                          |           | Know your rights 🗶                              |  |  |  |  |
| ORACLE WebLogic Server®                                                                                 | Administration Console                               |                                                 |                          |           | <u> </u>                                        |  |  |  |  |
| Change Center                                                                                           | 🚹 Home Log Out Preferences 🔝 Record Help             | ٩                                               |                          |           | Welcome, weblogic1 Connected to: ClassicDomain1 |  |  |  |  |
| View changes and restarts                                                                               | Home >Summary of Servers                             |                                                 |                          |           |                                                 |  |  |  |  |
| Click the Lock & Edit button to modify, add or<br>delate items in this domain                           | Summary of Servers                                   |                                                 |                          |           |                                                 |  |  |  |  |
| Lock & Edit                                                                                             | Configuration Control                                |                                                 |                          |           |                                                 |  |  |  |  |
| Release Configuration                                                                                   | A convertis an instance of Webl cals. Somer that run | e in its own, Jown Virtual Machine ( IVM) and h | as its own configuration |           |                                                 |  |  |  |  |
| Demain Structure                                                                                        | This name summarizes each server that has been o     | onfinured in the current Webl onic Server dom   | ain                      |           |                                                 |  |  |  |  |
| Classic Domain 1                                                                                        |                                                      | onglied in the current Hebbogo Certer don       | aant.                    |           |                                                 |  |  |  |  |
| Environment                                                                                             | 22                                                   |                                                 |                          |           |                                                 |  |  |  |  |
| Deployments<br>III-Services                                                                             | Customine this table                                 |                                                 |                          |           |                                                 |  |  |  |  |
| Security Realms                                                                                         | P Customize this table                               |                                                 |                          |           |                                                 |  |  |  |  |
| G-Intropenabily     Servers (Filtered - More Columns Exist)     Servers (Filtered - More Columns Exist) |                                                      |                                                 |                          |           |                                                 |  |  |  |  |
| E-Diagnosius                                                                                            | Click the Lock & Edit button in the Change Center    | to activate all the buttons on this page.       |                          |           |                                                 |  |  |  |  |
|                                                                                                    | New Clone Delete                                     |                                                 |                          |           | Chewing 1 to 3 of 3 Previous   Next             |  |  |  |  |
|                                                                                                    | Name 谷                                               | Cluster                                         | Machine                  | State He  | alth Listen Port                                |  |  |  |  |
|                                                                                                    | AdminServer(admin)                                   |                                                 | Vostro1720.site          | RUNNING   | ок 7001                                         |  |  |  |  |
| How do L                                                                                                | ULS_FORMS                                            | cluster_forms                                   | Vostro1720.site          | RUNNING   | ок 9001                                         |  |  |  |  |
| Create Managed Servers                                                                                  | WLS_REPORTS                                          | RUNNING                                         | ОК 9002                  |           |                                                 |  |  |  |  |
| Clone Servers                                                                                           | New Clonal Bhowing HIST OF 2 Previous   Next         |                                                 |                          |           |                                                 |  |  |  |  |
| Delete Managed Servers                                                                                  |                                                      |                                                 |                          |           |                                                 |  |  |  |  |
| Delete the Administration Server                                                                        |                                                      |                                                 |                          |           |                                                 |  |  |  |  |
| <ul> <li>Start and stop servers</li> </ul>                                                              |                                                      |                                                 |                          |           |                                                 |  |  |  |  |
| System Status                                                                                           |                                                      |                                                 |                          |           |                                                 |  |  |  |  |
| Health of Running Servers                                                                               |                                                      | Ν                                               |                          |           |                                                 |  |  |  |  |
| Failed (0)                                                                                              |                                                      | 14                                              |                          |           |                                                 |  |  |  |  |
| Critical (0)                                                                                            |                                                      |                                                 |                          |           |                                                 |  |  |  |  |
| Overloaded (0)                                                                                          |                                                      |                                                 |                          |           |                                                 |  |  |  |  |
| Warning (O)                                                                                             |                                                      |                                                 |                          |           |                                                 |  |  |  |  |
| Computer Sostro1720                                                                                     | 😰 Forms-and-Reports_I 😻 S                            | ummary of Servers                               |                          | اي 🕲 🕼    | 📓 🕑 Thu Feb 23, 4:36 PM 🔛                       |  |  |  |  |

c. Access the Enterprise Manager URL:<u>http://<hostname>:<domain\_port>/em</u> (if this was selected and installed) and check that the instance is completely up.

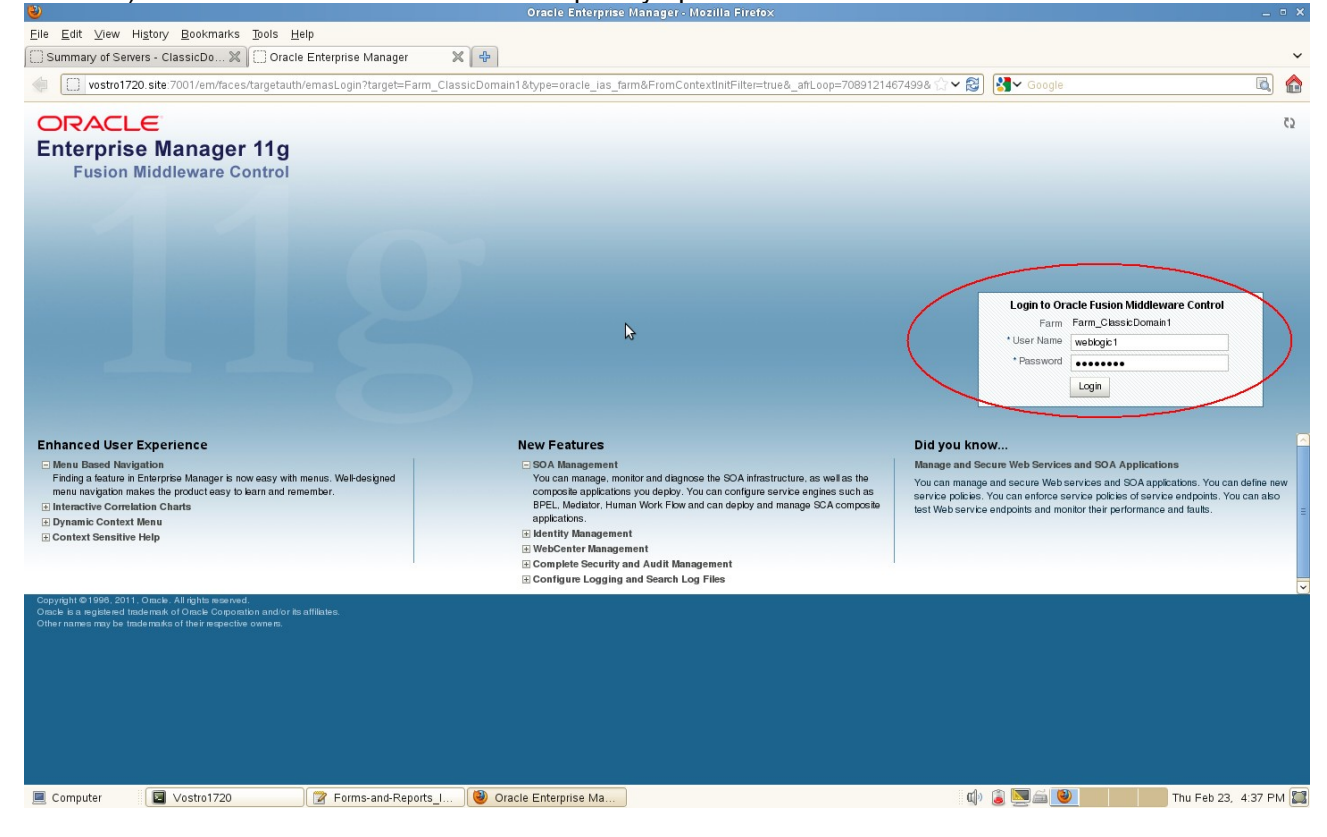

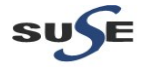

#### **EM Home Page** Farm\_ClassicDomain1 (Oracle Fusion Middleware Farm) - Oracle Enterprise Manager (weblogic1) - Mozilla Firefox 🗍 Summary of Servers - ClassicDo... 🗶 🏳 Farm\_ClassicDomain1 (Oracle ... 🗶 🗣 👙 🔲 vostro1720. site-7001/em/faces/as/as/wiFarmHome?target=Farm\_ClassicDomain1&type=oracle\_las\_farm&\_aftLoop=7170208629706#%40%3F\_aftLoop%3D7170201 🗇 😥 🚺 🚱 Google ۵ 🏠 ORACLE Enterprise Manager 11g Fusion Middleware Control Setup + Help + Log Out 📑 Farm 🚽 🔒 Topology Logged in as weblogic1 Farm ClassicDomain1 Farm ClassicDomain1 Application Deployments Internal Applications DMS Application(11.1.1.0) (AdminServer) DMS Application(11.1.1.0) (WLS\_FORMS) DMS Application(11.1.1.0) (WLS\_FORMS) MonJZEEManagement(11.1.1) (MiniServer) FMW Webcome Page Application(11.1.0.0.0) (AdminServer) Webudy EMSA (WLS\_FORMS) Tormscordigmbases (UklSF\_FORMS) Storms Storms Page Refreshed Feb 23, 2012 4:37:57 PM GMT+08:00 Q Deployments () E Fusion Middleware ۰. ■Up (7) ■<sup>Up</sup>(11) Status Target CPU Usage (%) Name Status Host Application Deployme WebLogic Domain Cassic Domain Cassic Domain1 Cassic Domain1 Cassic Domain1 Cassic Domain1 Cassic Domain1 Internal Applications Internal Applications formsapp(11.1.2) formsapp(11.1.2) formsconfigmbeans cluster\_forms Vostro1720.site WLS\_FORMS 00000 0000 WLS\_FORMS Vostro1720 site Contract for the second second WLS\_FORMS WLS\_REPORTS Vostro1720.site 😑 🚞 Forms Heports Poports Poports forms û Vostro1720.site reports reports(11.1.2) (WLS\_REPORTS) ReportsTools RtSvr\_Vostro1720\_asinst\_1 û Vostro1720.site Vostro1720.site Û Vostro1720.site 0.00 🖃 🚞 Web Tier $\widehat{\mathbf{h}}$ Ca ohs 1 Vostro1720.site 0.00 E Farm Resource Center (i) -Before You Begin (2) Introduction to Oracle Fusion Middleware (2) Understanding Key Oracle Fusion Middleware Farm Concepts (2) Overview of Oracle Fusion Middleware Administration Tools Тур cal Administration Tasks y press Auministration Tasks ② Getting Starled Using Oracle Enterprise Manager Fusion Middleware Control ③ Navigating Within Fusion Middleware Control 2 📃 Computer 🛛 😰 Vostro1720 📝 Forms-and-Reports\_I... ) 🥹 Farm\_ClassicDomain... 🕼 🥃 💹 🖾 😻 👘 Thu Feb 23, 4:39 PM 🞇

2. Access the EM Agent URL: <u>http://hostname:5155/emd/main</u>, a page as shown below.

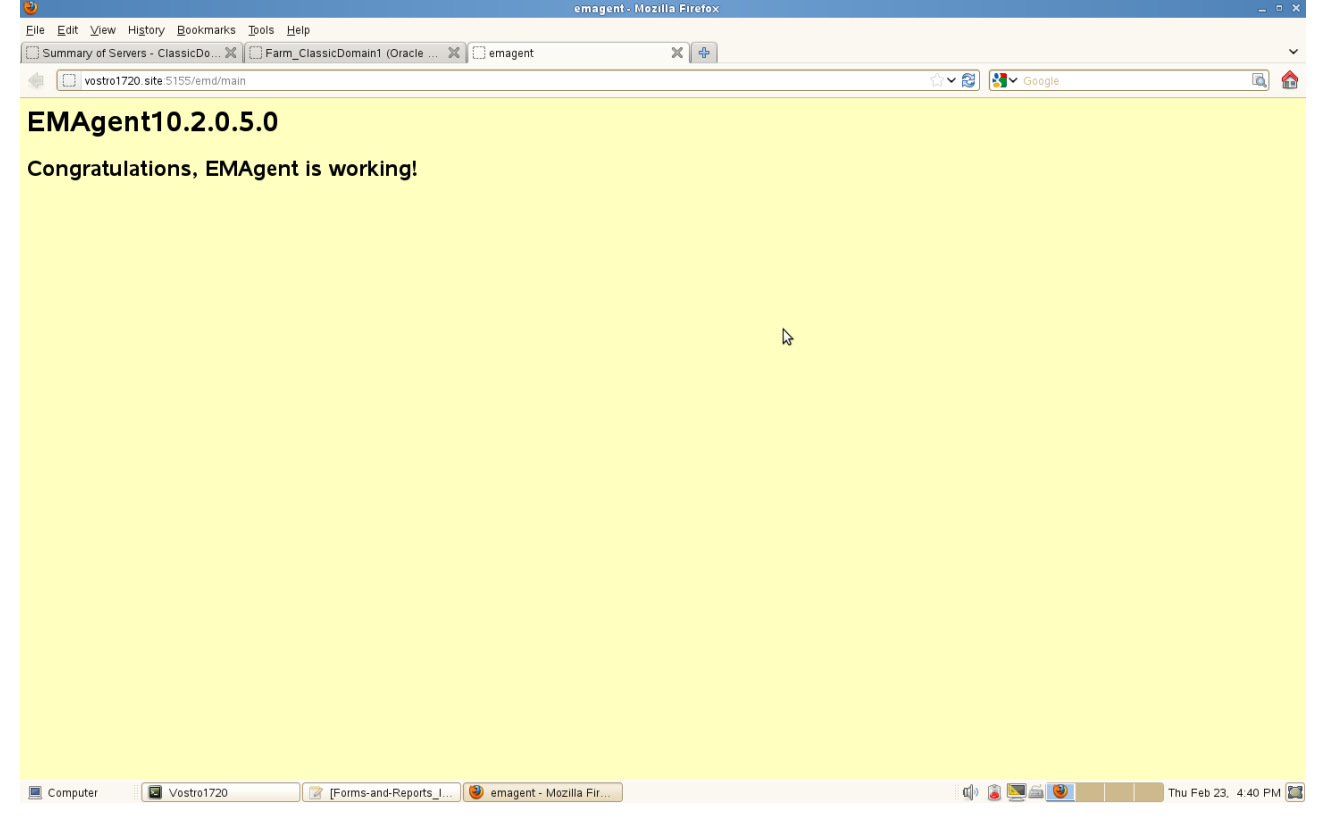

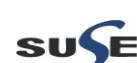

#### 3. Tests for Forms

a. Access the Forms URL <u>http://hostname:<webcache\_port>/forms/frmservlet</u>, a page similar to the one below will be displayed.

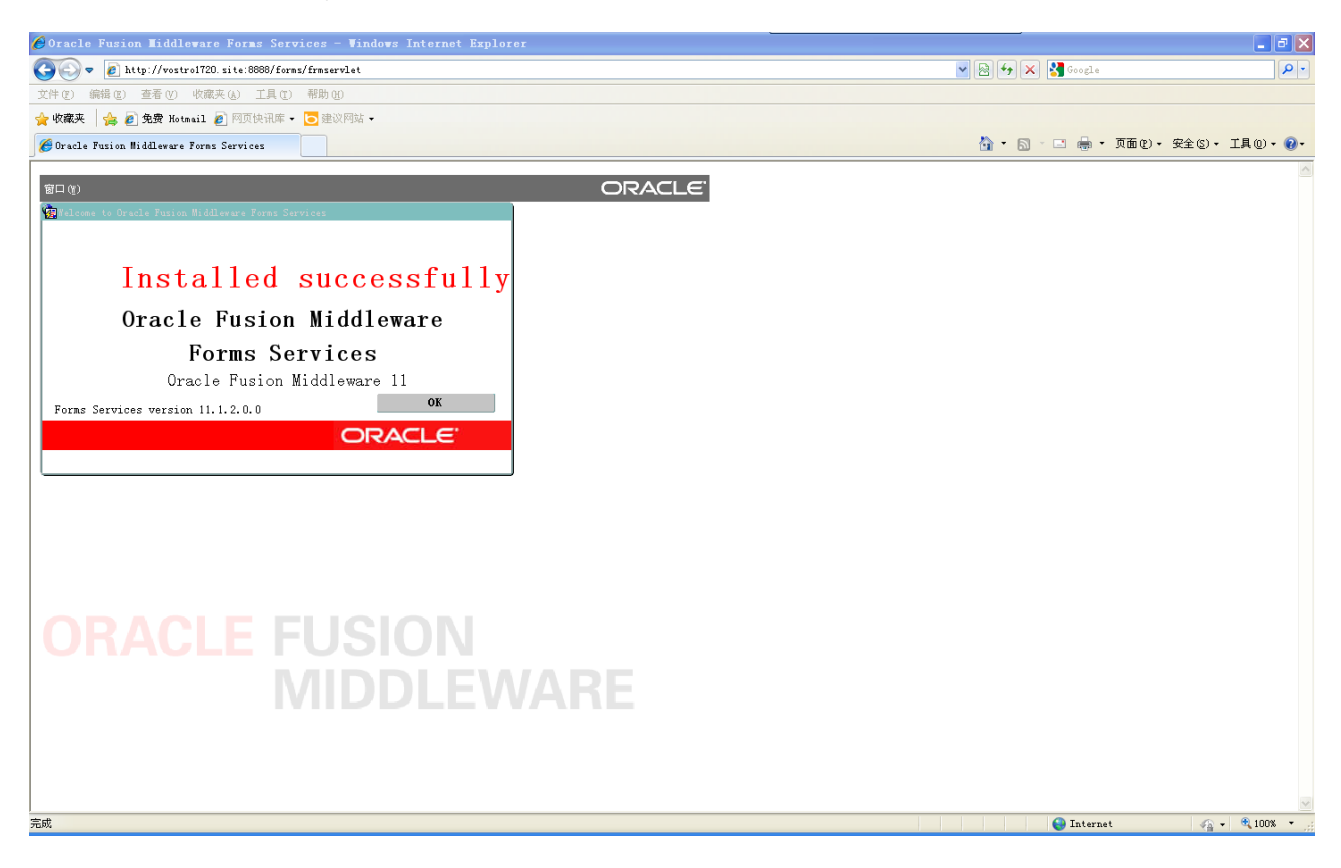

(**Note:** The firefox browser cannot display Forms servlet page, although added java plugin. IE looks good.)

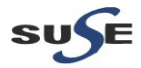

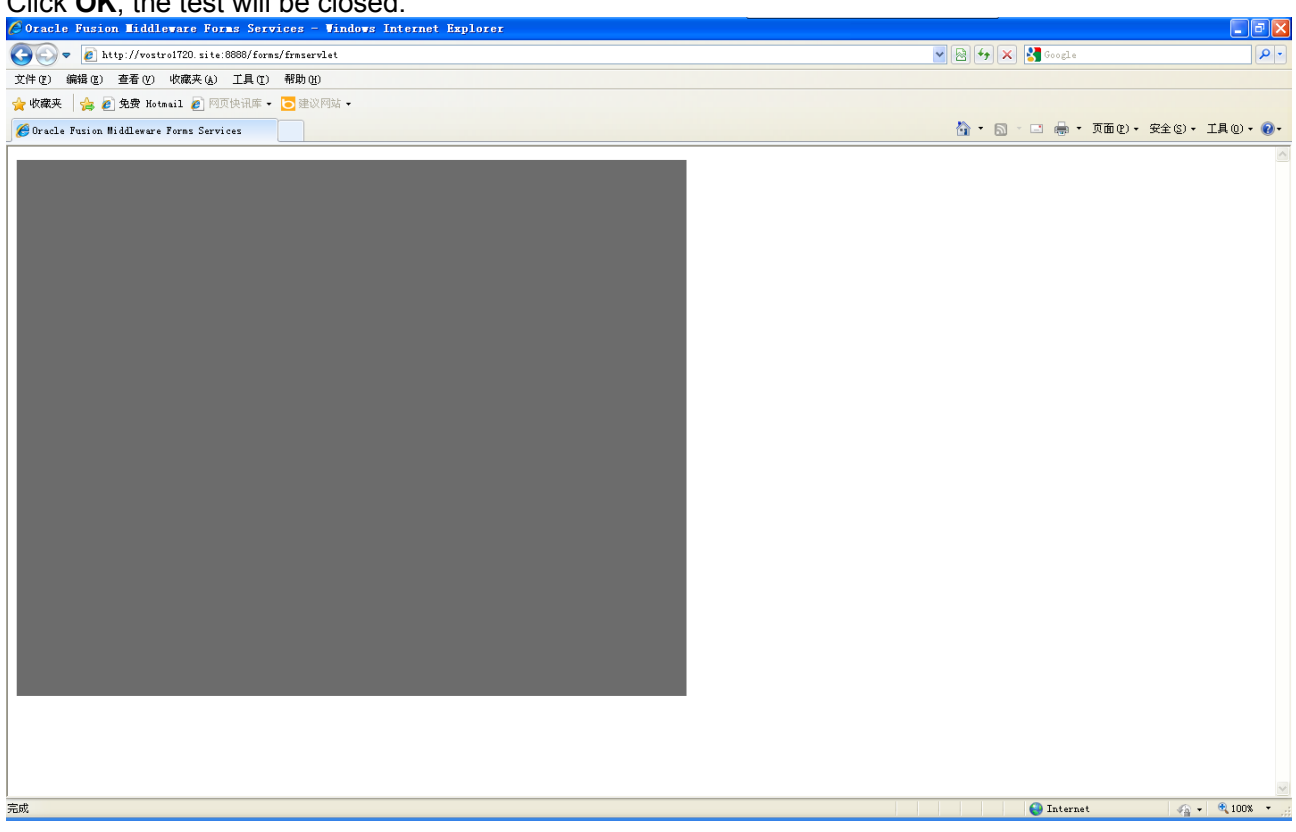

#### Click OK, the test will be closed.

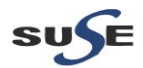

#### b. Forms Demo:

(**Note:** Before proceeding with the following tests for Forms Demo, please set ORACLE\_HOME and ORACLE\_INSTANCE environment variable as provided during installation.)

To find out the Oracle Fusion Middleware Forms and Reports listened ports with command, "\$ cat \$ORACLE\_HOME/install/portlist.ini", the output should be the one displayed as below.

Computer
 Computer
 Computer
 Computer
 Computer
 Computer
 Computer
 Computer
 Computer
 Computer
 Computer
 Computer
 Computer
 Computer
 Computer
 Computer
 Computer
 Computer
 Computer
 Computer
 Computer
 Computer
 Computer
 Computer
 Computer
 Computer
 Computer
 Computer
 Computer
 Computer
 Computer
 Computer
 Computer
 Computer
 Computer
 Computer
 Computer
 Computer
 Computer
 Computer
 Computer
 Computer
 Computer
 Computer
 Computer
 Computer
 Computer
 Computer
 Computer
 Computer
 Computer
 Computer
 Computer
 Computer
 Computer
 Computer
 Computer
 Computer
 Computer
 Computer
 Computer
 Computer
 Computer
 Computer
 Computer
 Computer
 Computer
 Computer
 Computer
 Computer
 Computer
 Computer
 Computer
 Computer
 Computer
 Computer
 Computer
 Computer
 Computer
 Computer
 Computer
 Computer
 Computer
 Computer
 Computer
 Computer
 Computer
 Computer
 Computer
 Computer
 Computer
 Computer
 Computer
 Computer
 Computer
 Computer
 Computer
 Computer
 Computer
 Computer
 Computer
 Computer
 Computer
 Computer
 Computer
 Computer
 Computer
 Computer
 Computer
 Computer
 Computer
 Computer
 Computer
 Computer
 Computer
 Computer
 Computer
 Computer
 Computer
 Computer
 Computer
 Computer
 Computer
 Computer
 Computer
 Computer
 Computer
 Computer
 Computer
 Computer
 Computer
 Computer
 Computer
 Computer
 Computer
 Computer
 Computer
 Computer
 Computer
 Computer
 Computer
 Computer
 Computer
 Computer
 Computer
 Computer
 Computer
 Computer
 Computer
 Computer
 Computer
 Computer
 Computer
 Computer
 Computer
 Computer
 Computer

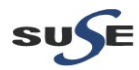

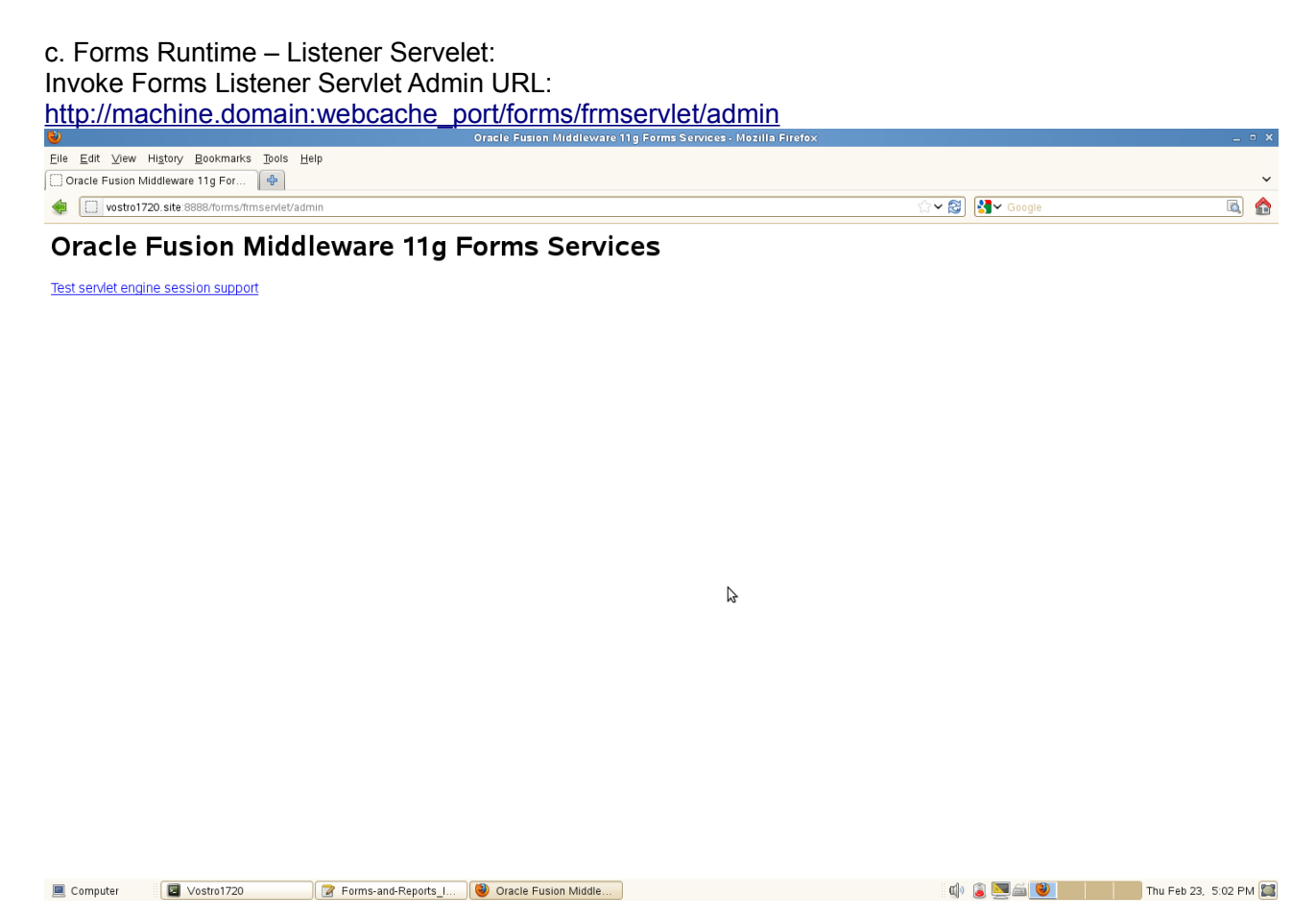

Click **Test servlet engine session support**. Then the session details will be displayed as shown below.

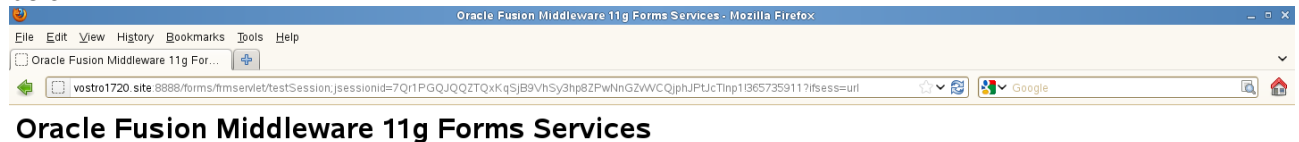

A servlet session is now active. It is being tracked using en\_US. Test session data is the integer value:266233515. It should remain the same when you click your Browser's Reload or Refresh button. Cookie header = null

Forms Servlet Home Page

 $\Im$ 

![](_page_41_Picture_8.jpeg)

#### d. Forms Generator Test

The file test.fmb should present in "\$ORACLE\_HOME/forms". You can copy it to "ORACLE\_INSTANCE/bin", then run the command line connection string as shown below.

![](_page_42_Picture_3.jpeg)

(Note: For this test needs to enable Forms and Reports server known DB Server by using Hostname.)

![](_page_42_Picture_5.jpeg)

#### e. Forms Migration Tool Test

The file test.fmb should present in "\$ORACLE\_HOME/forms". You can copy it to "ORACLE\_INSTANCE/bin" then run the command line connection string as below:

"ORACLE\_INSTANCE/bin/frmplsqlconv.sh module=test.fmb userid=your-oracle-db -username/your-oracle-db-user-password@your-oracle-db-hostname:port/service-name"

**Screenshot:** By run ./frmplsqlconv.sh , the output as shown below.

![](_page_43_Picture_5.jpeg)

📃 Computer 🛛 🔄 Vostro1720 🔐 Forms-and-Reports\_I... 😻 Oracle Fusion Middle...

🕼 追 🔜 🖾 🔲 Thu Feb 23, 5:08 PM 🞇

![](_page_43_Picture_8.jpeg)

#### 4. Tests for Reports

a. Check Reports standalone Server:

Type ./opmnctl status -I from the bin folder of ORACLE\_INSTANCE. Then Start-restart server.

#### Screenshot: opmnctl tests

| •                                                                      |                        |                 | onaci         |                          | entarerasins      |             |                                        |                    |                   | 2 2 2 |
|------------------------------------------------------------------------|------------------------|-----------------|---------------|--------------------------|-------------------|-------------|----------------------------------------|--------------------|-------------------|-------|
| File Edit View Terminal Tabs Help                                      |                        |                 |               |                          |                   | _           |                                        |                    |                   |       |
| oracle@Vostro1720:~/Desktop                                            | x oracle@∨ostro1720:2- | 11.1.2.0.0/Disk | :1 🗶 orac     | le@∨ostro1720:/          | /orainventory/log | is 💥 orac   | cle@∨ostro1720:eware/asinst_1/bin      | oracle@Vostro1720: | eware/asinst_1/bi | n 🗙   |
| oracle@Vostro1720:~/Oracle/Middle                                      | ware/asinst_l/bin> ./  | opmnctl st      | atus -l       |                          |                   |             |                                        |                    |                   | ^     |
| Processes in Instance: asinst_1                                        |                        |                 |               |                          |                   |             |                                        |                    |                   |       |
| ias-component                                                          | process-type           | pid             | status        | uid uid                  | memused           |             | ports                                  |                    |                   |       |
| emagent_asinst_l                                                       | EMAGENT                | 11606           |               | 1982606155               | 12748             | 0:48:32     |                                        |                    |                   |       |
| RptSvr_Vostro1720_asinst_1                                             | ReportsServerComp~     | 11453           | Alive         | 1982606154<br>1982606153 | 12748<br>142748   | 0:49:09     | N/A<br>  https:8889.https:8890.http:   | 8888               |                   |       |
|                                                                        |                        |                 |               |                          |                   |             |                                        |                    |                   |       |
| oracle@Vostro1720:~/Oracle/Middle<br>opmnctl stopproc: stopping opmn m | ware/asinst_l/bin> ./  | opmnctl st      | opproc las-   | component=RptS           | Svr_Vostrol7      | 20_asınst_1 |                                        |                    |                   |       |
| oracle@Vostro1720:~/Oracle/Middle                                      | ware/asinst_1/bin> ./  |                 |               |                          |                   |             |                                        |                    |                   |       |
| Processes in Instance: asinst_1                                        |                        |                 |               |                          |                   |             |                                        |                    |                   |       |
| ias-component                                                          |                        |                 | status        | uid uid                  | memused           |             | +                                      |                    |                   |       |
| emagent asinst l                                                       | EMAGENT                | 11606           | Alive         | 1982606155               | 12748             | 0:49:25     | +                                      |                    |                   |       |
| RptSvr_Vostro1720_asinst_1                                             | ReportsServerComp~     | N/A             | Down          | N/A                      | N/A               | N/A         | N/A                                    |                    |                   |       |
| ohsl                                                                   | OHS                    | 11171           | Alive         | 1982606153               | 142748            | 0:52:24     | <pre>https:8889,https:8890,http:</pre> | 8888               |                   |       |
| oracle@Vostro1720:~/Oracle/Middle<br>Processes in Instance: asinst_l   | ware/asinst_l/bin> ./  | opmnctl sta     | atus -l       |                          |                   |             |                                        |                    |                   |       |
| ias-component                                                          |                        |                 | status        | uid uid                  | memused           |             | +<br>  ports                           |                    |                   |       |
| emagent_asinst_1                                                       | EMAGENT                | 11606           | Alive         | 1982606155               | 12748             |             |                                        |                    |                   |       |
| RptSvr_Vostro1720_asinst_1                                             | ReportsServerComp~     | 14089           | Alive         | 1982606157               | 12748             | 0:00:16     |                                        |                    |                   |       |
| ohsl                                                                   | OHS                    | 111/1           | Alive         | 1982606153               | 142748            | 0:52:54     | https:8889,https:8890,http:            | : 8888             |                   |       |
| oracle@Vostro1720:-/Oracle/Middle                                      | ware/asinst_l/bin>     |                 |               |                          |                   |             |                                        |                    |                   | =     |
| Computer Vostro1720                                                    | [Forms-and-Re          | oorts_I 🥘       | [Oracle Fusio | n Middle                 |                   |             | a) 🔋 📓                                 | á 🖬 👘              | Thu Feb 23, 5:11  | PM 🞇  |
|                                                                        |                        |                 |               |                          |                   |             |                                        |                    |                   |       |

![](_page_44_Picture_6.jpeg)

#### b. Access the Reports URL: <u>http://Hostname:8090/reports/reservlet</u> , a page appears as shown below.

|                                                                                                    |                | ~                     |
|----------------------------------------------------------------------------------------------------|----------------|-----------------------|
| Elle Edit View Higtory Bookmarks Tools Help                                                                                                    |                |                       |
| 🖸 Oracle Fusion Middleware 11g F 💥 📗 Oracle Reports Services - Servicet  🗶 🖶                                                                                                    |                | ~                     |
| vostro1720.site 8888/reports/rwservlet                                                                                                    | ☆✔ 🗐 🚰✔ Google | ۵ 🏠                   |
| ORACLE<br>Reports<br>Oracle Reports Services - Servlet Command Help                                                                                                    |                | ?)<br>Help            |
| URL for invoking rwserviet command request : http://you/webserver/you/serviet/path/wserviet/command]?[args]<br>Where args are arguments for constructing a Reports Server run request, and optional command is a keyword, modifying request in some way (see list below)                                                                                                    |                |                       |
| For more information about how to setup and use Reports Servlet reservlet, refer to the product documentation.                                                                                                    |                |                       |
| Valid Reports Servlet Commands<br>In following commands, the name of the Reports Server (server=name) can be omitted rwservlet will try to use the default Reports Server specified in the servlet configuration<br>• help<br>• showens<br>• showaps<br>• showapid<br>• showapid<br>• lightid<br>• parsequery<br>• showapit<br>• defauth<br>• defauth<br>• getselver<br>• Killengine | n file.        |                       |
| Copyright (c) 2000-2011, Oracle. All rights reserved.                                                                                                    |                |                       |
| 📃 Computer 🛛 😰 Vostro1720 🛛 😰 Forms-and-Reports_I ) 🕲 Oracle Reports Servic                                                                                                    | () 🔋 💌 🚔 🕑     | Thu Feb 23, 5:12 PM 🔛 |

#### c. Servlet URL (URL's should show appropriate outputs)

1) Check URL <u>http://<hostname>:<port>/reports/rwservlet/showenv</u>. Enter your Single Sign-On user name and password to sign in.

| ۷            |                                                                                                    |                  |            |         |       |
|--------------|----------------------------------------------------------------------------------------------------|------------------|------------|---------|-------|
| <u>F</u> ile | <u>Edit View His</u> tory <u>B</u> ookmarks <u>T</u> ools <u>H</u> elp                                                                                    |                  |            |         |       |
| () si        | jn in ቀ                                                                                                    |                  |            |         | ~     |
|              | optiplex960-oid.site:7777/sso/pages/login.Jsp                                                                                                    | ☆ ✔ 😂 😽 ✓ Google |            |         |       |
|              |                                                                                                    |                  |            |         |       |
|              |                                                                                                    |                  |            |         |       |
|              | Sign In                                                                                                    |                  | ?          |         |       |
|              |                                                                                                    |                  | OK Cancel  |         |       |
|              |                                                                                                    |                  |            |         |       |
|              | - 4-                                                                                                    |                  |            |         |       |
|              | Sign In                                                                                                    |                  |            |         |       |
|              | Enter your single sign-on user name and password to sign in.                                                                                              |                  |            |         |       |
|              | User Name orcladmin                                                                                                    |                  |            |         |       |
|              | Password                                                                                                    |                  |            |         |       |
|              |                                                                                                    |                  |            |         |       |
|              |                                                                                                    |                  | OK Cancel  |         |       |
|              |                                                                                                    |                  |            |         |       |
|              |                                                                                                    |                  |            |         |       |
|              | Unauthorized use of this site is prohibited and may subject you to civil and criminal prosecution.<br>Copyright © 1999, 2008 Oracle. All rights reserved. |                  |            |         |       |
|              |                                                                                                    |                  |            |         |       |
|              |                                                                                                    |                  |            |         |       |
|              |                                                                                                    |                  |            |         |       |
|              |                                                                                                    |                  |            |         |       |
|              |                                                                                                    |                  |            |         |       |
|              |                                                                                                    |                  |            |         |       |
|              |                                                                                                    |                  |            |         |       |
|              |                                                                                                    |                  |            |         |       |
|              | 8                                                                                                    |                  |            |         |       |
|              |                                                                                                    |                  |            |         |       |
|              |                                                                                                    |                  |            |         |       |
|              |                                                                                                    |                  |            |         |       |
|              | ampular 🕼 D/astro17201 🧭 Earne-and-Benotte I                                                                                                    | d) (1) 🕅 🖂 🔞     | Thu Eab 23 | 5:20 PM | 1 9-7 |

The Servlet Environment will be displayed as shown below.

| <b>V</b>                                                                                                    | Oracle Reports Services - Service - Mo                                                                                                    |                                                                                            |   |
|----------------------------------------------------------------------------------------------------|----------------------------------------------------------------------------------------------------|--------------------------------------------------------------------------------------------|---|
| <u>F</u> ile <u>E</u> dit <u>V</u> iew History <u>B</u> e                                                                                                    | ookmarks Tools Help                                                                                                    |                                                                                            |   |
| Oracle Reports Services - S                                                                                                    | ervlet 🕒                                                                                                    |                                                                                            | ~ |
| 4                                                                                                    |                                                                                                    |                                                                                            |   |
| vostro1720.site:8888                                                                                                    | 3/reports/nwservlet/showenv                                                                                                    | 📩 🗸 😒 🔀 Google 📖 🛍                                                                         |   |
| Reports                                                                                                    |                                                                                                    | ?)<br>Mbb                                                                                  | ~ |
| ♥ Oracle Reports Services - S                                                                                                    | serviet Environment Variables 🖤 Oracle Reports Services - Server and Engine Environment Variables                                                                                                    |                                                                                            |   |
| Reports Servlet En                                                                                                    | vironment Variables 11.1.2.0.0                                                                                                    |                                                                                            |   |
| Security Mode Secure                                                                                                    |                                                                                                    |                                                                                            | E |
| HTTP Environment \                                                                                                    | /ariables 11.1.2.0.0                                                                                                    |                                                                                            |   |
| SERVER_NAME<br>SERVER_PORT<br>SCRIPT_NAME<br>SERVER_PORTOCOL<br>SERVER_SOFTWARE<br>GATEWAY_INTERFACE<br>SERVER_PORT_SECURE<br>SERVER_PORT_SECURE<br>DECUIEST_METHOD                            | vostro1720.site<br>8888<br>HYTEP/1.1<br>undefined<br>undefined<br>undefined<br>tex/fitml,application/xhtml+xml,application/xml;q=0.9,"/";q=0.8<br>of=r                                                                                                    | \$                                                                                         |   |
| REMOTE HOST<br>REMOTE_ADDR<br>REMOTE_USER<br>AUTH_TYPE<br>PATH_INFO<br>QUERY_STRING<br>PATH_TRANSLATED<br>CONTENT_TYPE<br>HTTP_COOKIE<br>AUTHORIZATION<br>USER-AGENT<br>REMOTE_DENT<br>REFERER | Vostrol 720.site<br>192.168.1.13<br>ORCLADNIN<br>undefined<br>undefined<br>undefined<br>Undefined<br>OHS-Vostrol 720.site-<br>8888=3E1205D4B31 F6EC69605 C58854846DB7632A593F1 D66 C97D75 CE9F91 442D9EE2E7 C574FA417<br>undefined<br>Mozilia.5.0 (C11; Linux x86_64; rv:10.0) Gecko/20100101 Firefox/10.0<br>undefined<br>htp://optiplex5960-oid.site:7777/sso/pages/login.jsp | *AA932B7B5EACD8DEE21BC78434D5736CBF08DCFB78DA64A12D0238FB4D6B9591998F597869CBD797DE        | 5 |
| Oracle Reports Serv<br>Key<br>S <sup>1</sup><br>DIAG                                                                                                    | ices - Servlet Environment Variables<br>MapFile /opt/oracle/Oracle/Middleware/user_projects/domains/ClassicDomain1/config/fmwcon<br>SRAUTH /opt/oracle/Oracle/Middleware/Oracle_FRHome1/reports/templates/rwdbauth.htm<br>r/SAUTH /opt/oracle/Oracle/Middleware/Oracle_FRHome1/reports/templates/rwsysauth.htm<br>server rep_wts_reports_vostro1720_asinst_1<br>NOSTIC ves      | Return to Top fig/servers/WLS_REPORTS/applications/reports_11.1.2/configuration/cgicmd.dat | ~ |
|                                                                                                    |                                                                                                    |                                                                                            | 1 |
| 📃 Computer 🛛 🔲 [Vo                                                                                                    | stro1720] 🛛 🖉 Forms-and-Reports_I 🦉 Oracle Reports Servic                                                                                                    | 🖤 🥃 🔜 🛋 💙 Thu Feb 23, 5:21 PM 🖁                                                            |   |
|                                                                                                    |                                                                                                    |                                                                                            |   |

Append "showenv?server=<server name>" to the URL. The test page will be displayed as below.

| <u>File</u> Edit <u>View</u> History Bo                                                                                                    | ookmarks <u>T</u> ools <u>H</u> elp                                                                                                    |                                                                                                    |                                                                                                    |                                                                                                    |                                               |                                  |
|----------------------------------------------------------------------------------------------------|----------------------------------------------------------------------------------------------------|----------------------------------------------------------------------------------------------------|----------------------------------------------------------------------------------------------------|----------------------------------------------------------------------------------------------------|-----------------------------------------------|----------------------------------|
| Oracle Reports Services - Se                                                                                                    | ervlet 🔂 🔂                                                                                                    |                                                                                                    |                                                                                                    |                                                                                                    |                                               | ~                                |
| 🔶 🗌 vostro1720. site: 8888                                                                                                    | 8/reports/rwservlet/show                                                                                                    | env?server=RptSvr_Vostro1720_asinst_                                                                                                    | 1                                                                                                    |                                                                                                    | ☆ ✔ 🗃 🚱 🛃 ✔ Google                            | ۵ 🟠                              |
| ORACLE     Reports                                                                                                    | Servlet Environment Vari                                                                                                    | ables @ Oracle Reports Services - Serv                                                                                                    | er and Engine Environment Variables                                                                      |                                                                                                    |                                               | ?<br>Help                        |
| Reports Servlet Env                                                                                                    | vironment Varia                                                                                                    | ables 11.1.2.0.0                                                                                                    |                                                                                                    |                                                                                                    |                                               |                                  |
| Security Mode Secure                                                                                                    |                                                                                                    |                                                                                                    |                                                                                                    |                                                                                                    |                                               |                                  |
| HTTP Environment V                                                                                                    | /ariables 11.1.2.0.                                                                                                    | 0                                                                                                    |                                                                                                    |                                                                                                    |                                               |                                  |
| SERVER_NAME<br>SERVER_PORT<br>SCRIPT_NAME<br>SERVER_PROTOCOL<br>SERVER_SOFTWARE<br>GATEWAY_INTERFACE<br>SERVER_PORT_SECURE<br>ACCEPT<br>REQUEST METHOD                                             | vostro1720.site<br>8888<br>/rwservlet<br>HTTP/1.1<br>undefined<br>undefined<br>text/html,application<br>GET                                                                                                    | ı/xhtml+xml,application/xml;q=0.9,*                                                                                                    | ∕r;q=0.8                                                                                                 |                                                                                                    |                                               |                                  |
| FEMOTE_HOST<br>REMOTE_USER<br>AUTH_TYPE<br>PATH_INFO<br>QUERY_STRING<br>PATH_TRANSLATED<br>CONTENT_LENGTH<br>CONTENT_TYPE<br>HTTP_COOKIE<br>AUTHORIZATION<br>USER-AGENT<br>REMOTE_IDENT<br>REFERER | Vostro1720.site<br>192.168.1.13<br>ORCLADHIN<br>undefined<br>showenv<br>server=RptSvr_Vost<br>undefined<br>undefined<br>OHS-Vostro1720.site<br>8888-351.205048314<br>Mozilla/5.0 (X11; Lin<br>undefined<br>undefined | o1720_asinst_1<br>8EC9605C55854846DB7632A593F1D64<br>ux x86_64; rv:10.0) Gecko/20100101                                                                      | iC97D75CE9F91442D9EE2E7C574FA4<br>Firefox/10.0                                                           | ► ► <p< th=""><th>434D5736CBF08DCFB78DA64A12D0238FB4D6</th><th>B9591996F597869CBD797DE</th></p<> | 434D5736CBF08DCFB78DA64A12D0238FB4D6          | B9591996F597869CBD797DE          |
| Oracle Reports Serv                                                                                                    | vices - Servlet Env<br>MapFile /opt/oracle//<br>DBAUTH /opt/oracle//<br>YSAUTH /opt/oracle//<br>server rep_wls_rep<br>SNOSTIC ves                                                                                    | ironment Variables<br>Dracle/Middleware/user_projects/do<br>Dracle/Middleware/Oracle_FRHome'<br>Dracle/Middleware/Oracle_FRHome'<br>orts_vostro1720_asinst_1 | mains/ClassicDomain1/config/fmwcc<br>/reports/templates/rwdbauth.htm<br>/reports/templates/rwsysauth.htm | nfig/servers/WLS_REPORTS/ap                                                                                                    | plications/reports_11.1.2/configuration/cgicn | 🔊 <u>Return to Top</u><br>nd.dat |
| < <u> </u>                                                                                                    |                                                                                                    |                                                                                                    |                                                                                                    |                                                                                                    |                                               | >                                |
| Computer                                                                                                    | stro1720                                                                                                    | [Forms-and-Reports_I]                                                                                                    | cle Reports Servic                                                                                       |                                                                                                    |                                               | Thu Feb 23, 5:23 PM 💭            |
| (Note: Get R                                                                                                    | enorte eta                                                                                                    | Indalona Sarvar                                                                                                    | name <sup>,</sup> Ry run /o                                                                              | nmnetl status                                                                                                    | _I trom the hin folder                        | ot                               |

(Note: Get Reports standalone Server name: By run ./opmnctl status -I from the bin folder of ORACLE\_INSTANCE.)

![](_page_46_Picture_6.jpeg)

#### 2). Check URL:<u>http://<Hostname>:<port>/reports/rwservlet/showjobs</u>, a page appears as shown below.

| Secury Queue Status         Secury Queue Status         Secury Queue Status         Using under Groupsed or scheduled jub, click on the space into the specific jub. Then click on Cancel Job butter in next page to get a cached natput of a successivity intoled past jub, click on the sjob have hyperink of the jub of the specific jub. Then click on Cancel Job butter in next page to get a cached natput of a successivity intoled past jub, click on the sjob have hyperink of the jub of the specific jub. Then click on Cancel Job butter in next page to get a cached natput of a successivity intoled past jub, click on the sjob have hyperink of the jub of the specific jub of the specific jub of the sp                                                                                                    |
|----------------------------------------------------------------------------------------------------|
| Computer Velocity Status Control Status Control to Base Status Control to Base Status C                 |
| Result     Toppeded 1990 1990 1990 1990 1990 1990 1990 199                                                                                                    |
| bit bit Nome Job Type Job Name Job Status Job Owner Output Type Output Name Server Name Queued At Status At   Computer I Vostro 1720 Forms-and-Reports Oracle Reports Server. To the URL. The test page will be displayed as shown below Defense Servers Server Manne I Servers Server Manne I Vostro 1720 I Vostro 1720 I Vostro 1720 Forms-and-Reports Oracle Reports Server. I Vostro 1720 I Vostro 1720                                                                                                    |
| Computer Vostro 1720 reme-and-Reports I Conce Reports Service Vostro 1720 annot I Pete 23, 523 P  Append "showjobs?server= <server name="">" to the URL. The test page will be displayed as shown below  Dracle Reports Services Serviel-Mostline Firefox  Elie Elit Verw Higtory Bookmarks Tools Help  Oracle Reports Services Serviel-Mostline Firefox  Elie Set Verw Higtory Bookmarks Tools Help  Oracle Reports Services Serviel-Mostline Firefox  Elie Set Verw Higtory Bookmarks Tools Help  Oracle Reports Services Serviel - Mostline Firefox  Elie Set Verw Higtory Bookmarks Tools Help  Oracle Reports Services Serviel - Mostline Firefox  Elie Set Verw Higtory Bookmarks Tools Help  Oracle Reports Services - Serviel - Mostline Firefox  Concerter Concerter</server> |
| Computer Vostro1720                                                                                                    |
| Computer Vostro1720  Forms-and-Reports_I Oracle Reports Services - Servier  Thu Feb 23, 523 F  Computer  Thu Feb 23, 523 F  Computer  Thu Feb 23, 523 F  Thu Feb 23, 523 F  Thu Feb 23, 523 F  Thu Feb 23, 523 F  Thu Feb 23, 523 F  Thu Feb 23, 523                 |
| Append "showjobs?server= <server name="">" to the URL.The test page will be displayed as shown below oracle Reports Service's Service's Ser</server>                               |
| Append "Snowjobs ?Server= <server name="">" to the URL. The test page will be displayed as shown belt<br/>Oracle Reports Services- Serviet - Mostlia Firefox -<br/>Elle Edit View Higtory Bookmarks Tools Help<br/>Oracle Reports Services - Serviet -<br/>() vostro1720 site 8888/reports/wserviet/showjobs7server=RptSvr_Vostro1720_asinst_1 -<br/>CRACLE:<br/>Reports -<br/>Reports -</server>                                                                                                    |
| Line Equity gouthinaits gous gelp<br>Oracle Reports Services - Servite                                                                                                    |
| Image: workpoints/twservlet/showpobs?server=RptSvr_Vostro1720_asinst_1     Image: Workpoints/twservlet/showpobs?server=RptSvr_Vostro1720_asinst_1       Image: Workpoints/twservlet/showpobs?server=RptSvr_Vostro1720_asinst_1     Image: Workpoints/twservlet/showpobs?server=RptSvr_Vostro1720_asinst_1                                                                                                    |
| Reports                                                                                                    |
|                                                                                                    |
|                                                                                                    |
| Reports Server Queue Status<br>Security Mode Secure Queue on server RptSvr_Vostro1720_asinst_1, on Thu Feb 23 17:24:00 GMT+08:00 2012<br>To kill a current (enqueued or scheduled) job, click on the status icon for the specific job. Then click on Cancel Job button in next page. To get a cached output of a successfully finished past job, click on the Job Name hyperlink of that job (if<br>available)                                                                                                    |
| View Past Jobs 0 00                                                                                                    |
| Result                                                                                                    |
| Job ID Master JobID Job Type Job Name Job Status Job Owner Output Type Output Name Server Name Queued At Started At Finished At None                                                                                                    |
| Copyright (c) 2000-2011, Oracle. All rights reserved.                                                                                                    |

![](_page_47_Picture_3.jpeg)

3). Check URL:<u>http://<hostname>:<port>/reports/rwservlet/getserverinfo</u>, the page appears as shown below.

| 2                              |                                                                                            |                                                                                                    |                                                         | Oracle Reports       |           |          |                                  |                |                   |                      |
|--------------------------------|--------------------------------------------------------------------------------------------|----------------------------------------------------------------------------------------------------|---------------------------------------------------------|----------------------|-----------|----------|----------------------------------|----------------|-------------------|----------------------|
| <u>F</u> ile <u>E</u> dit ⊻iew | Hi <u>s</u> tory <u>B</u> ookmarks <u>T</u>                                                | īools <u>H</u> elp                                                                                                    |                                                         |                      |           |          |                                  |                |                   |                      |
| Oracle Reports                 | Services - Servlet                                                                         | <del>\$</del>                                                                                                    |                                                         |                      |           |          |                                  |                |                   | ~                    |
| < 🗍 vostro17                   | 20.site:8888/reports/rws                                                                   | ervlet/getserverinfo                                                                                                    |                                                         |                      |           |          | ☆ ✔ 쮢 🔀 ✓ Google                 |                | ā,                |                      |
| ORACL<br>Report                | Engine                                                                                     |                                                                                                    |                                                         |                      |           |          |                                  |                | (                 | ?<br>Help            |
| Reports Ser                    | ver rep wls re                                                                             | ports vostro                                                                                                    | 1720 asinst                                             | 1 Information        |           |          |                                  |                |                   |                      |
| Server                         |                                                                                            |                                                                                                    |                                                         |                      |           |          |                                  |                |                   |                      |
| Other Rep<br>Performanc        | Securit<br>Runnir<br>St<br>Maximum Que<br>orts Servers in the Same<br>e<br>Success<br>Curr | Name rep_wls_<br>Version 11.1.2.0.0<br>ty Mode Secure<br>ng Mode In-proces<br>Host Vostro177<br>Cess Id undefine<br>art Time Feb 23, 2<br>1000<br>Cluster | reporta_vostro1720_as<br>s<br>00<br>d<br>012 5:12:51 PM | inst_1               | ß         |          |                                  |                | 🔊 <u>Return t</u> | io Top               |
| Fasia                          | Futt<br>Transferr<br>Fail<br>Response Time(millis                                          | ure Jobs 0<br>red Jobs 0<br>led Jobs 0<br>econds) 0.0                                                                                                    |                                                         |                      |           |          |                                  |                |                   | _                    |
| Engine                         |                                                                                            |                                                                                                    |                                                         | Job Running          | Idle Time |          | Life Remaining                   | Total Running  | Total Idle 1      | <u>o lop</u><br>Time |
| Name                           | Process Id                                                                                 | Status                                                                                                    | Running Job ID                                          | Time (ms)            | (seconds) | Jobs Run | (jobs) NLS                       | Time (seconds) | (min              | utes)                |
| rwEng-0                        | 14295                                                                                      | Ready                                                                                                    | n/a                                                     | n/a                  | 699       | 0        | 50 AMERICAN_AMERICA_WE8IS08859P1 | 0              |                   | 11                   |
| Copyright (c) 2000-201         | 1, Oracle. All rights reserved.                                                            |                                                                                                    |                                                         |                      | Help      |          |                                  |                |                   |                      |
| 💻 Computer                     | Vostro1720                                                                                 | (Form                                                                                                    | ns-and-Reports_I                                        | Ø Oracle Reports Ser | vic       |          | q) 🗟 🔜 🙆                         | Thu F          | eb 23, 5:24 PI    | м 🖾                  |
|                                |                                                                                            |                                                                                                    |                                                         |                      |           |          |                                  |                |                   |                      |

# Also append "getserverinfo?server=<server name>" to the URL. The test page will be displayed as shown below.

| <b>e</b>                                                                                                    |                                                                                                    |                                                                                                    |                                                  | Oracle Report            | s Services - Servle | t - Mozilla Firefo |                                  |                |                        |
|----------------------------------------------------------------------------------------------------|----------------------------------------------------------------------------------------------------|----------------------------------------------------------------------------------------------------|--------------------------------------------------|--------------------------|---------------------|--------------------|----------------------------------|----------------|------------------------|
| <u>F</u> ile <u>E</u> dit <u>V</u> iew                                                                                                    | Hi <u>s</u> tory <u>B</u> ookmarks                                                                                                    | <u>T</u> ools <u>H</u> elp                                                                                                    |                                                  |                          |                     |                    |                                  |                |                        |
| Oracle Reports S                                                                                                    | Services - Servlet                                                                                                    | <b>4</b>                                                                                                    |                                                  |                          |                     |                    |                                  |                | ~                      |
| vostro17                                                                                                    | 20. site:8888/reports/rw                                                                                                    | servlet/getserverinfo?s                                                                                                    | server=RptSvr_Vostro17                           | 20_asinst_1              |                     |                    | ☆✔ 😂 🚼✔ Google                   |                | ۵ 🏠                    |
| ORACL     Report     Seport     Seport | E'<br>ts                                                                                                    |                                                                                                    |                                                  | à                        |                     |                    |                                  |                | ?)<br>Help             |
| Reports Ser                                                                                                    | ver RptSvr Vo                                                                                                    | stro1720 asi                                                                                                    | inst 1 Informat                                  | ion                      |                     |                    |                                  |                |                        |
| Server                                                                                                    |                                                                                                    |                                                                                                    |                                                  |                          |                     |                    |                                  |                |                        |
| Other Rep<br>Performanc                                                                                                    | Secu<br>Runn<br>S<br>Maximum Qu<br>orts Servers in the Servers<br>Servers in the Servers<br>Cur<br>Fu<br>Fu<br>Fa<br>Response Time(milli | Name         rptwr_vow           Version         11.1.2.0.0           htty Mode         Steare           Ing Mode         Stand-alc           Host         Vostro172           Vorto181         4102           Leue Size         1000           e Cluster         5           stal Jobs         0           rent Jobs         0           rend Jobs         0           seconds)         0.0 | stro1720_asinst_1<br>one<br>20<br>012 5:10:46 PM |                          |                     |                    |                                  |                | <u>® Return to Top</u> |
| Engine                                                                                                    |                                                                                                    |                                                                                                    |                                                  |                          |                     |                    |                                  |                | 🔕 <u>Return to Top</u> |
| Name                                                                                                    | Process Id                                                                                                    | Status                                                                                                    | Running Job ID                                   | Job Running<br>Time (ms) | (seconds)           | Jobs Run           | Lite Remaining<br>(jobs) NLS     | Time (seconds) | (minutes)              |
| rwEng-0                                                                                                    | 14135                                                                                                    | Ready                                                                                                    | n/a                                              | n/a                      | 836                 | 0                  | 50 AMERICAN_AMERICA.WE8IS08859P1 | 0              | 13                     |
|                                                                                                    |                                                                                                    |                                                                                                    |                                                  |                          |                     |                    |                                  |                |                        |
| Copyright (c) 2000-201                                                                                                    | 1, Oracle. All rights reserve                                                                                                    | d.                                                                                                    |                                                  |                          | <u>Help</u>         |                    |                                  |                |                        |
| 📃 Computer                                                                                                    | Vostro1720                                                                                                    | [Form                                                                                                    | ns-and-Reports_I 🧯                               | ) Oracle Reports Se      | ervic               |                    | a) 🔋 🔄 🔤 🛋 💌                     | Thu Fe         | eb 23, 5:24 PM 🞇       |
|                                                                                                    |                                                                                                    |                                                                                                    |                                                  |                          |                     |                    |                                  |                |                        |

![](_page_48_Picture_5.jpeg)

d. Queue (Jobs should be displayed in the window) Test

#### Screenshot: Queue command

![](_page_49_Picture_3.jpeg)

![](_page_49_Picture_4.jpeg)

#### Environment :

Oracle Forms and Reports 11gR2 11.1.2.0.0 (x86\_64) Database : 11.2.0.1.0 (x86\_64) Oracle Internet Directory 10.1.4.0.1 and Patchset 10.1.4.3 (x86\_64) OS : SLES 11 SP2 GM (x86\_64)

End.

![](_page_50_Picture_4.jpeg)